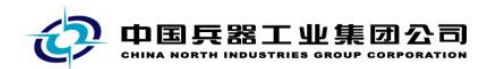

# 中国兵器电子招标投标交易平台 用户操作手册 投标人

中国兵器电子招标投标交易平台

2020年 07月 28日

修订历史

| 日期         | 版本     | 说明                           |
|------------|--------|------------------------------|
| 2016—11—01 | V1.0   | 新增投标人用户操作手册                  |
| 2016—12—10 | V1.1   | 增加投标前准备说明                    |
| 2017-01-03 | V1.2   | 更新投标文件编制步骤                   |
| 2017—05—08 | V1.3   | 更新保证金缴纳等说明                   |
| 2017—08—03 | V1.4   | 新增 CA 购买说明、新增放弃投标功能;积累更新     |
| 2017—09—04 | V1.5   | 标书购买流程以及保证金支付流程优化            |
| 2017—11—24 | V1.6   | 新增会员认证功能                     |
| 2017—11—24 | V1.6.1 | 会员认证 CA 优惠功能                 |
| 2018-05-14 | V1.6.2 | 新增 CA 续签、解锁等流程指引、取消递交文件后签到功能 |
| 2018-05-15 | V1.7.0 | 新增会员权益管理、培训管理功能              |
| 2020-07-24 | V1.7.1 | 更新会员认证、投标流程中的截图展示            |
| 2020-07-28 | V2.0   | 更新兵纷招采投标文件及清单报价文件编制流程        |
|            |        | J. HANNA                     |

联系我们

- 平台热线: 4000-555-811
- 平台邮箱: ebid@ordins.com
- 平台网址: https://bid.norincogroup-ebuy.com

# 目录

| 第一部分业务系统操作                     | 6  |
|--------------------------------|----|
| 1 业务流程总览                       | 6  |
| 1.1 公开招标                       | 6  |
| 1.1.1 公开预审                     | 6  |
| 1.1.2 公开后审                     | 6  |
| 1.2 邀请招标                       | 7  |
| 2 投标前准备                        | 8  |
| 2.1 注册与角色申请                    | 9  |
| 2.1.1 注册与角色申请                  |    |
| 2.2会员认证                        |    |
| 2.2.1 申请会员认证                   |    |
| 2.2.2 会员权益及优惠券查询               |    |
| 2.3 数字证书办理                     |    |
| 2.3.1 CA 数字证书新签                | 19 |
| 2.3.2 CA 数字证书其他业务              | 21 |
| 2.4 数字证书插件和投标客户端的下载安装          | 23 |
| 2.5 浏览器及软件要求                   | 24 |
| 2.5.1 浏览器                      | 24 |
| 2.5.2 软件要求                     | 24 |
| 3 投标业务操作流程                     | 25 |
| 3.1. 报名(参与项目)                  | 25 |
| 3.2 资格预审环节(如参与后审项目请跳转到 3.3 章节) | 27 |
| 3.2.1 购买资格预审文件                 | 27 |
| 3.2.2 编制资格预审申请文件并上传            |    |
| 3.2.3 资格预审申请文件开启确认             | 34 |
| 3.2.4 澄清问题答复                   | 35 |
| 3.2.5 资格预审结果查看及确认参加            | 36 |
| 3.3 购买招标文件                     | 39 |
| 3.4投标                          | 42 |
| 3.4.1 缴纳图纸押金                   | 42 |
| 3.4.2 踏勘现场                     | 42 |
| 3.4.3 编制投标文件                   | 43 |
| 3.4.4 上传并递交投标文件                | 43 |
| 3.4.5 投标保证金                    | 47 |
| 3.5 开标                         | 51 |
| 3.5.1 投标文件开标记录确认               | 51 |
| 3.6 评标                         | 52 |
| 3.6.1 提问与回复                    | 52 |
| 3.7 定标                         | 53 |
| 3.7.1 中标候选人公示查看                | 53 |
| 3.7.2 招标结果查看                   | 53 |

| 3.8 合同执行             | 54 |
|----------------------|----|
| 3.8.1 履约保证金缴纳        | 54 |
| 3.8.2 合同签订           | 55 |
| 3.9 评价               |    |
| 3.9.1 评标             |    |
| 4. 非主流程操作            |    |
| 4.1 提问               |    |
| 4.1.1 提问-资格预审        |    |
| 4.1.2 提问-资格后审&邀请招标   | 60 |
| 4.2 澄清与修改            |    |
| 4.2.1 澄清与修改查收        |    |
| 4.3 异议               |    |
| 4.3.1 异议提出           | 60 |
| 4.4 变更公告             |    |
| 4.4.1 变更公告查看         |    |
| 4.5终止公告              |    |
| 4.5.1 终止公告查看         | 62 |
| 4.6 放弃投标             | 63 |
| 4.6.1 放弃投标           | 63 |
| 5 平台功能概述             | 65 |
| 5.1 首页               | 65 |
| 5.1.1 公告界面           | 65 |
| 5.1.2 平台在线支持         | 66 |
| 5.2 我的招投标平台          | 67 |
| 5.2.1 进入我的招投标        | 67 |
| 5.2.2 查看基本信息         | 67 |
| 5.2.3 查看并办理各类系统和业务通知 | 68 |
| 5.2.4 管理招标项目         | 68 |
| 5.2.5 功能菜单           | 69 |
| 5.3 会员管理             | 70 |
| 5.3.1 员工管理           | 70 |
| 5.3.2 部门管理           | 71 |
| 第二部分兵纷招采编制工具         | 72 |
| 1.投标文件编制工具           | 72 |
| 1.1 投标文件编制工具系统要求     | 72 |
| 1.1.1 投标文件编制工具的下载    | 72 |
| 1.1.2 投标文件编制工具的安装    | 73 |
| 1.1.3 登录投标文件编制工具     | 75 |
| 1.2 电子投标文件的编制        | 76 |
| 1.2.1 新建投标文件         | 76 |
| 1.2.2 编辑投标文件         | 77 |
| 1.2.3 编辑投标一览表        | 77 |
| 1.2.4 编辑分项报价表        | 78 |
| 1.2.5 附件资料           |    |

| 1.2.6 保存投标文件内容            | 80 |
|---------------------------|----|
| 1.2.7 生成投标文件              |    |
| 1.2.8 查看投标文件              |    |
| 1.2.9 上传投标文件              |    |
| 2.工程量清单报价工具               | 85 |
| 1.1 工程量清单报价工具系统要求         |    |
| 1.1.1 工程量清单报价工具的下载        |    |
| 1.1.2 工程量清单报价工具的安装        |    |
| 1.1.3 编制清单报价文件操作方法        |    |
| 1.2 编制清单报价文件操作方法          |    |
| 1.2.1 新建并选择招标文件           |    |
| 1.2.2 编辑工程标段信息            |    |
| 1.2.3 导出 Excel 招标工程量清单文件. |    |
| 1.2.4 编制分部分项工程量清单         |    |
| 1.2.5 编辑总价措施项目            |    |
| 1.2.6 编辑其他项目              |    |
| 1.2.7 编辑规费税金清单            |    |
| 1.2.8 检查工程量清单报价文件的合格.     |    |
| 1.2.9 生成工程量清单报价文件         |    |
| 1.2.10 上传清单报价文件           |    |
| 1.2.11 其他                 |    |
|                           | Т. |
| $\langle X \rangle$       |    |

# 第一部分业务系统操作

# 1业务流程总览

# 1.1 公开招标

### 1.1.1 公开预审

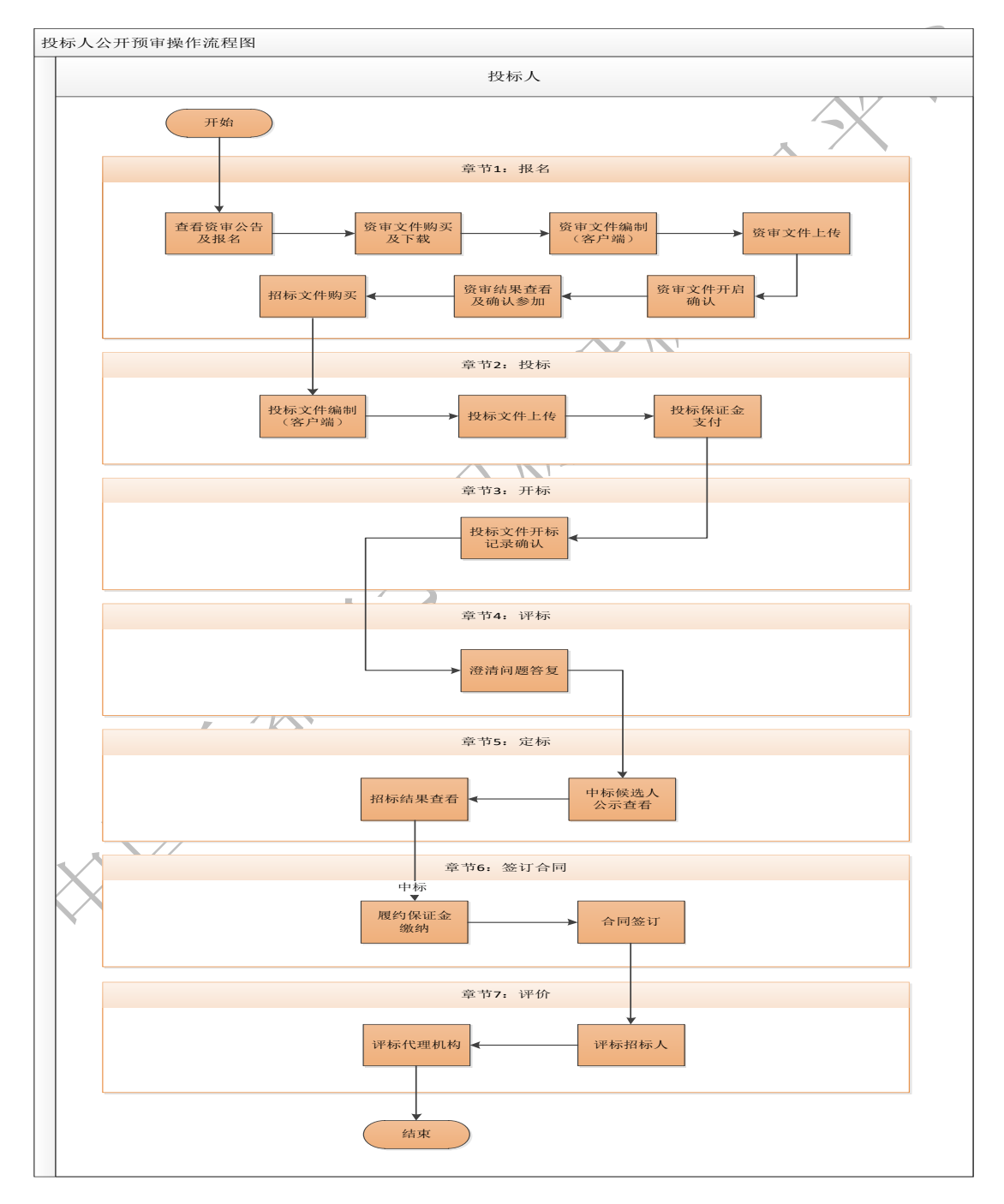

1.1.2 公开后审

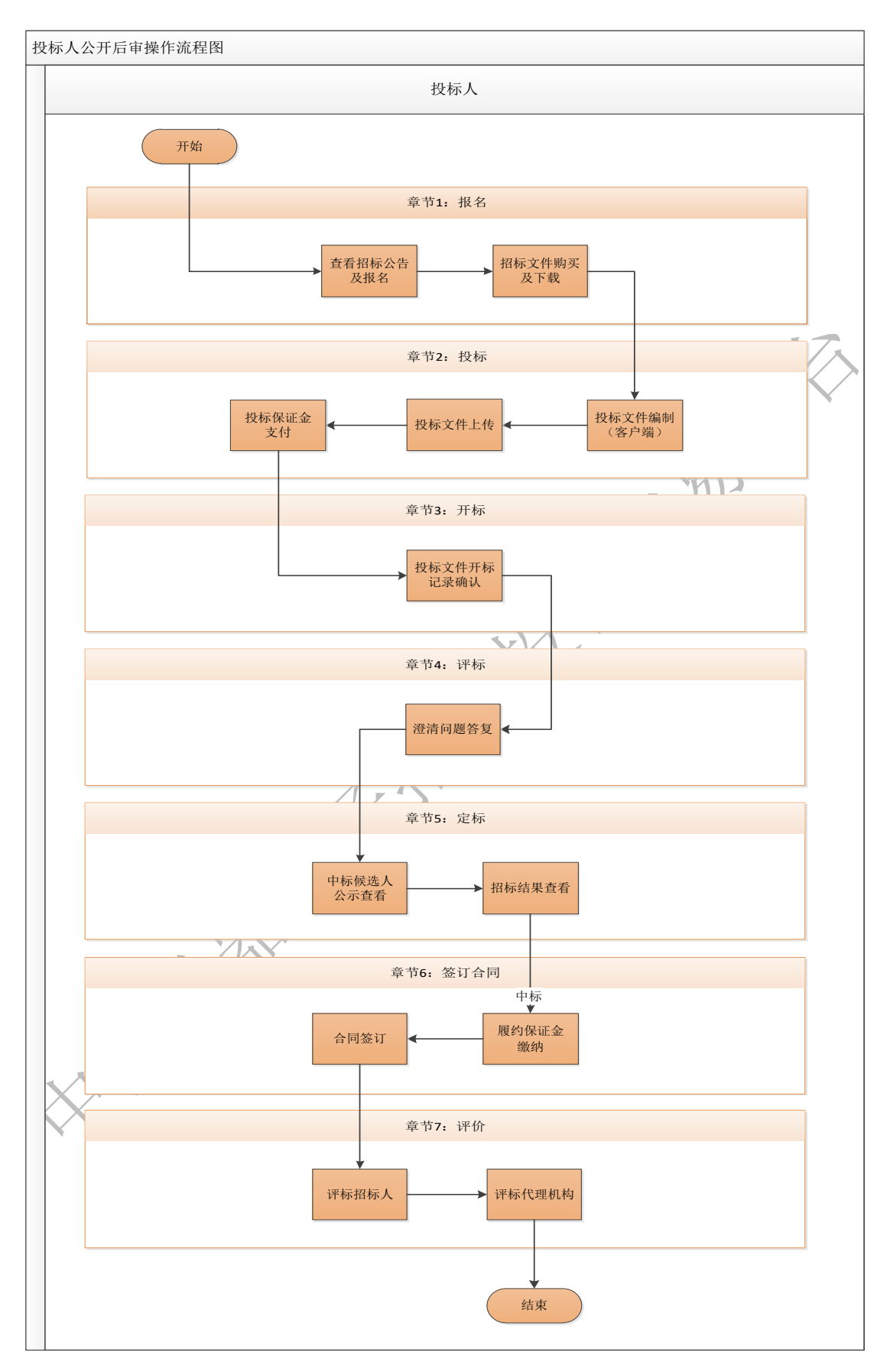

1.2 邀请招标

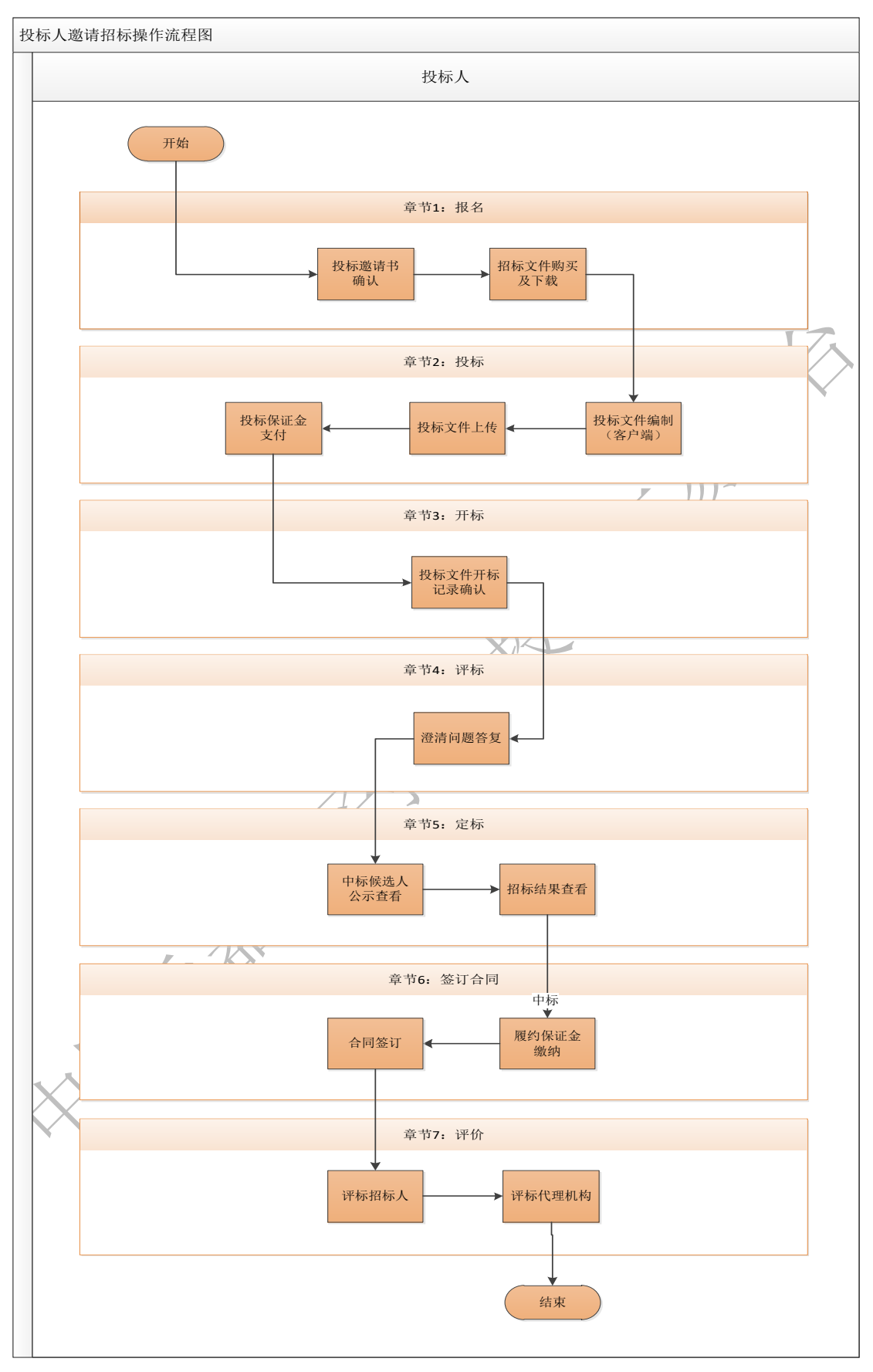

2 投标前准备

## 2.1 注册与角色申请

### 2.1.1 注册与角色申请

【说明】在"中国兵器电子招标投标平台"点击下图 A 位置进行注册。

|                                                                                                    | 奋斗,在新时代的                                         | 春天,2018年投标                                                                                        | 方培训开始报名啦!                                              | 需求沟通、平台操作、<br>实用案例,全方位投 <sup>权</sup>                         | 投标培训、<br>示培训                                                                                                    |                                                   |
|----------------------------------------------------------------------------------------------------|--------------------------------------------------|---------------------------------------------------------------------------------------------------|--------------------------------------------------------|--------------------------------------------------------------|----------------------------------------------------------------------------------------------------|---------------------------------------------------|
| <b>系统公告</b><br>招投标平台上线公告招<br>招投标平台系统升级通<br>招投标平台系统升级通<br>一<br><b>培训公告</b><br>1231231231231231<br>调试数率123 | 段标平台上线公告招股标平<br>印招投标平台系统升级通知<br>印招投标平台系统升级通知     | 更多 〉 <b>単合动态</b><br>12-07<br>10-19<br>07-28<br>更多 〉 88888888888<br>01-18 1213212312<br>08-25 潮減数限 | 测试平台动态aaaaaaa<br>测试平台动态是否ok测试平台动态<br>ok测试平台动态是否ok测试平台动 | 更多 ><br>图香ok测试平台动态是否<br>后是否ok测试平台<br>02-05<br>12-06<br>08-25 | <ul> <li>● 登录</li> <li>投标</li> <li>招标</li> <li>申请会员</li> <li>●</li> <li>●</li>     &lt;</ul> | A<br>2 注册<br>专家<br>①<br>①<br>办理CA<br>正<br>至<br>注头 |
| <b>兑明】</b> 完成<br>成后点击(                                                                                   | 戊注册所需<br>呆存并下−                                   | 膏账号信息、<br>一步。                                                                                     | 基本信息和                                                  | 和详细信息                                                        | 息的填写,                                                                                                    | ,确                                                |
| 申请账号                                                                                                    | 基本信息                                             | 详细信息                                                                                              | 申请交易角<br>色                                             | 预览提交                                                         | 注册                                                                                                    | 急成                                                |
| * 企业类型:                                                                                                  | ◉ 境内企业 ○ 境外企                                     | 44                                                                                                |                                                        |                                                              |                                                                                                    |                                                   |
| * 用户名:                                                                                                   |                                                  |                                                                                                   |                                                        |                                                              |                                                                                                    |                                                   |
|                                                                                                    |                                                  |                                                                                                   |                                                        |                                                              |                                                                                                    |                                                   |
| * 输入密码:                                                                                                  | 请输入8-15位大写字母、                                    | 小写字母、数字、特殊符号随                                                                                     | 几组合                                                    |                                                              |                                                                                                    |                                                   |
| * 输入密码:<br>* 确认密码:                                                                                       | 请输入8-15位大写字母、<br>请输入确认密码,应为8                     | 小写字母、数字、特殊符号随作                                                                                    | 几组合<br>字、特殊符号随机组合,两次输                                  | 入的密码要                                                        |                                                                                                    |                                                   |
| * 输入密码:<br>* 确认密码:<br>* 手机号码:                                                                            | 请输入8-15位大写字母、<br>请输入确认密码,应为8                     | 小写字母、数字、特殊符号随机<br>-15位大写字母、小写字母、数·                                                                | 几组合<br>字、特殊符号随机组合,两次输                                  | 入的密码要                                                        |                                                                                                    |                                                   |
| <ul> <li>输入密码:</li> <li>确认密码:</li> <li>• 新机号码:</li> <li>* 获取短信随机码:</li> </ul>                            | 请输入8-15位大写字母、<br>请输入确认密码,应为8<br>?<br>请输入右方算式中"?" | 小写字母、数字、特殊符号随<br>-15位大写字母、小写字母、数<br>对应的个位数字                                                       | 几组合<br>字、特殊符号随机组合,两次输<br>↓↓♀= 3、                       | \的密码要<br>€— <b>张</b>                                         |                                                                                                    |                                                   |

【说明】进入申请交易角色界面,在选择是否申请交易角色处选择是, 在交易模式中选择"招标投标交易",在申请的角色处选择"投标方", 填写并完善相关信息,确认后,点击下一步进行预览。

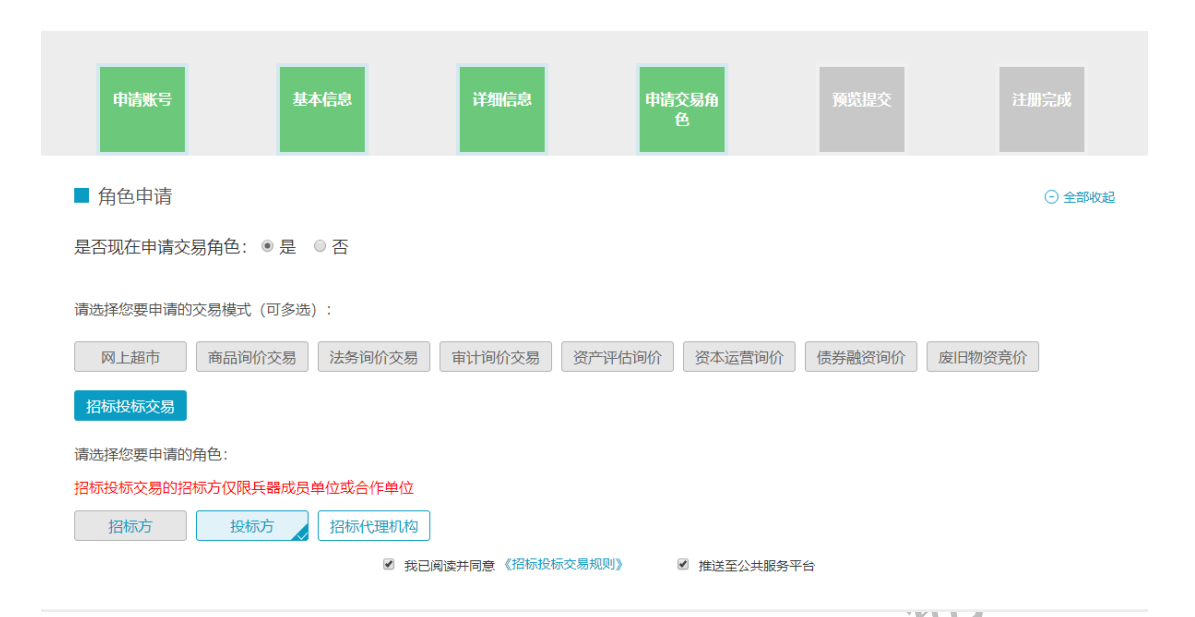

【说明】预览并确认所有信息无误后,提交平台审核,一般平台会在 信息提交后的 2-4 个工作日内完成审核。用户可通过【登录平台-首 页-我的招投标-角色管理中】查询审核状态。对于有加急需求的用户, 可咨询平台热线 4000-555-811 咨询下单投标保障服务,进行极速通 道审核。

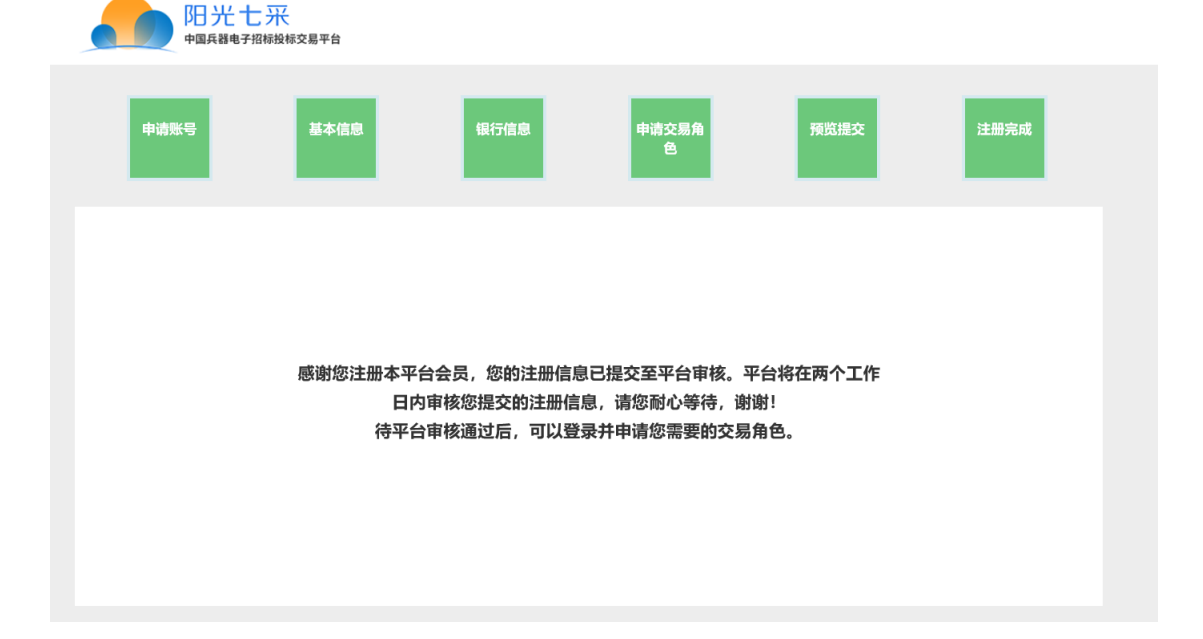

| ◎ 投标管理                                                                                                    | >                                                               | 交易角色管                                                                                   | 會理                                                                                                    |                                                                                                    |                                                                                                    |                                                                                                    |                                                                                                    |                                                                                                    |                                                    |                                        |                                                                                             |
|----------------------------------------------------------------------------------------------------|-----------------------------------------------------------------|-----------------------------------------------------------------------------------------|----------------------------------------------------------------------------------------------------|----------------------------------------------------------------------------------------------------|----------------------------------------------------------------------------------------------------|----------------------------------------------------------------------------------------------------|----------------------------------------------------------------------------------------------------|----------------------------------------------------------------------------------------------------|----------------------------------------------------|----------------------------------------|---------------------------------------------------------------------------------------------|
| ≆ 资金管理                                                                                                    | >                                                               |                                                                                         |                                                                                                    |                                                                                                    |                                                                                                    | _                                                                                                    |                                                                                                    |                                                                                                    |                                                    |                                        |                                                                                             |
|                                                                                                    | 5                                                               | 序号                                                                                      | 交易                                                                                                    | 交易类型                                                                                                    | 角色                                                                                                    | 状态                                                                                                    | 票据业务开通状态                                                                                                    |                                                                                                    | 操                                                  | 作                                      |                                                                                             |
|                                                                                                    |                                                                 | 2                                                                                       | 《供应商管理规则》<br>《招标投标交易规则》                                                                                                    | 供应商管理                                                                                                    | 采购商 投标方                                                                                                    | 已启用                                                                                                    |                                                                                                    |                                                                                                    |                                                    |                                        |                                                                                             |
| ☞ 培训管理                                                                                                    | >                                                               |                                                                                         |                                                                                                    |                                                                                                    |                                                                                                    | *** • • • •                                                                                                    |                                                                                                    |                                                                                                    |                                                    |                                        |                                                                                             |
| ·<br>证书服务                                                                                                  | >                                                               |                                                                                         |                                                                                                    |                                                                                                    | + 44                                                                                                    | 頃父笏用巴                                                                                                    |                                                                                                    |                                                                                                    |                                                    |                                        |                                                                                             |
| 畫 基本信息维护                                                                                                   | >                                                               |                                                                                         |                                                                                                    |                                                                                                    |                                                                                                    |                                                                                                    |                                                                                                    |                                                                                                    |                                                    |                                        |                                                                                             |
| ▶ 成员单位管理                                                                                                   | >                                                               |                                                                                         |                                                                                                    |                                                                                                    |                                                                                                    |                                                                                                    |                                                                                                    |                                                                                                    |                                                    |                                        |                                                                                             |
| ⑦ 交易角色管理                                                                                                   | $\sim$                                                          |                                                                                         |                                                                                                    |                                                                                                    |                                                                                                    |                                                                                                    |                                                                                                    |                                                                                                    |                                                    |                                        |                                                                                             |
| 角 <b>白管</b> 理                                                                                              |                                                                 |                                                                                         |                                                                                                    |                                                                                                    |                                                                                                    |                                                                                                    |                                                                                                    |                                                                                                    |                                                    |                                        |                                                                                             |
|                                                                                                    | <u>_</u>                                                        |                                                                                         |                                                                                                    |                                                                                                    |                                                                                                    |                                                                                                    |                                                                                                    |                                                                                                    |                                                    |                                        |                                                                                             |
|                                                                                                    |                                                                 |                                                                                         |                                                                                                    |                                                                                                    |                                                                                                    |                                                                                                    |                                                                                                    |                                                                                                    |                                                    |                                        |                                                                                             |
| 注意】                                                                                                    | 如果戶<br>到招打                                                      | 用户在<br>没标当                                                                              | E注册过<br>E台进行                                                                                                    | 程中忘ù<br>一角色申ù                                                                                                    | 己选择<br>青。在                                                                                                    | 译申i<br>三首了                                                                                                    | 青角色,<br>页下图中                                                                                                    | 可)<br>- A -                                                                                                    | 以在<br>节点                                           | 注册<br>点击                               | 完                                                                                           |
| 注意】                                                                                                    | 如果月<br>到招打                                                      | 月户在<br>殳标∃                                                                              | E注册过<br><sup>Z</sup> 台进行                                                                                                    | 程中忘ù<br>角色申ù                                                                                                    | 己选择<br>青。在                                                                                                    | 译申ì<br>三首了                                                                                                    | 青角色,<br>页下图中                                                                                                    | 可<br>- A -                                                                                                    | 以在;<br>节点                                          | 注册<br>点击                               | ├完<br>i登                                                                                    |
| 注意】<br>,再次<br><sup>(1977</sup> 南家 A                                                                        | 如果月<br>到招打                                                      | 用户右<br>役标当                                                                              | E注册过<br>平台进行                                                                                                    | ि程中忘ⅰ<br>─角色申ⅰ                                                                                                    | 己选撑<br>青。在<br>颠                                                                                                    | 译申记<br>三首了<br>现的船限标                                                                                                    | 青角色,<br>下图中                                                                                                    |                                                                                                    | 以在<br>节点                                           | 注册<br>点击                               | h完<br>i登                                                                                    |
| 注意】<br>,再次<br><sup>())</sup><br>())<br>())<br>())<br>())<br>())<br>())<br>())<br>())<br>())                | 如果月<br>到招打                                                      | 用户右<br>役标╕                                                                              | E注册过<br><sup>E</sup> 台进行<br><sub>S标交易平台</sub>                                                                                                    | ि程中忘ⅰ<br>〒角色申ⅰ<br>●                                                                                                    | 己选择<br>青。在                                                                                                    | 译申ì<br>三首了<br>1869#1885                                                                                                    | 青角色,<br>下图中<br>采购平台 昭即中0<br>会员以延 @ 我要                                                                                                    | 可<br>日<br>日<br>日<br>日<br>日<br>日<br>日<br>日<br>日<br>日<br>日<br>日<br>日                                                                                                    | 以在<br>节点<br><sup>、 會服热线 4</sup><br><sup>我要招标</sup> | 注册<br>点击<br>∞ ±±*                      | h完<br>i登                                                                                    |
| 注意】<br>,再次<br><sup>例 (</sup> 陳國) A<br>( ) ( ) ( ) ( ) ( ) ( ) ( ) ( ) ( ) ( )                              | 如果月<br>到招打<br>国兵器明<br><sub>招玩劇</sub>                            | 用户在<br>役标斗<br>■子招标                                                                      | E注册过<br><sup>Z</sup> 台进行<br><sup>G板交易平台</sup>                                                                                                    |                                                                                                    | 己选择<br>青。在<br><sup>前双</sup>                                                                                                    | ≰申ì E首び ■                                                                                                    | 青角色,<br>下图中<br>采购平台 帮助中心<br>会员以证 @ 我要<br>培训                                                                                                    | 日<br>日<br>日<br>日<br>日<br>日<br>日<br>日<br>日<br>日<br>日<br>日<br>日<br>日<br>日<br>日<br>日<br>日<br>日                                                                                                    | 以在;<br>节点.<br><sup>3 金服版4</sup>                    | 注册<br>点击<br><sub>Q 趣*</sub>            | h完<br>i<br>i                                                                                |
| 注意】<br>,再次<br><sup>()</sup> () () () () () () () () () () () () ()                                         | 如果月<br>到招打<br>国兵器明<br><sub>招标</sub> 劇                           | 用户在<br>役标斗<br>■子招标                                                                      | E注册过<br><sup>Z</sup> 台进行<br><sup>Q标交易平台</sup>                                                                                                    | E程中忘i<br>●角色申i<br>●<br>●<br>●<br>●<br>●<br>●<br>●<br>●                                                                                                    | 己选<br>青。在                                                                                                    | ≰申ì E首了 E(E) #E(E) #E(E                                                                                                    | 青角色,<br>下图中<br><sup>宋勇平台</sup> 昭即中心<br>会员以延 @ 我要<br>培训                                                                                                    | 可)<br>A =<br>R系38(1)<br>股标 🗐                                                                                                    | 以在;<br>节点,<br><sup>金服热机</sup>                      | 注册<br>点击<br>Q 酸素                       | F完<br>予登                                                                                    |
| 注意】<br>,再次<br><sup>例 陳國 A</sup><br>章                                                                       | 如果月<br>到招打<br>国兵器明<br><sub>招标闻</sub>                            | 用户右<br>役标╕<br>■子招标                                                                      | E注册过<br><sup>Z</sup> 台进行<br><sup>G板交易平台<br/><sup>新理 投标</sup></sup>                                                                                                    | E程中忘ì<br><sup>Ξ</sup> 角色申ì<br>●<br>●<br>●<br>● ●<br>●                                                                                                    | 己选<br>青。在<br><sup>前()</sup>                                                                                                    | 译申记<br>三首了<br>PROSHERARS                                                                                                    | 青角色,<br>下图中<br>采畅平台 帮助中心<br>会员认证 ⑥ 我要<br>培训                                                                                                    | 日<br>日<br>日<br>日<br>日<br>日<br>日<br>日<br>日<br>日<br>日<br>日<br>日<br>日<br>日<br>日<br>日<br>日<br>日                                                                                                    | 以在<br>节点<br><sup>金服热线</sup>                        | 注册<br>点击<br>∝<br>∞                     | ▶<br>完<br>登<br>1                                                                            |
| 注意】<br>,再次<br>。<br>。<br>。<br>。<br>。<br>年<br>。<br>章                                                         | 如果月<br>到招打<br><sub>国兵器用</sub>                                   | 用户在<br>役标斗<br>■子招标                                                                      | E注册过<br>平台进行<br><sup>安标交易平台</sup>                                                                                                    | 程中忘i<br>角色申i                                                                                                    | 己选<br>書。在<br>□□□<br>□□□                                                                                                    | 译申记<br>王首页<br>188988888<br><sup>4</sup>                                                                                                    | 青角色,<br>下图中<br>采時平台 昭即中0<br>会员以延 @ 我要<br>培训                                                                                                    | 口 A =<br>RURSHI                                                                                                    | 以在;<br>节点.<br>88886                                | 注册<br>点击<br>∞ 骤                        | Ì完<br>テ登<br>¹                                                                               |
| 注意】<br>,再次<br><sup>例 陳頭 A</sup>                                                                            | 如果月<br>到招打<br>国兵器甲<br><sup>招标信</sup>                            | 用户在<br>役标斗<br><sup>B子招标排</sup><br><sup>B</sup> <sup>PP</sup>                            | E注册过<br>至台进行<br><sup>2</sup> 台进行<br><sup>3</sup> <sup>3</sup> <sup>3</sup> <sup>3</sup> <sup>4</sup> <sup>3</sup> <sup>4</sup> <sup>3</sup> <sup>4</sup> <sup>4</sup> <sup>4</sup> <sup>4</sup> <sup>4</sup> <sup>4</sup> <sup>4</sup> <sup>4</sup> <sup>4</sup> <sup>4</sup> | 在中忘i<br>一角色申i<br>● ● ● ● ● ● ● ● ● ● ● ● ● ● ● ● ● ● ●                                                                                                     | 己选邦<br>青。在<br><sup>範</sup><br><sup>評時村</sup>                                                                                                    | 译申记<br>三首了<br>Ⅰ28988848<br>☆                                                                                                    | 青角色,<br>下图中<br>采导平台 帮助中心<br>会员认证 ⑥ 我要<br>培训                                                                                                    | 口 A -<br>联系现1 1<br>股标 (三)                                                                                                    | 以在<br>节点。<br>我要招标                                  | 注册<br>点击<br>000-555-811<br>Q 搜索        | <b>计</b> 完<br><sup>1</sup>                                                                  |
| 注意】<br>,再次<br>,再次<br>,再次<br>,<br>,<br>,<br>,<br>,<br>,<br>,<br>,<br>,<br>,<br>,<br>,<br>,<br>,             | 如果月<br>到招打<br><sup>国兵器用<br/><sub>招标</sub>傳<br/><b>奋斗</b>,</sup> | 用户右<br>役标<br><sup>日</sup><br>8子招标<br>8<br>8<br>8<br>8<br>8<br>8                         | E注册过<br>平台进行<br><sup>安</sup> 标交易平台<br><sup>新代理 投标</sup>                                                                                                    | 在中忘前<br>角色申前<br>。<br>章 <sup>◆家库</sup><br>918年投际方件                                                                                                    | 己选求<br>青。在<br><sup>章双</sup><br><sup>课际件</sup>                                                                                                    | 译申记<br>王首刀<br>E0388888<br>中心                                                                                                    | 青角色,<br>下图中<br>采馬平谷 昭即中心<br>会员以证 @ 我要<br>培训<br>                                                                                                    | <ul> <li>日 A</li> <li>取病我们</li> <li>段标 (2)</li> <li>台操作、出<br/>方位投标は</li> </ul>                                                                                                    | 以在<br>节点.<br>888.844<br>88986                      | 注册<br>点击<br>◎ 骤                        | 计完                                                                                          |
| 注意】<br>, 再次<br>, 再次<br>, 再次<br>, 和<br>, 和<br>, 和<br>, 和<br>, 和<br>, 和<br>, 和<br>, 和<br>, 和<br>, 和          | 如果月<br>到招打<br>国兵器用<br><sup>招标信</sup>                            | 用户在<br>没标 <sup>-1</sup><br><sup>8</sup> <sup>2</sup> <sup>21</sup>                      | E注册过<br>至台进行<br>G标交易平台<br>新理 股标<br>代的春天,20                                                                                                    | 日本<br>日本<br>日本<br>日本<br>日本<br>日本<br>日本<br>日本<br>日本<br>日本<br>日本<br>日本<br>日本<br>日                                                                                                    | 己选择<br>青。在<br><sup>颠</sup><br><sup>评际科</sup>                                                                                                    | ▲申订<br>三首了<br>国際開始,                                                                                                    | 青角色,<br>下图中<br>389平8 880+0<br>金员以延 ⑥ 我要<br>培训<br>編求為通、平<br>实用案例, 全                                                                                                    | □ A -<br>II A -<br>II 展示我们  <br>とない ●<br>台操作、共<br>方位投続は<br>※ >                                                                                                    | 以在<br>节点<br>我要招标                                   | 注册<br>点击<br>000-555-811<br>♀搜索         | 子完<br>行登<br>1                                                                               |
| 注意】<br>, 再次<br><sup>()</sup><br>()<br>()<br>()<br>()<br>()<br>()<br>()<br>()<br>()<br>()<br>()<br>()<br>() | 如果月<br>到招打<br>国兵器明<br><sub>招际信</sub><br>奋斗,                     | 用 户 右<br>殳 标 ー<br>B子招标<br>B<br>B<br>B<br>B<br>B<br>B<br>B<br>B<br>B<br>B<br>B<br>B<br>B | E注册过<br>至台进行<br>设标交易平台<br>新代理 发标<br>代的春天,21                                                                                                    | 田中忘う<br>一角色申う<br>の18年投除方4<br>平台动态                                                                                                    | 己选邦<br>青。在<br><sup>章双</sup><br><sup>弾振斗</sup><br><sup>3</sup><br><sup>3</sup><br><sup>3</sup><br><sup>3</sup><br><sup>3</sup><br><sup>3</sup><br><sup>3</sup><br><sup>3</sup><br><sup>3</sup><br><sup>3</sup>                                                                                                    | 译申<br>に<br>首<br>び                                                                                                    | 青角色,<br>下图中<br>采购平台 昭即中<br>会员认证 ⑥ 我要<br>培训<br>增加<br>案内案例, 平<br>实用案例, 平                                                                                                    | □ A -<br>取用301 1<br>取用301 1<br>日本 A -<br>1<br>日本 A -<br>1<br>日本 -<br>1<br>日本 A -<br>1<br>日本 -<br>1<br>日本 -<br>1<br>日<br>日本 -<br>1<br>日<br>日本 -<br>1<br>日本 -<br>1<br>日<br>日本 -<br>1<br>日<br>日本 -<br>1<br>日<br>日本 |                                                    | 注册<br>点击<br>0000-555-811<br>Q 搜索       |                                                                                             |
| 注意】<br>, 再次<br>, 再次<br>, 再次<br>,<br>,<br>,<br>,<br>,<br>,<br>,<br>,<br>,<br>,<br>,<br>,<br>,               | 如果月<br>到招打<br>国兵器用<br>招标信即<br><b>奋斗</b> ;                       |                                                                                         | E注册过<br>E 注册过<br>E 合进行<br>G 标交易平台<br>新代理 投标<br>代的春天,2<br>(代的春天,2<br>(12-07)<br>氧工 12-07<br>氧工 12-07<br>氧工 12-07<br>氧工 12-07<br>氧工 12-07<br>氧工 12-07<br>氧工 12-07                                                                                                    | 日本<br>日本<br>日本<br>日本<br>日本<br>日本<br>日本<br>日本<br>日本<br>日本                                                                                                    | <ul> <li>己选邦</li> <li>青。在</li> <li><sup>直双</sup></li> <li><sup>深病中</sup></li> <li><sup>3</sup></li> <li><sup>3</sup></li> <li><sup>3</sup></li> <li><sup>3</sup></li> <li><sup>3</sup></li> <li><sup>3</sup></li> <li><sup>3</sup></li> <li><sup>3</sup></li> <li><sup>4</sup></li> <li><sup>4</sup><!--</td--><td>译申记<br/>三首の<br/>IREDSTREAMS<br/>ゆ<br/>Pのひ<br/>RABABAA<br/>RABABAA<br/>RABAA<br/>RABAA<br/>RABAA<br/>RABAA<br/>RABAA<br/>RABAA<br/>RABAA<br/>RABA</td><td>青角色,<br/>下图中<br/>采购平台 〒町中心<br/>会员以证 ⑥ 我要<br/>培训<br/>驚求為通、平<br/>実用案例,全</td><td></td><td></td><td>注册<br/>点击<br/>1000-555-811<br/>♀ 搜索</td><td></td></li></ul> | 译申记<br>三首の<br>IREDSTREAMS<br>ゆ<br>Pのひ<br>RABABAA<br>RABABAA<br>RABAA<br>RABAA<br>RABAA<br>RABAA<br>RABAA<br>RABAA<br>RABAA<br>RABA                                     | 青角色,<br>下图中<br>采购平台 〒町中心<br>会员以证 ⑥ 我要<br>培训<br>驚求為通、平<br>実用案例,全                                                                                                    |                                                                                                    |                                                    | 注册<br>点击<br>1000-555-811<br>♀ 搜索       |                                                                                             |
| 注意】<br>, 再次<br>, 再次<br>, 再次<br>, 和<br>, 和<br>, 和<br>, 和<br>, 和<br>, 和<br>, 和<br>, 和<br>, 和<br>, 和          | 如果月<br>到招打<br>国兵器用<br>招标ඛ<br>奋斗,<br>告招段标平台<br>级通知招段标            |                                                                                         | E注册过<br>Z 台进行<br>G标交易平台<br>新理 投标<br>代的春天,20<br><sup>更多 &gt;</sup>                                                                                                    | 日本では<br>一角色申は<br>一角色申は<br>の18年投际方体<br>平台动态                                                                                                    | <ul> <li>己选邦</li> <li>青。在</li> <li><sup>首双</sup></li> <li><sup>球板井</sup></li> <li>(初开始末)</li> <li>(試平台初志aaa</li> <li>(式平台初志aaa</li> <li>(式平台初志aaa</li> </ul>                                                                                                    | 年申に<br>正首了<br>REGHERARA<br>☆<br>POC<br>RAGANAL<br>RAGANAL                                            | 青角色,         FB中台         FB中台         RB中台         Go Harrow         Go Harrow< | 日日日日日日日日日日日日日日日日日日日日日日日日日日日日日日日日日日日日                                                                                                    |                                                    | 注册<br>点击<br>000-555-811<br>Q搜索<br>服    | F 登<br>1<br>< Ⅲ                                                                             |
| 注意】<br>, 再次<br>, 再次<br>, 再次<br>,<br>,<br>,<br>,<br>,<br>,<br>,<br>,<br>,<br>,<br>,<br>,<br>,               | 如果月<br>到招打<br>国兵器用<br>招标息<br><b>奋斗,</b><br>告昭股场平台<br>级通知昭股标     | 日 户 右<br>殳 标<br>                                                                        | E注册过<br>至台进行<br>G标交易平台<br>新代理 投标<br>代的春天,20<br>平1207<br>知1207<br>知1207<br>知1207<br>知1207<br>知1207<br>知                                                                                                    | 田中忘う<br>一角色申う<br>一角色申う<br>の18年投际方体<br>平台动态<br>平台动态                                                                                                    | <ul> <li>己选邦</li> <li>青。在</li> <li><sup>首双</sup></li> <li><sup>弾振井</sup></li> <li><sup>(1)</sup><br/>(別开始株</li> <li>(1)<br/>(単合功応aaa</li> <li>(1)<br/>(単合功応aaa</li> <li>(1)<br/>(1)<br/>(1)<br/>(1)<br/>(1)<br/>(1)<br/>(1)<br/>(1)<br/>(1)<br/>(1)</li></ul>                                                                                                    | 译申に<br>三首了<br>BEDHERDERE<br>合<br>PU<br>BEDHERDERE<br>合<br>PU<br>BEDHERDERE<br>合<br>PU<br>BEDHERDERE<br>合<br>PU<br>BEDHERDERE<br>合<br>PU<br>BEDHERDERE<br>合<br>PU<br>BEDHERDERE<br>合<br>PU<br>BEDHERDERE<br>合<br>PU<br>BEDHERDERE<br>合<br>PU<br>BEDHERDERE<br>合<br>PU<br>BEDHERDERE<br>合<br>PU<br>BEDHERDERE<br>合<br>PU<br>BEDHERDERE<br>A<br>PU<br>BEDHERDERE<br>A<br>PU<br>B<br>PU<br>B | 青角色,<br>下图中<br>采购平台 昭即中心<br>会员认证 ⑥ 我要<br>培训<br>第次为遗、平<br>实用案例, 全<br>更明                                                                                                    | 日<br>日<br>日<br>日<br>日<br>日<br>日<br>日<br>日<br>日<br>日<br>日<br>日<br>日<br>日<br>日<br>日<br>日<br>日                                                                                                    |                                                    | 注册<br>点击<br>1000-555-811<br>Q 搜索<br>招标 |                                                                                             |
| 注意】<br>, 再次<br>, 再次<br>, 再次<br>,<br>,<br>,<br>,<br>,<br>,<br>,<br>,<br>,<br>,<br>,<br>,<br>,               | 如果月<br>到招打<br>国兵器用<br>招标信则<br><b>奋斗</b> ;<br>告招段标平台<br>级通知招段标   |                                                                                         | E注册过<br>本台进行<br>安标交易平台<br>新代理 投标<br>代的春天,2<br>(代的春天,2<br>(<br>東多)<br>同<br>二<br>12-07<br>類工 12-07<br>類工 12-07<br>類工 12-07<br>類工 12-07<br>類工 10-19<br>類工 10-19<br>類工 10-19<br>類工 10-19<br>類工 10-19<br>類工 10-19                                                                  | 日本では<br>日本では<br>日本で | <ul> <li>己选邦</li> <li>青。在</li> <li>章</li></ul>                                                                                                    | 译申记<br>三首の<br>REDSHERESE<br>全<br>中心<br>REAGANCE<br>REAGANCE<br>REAGA                                                                                       | 青角色,<br>下图中<br>采馬平谷 〒町中心<br>会员以亚 ⑥ 我要<br>培训<br>「「「「「」」<br>「「」」<br>「「」」<br>「」」<br>「」」<br>「」」<br>「」」<br>「」」                                                                                                    | 日<br>日<br>日<br>日<br>日<br>日<br>日<br>日<br>日<br>日<br>日<br>日<br>日<br>日                                                                                                    |                                                    | 注册<br>点击<br>000-555-811<br>♀ 搜索<br>彩示  | 上<br>完<br>登<br>1<br>2<br>Ⅲ<br>二<br>二<br>二<br>二<br>二<br>二<br>二<br>二<br>二<br>二<br>二<br>二<br>二 |

**处选择"投标人",**输入用户名和密码即可进行登录

| 阳光七采<br>中国兵器电子招标投标交易平台         | 欢迎登录       | 5 返回首页 () 客服決线<br>4000-555-811                                                                                                    |
|--------------------------------|------------|----------------------------------------------------------------------------------------------------|
| 豪飛座流程电子招投.                     |            | A<br>家庭的日本的<br>家庭の日本<br>家庭の日本<br>本日本<br>「「「」」<br>「」」<br>「」」<br>「」」<br>「」」<br>「」」<br>「」」                                                                                                    |
| <u> 日光七采</u><br>中国兵観电子招标投标交易平台 | 欢迎登录       | ン 返回首页 (C) 客服快続<br>4000-555-811                                                                                                    |
| 承现在流程电子招投                      |            | 普通登录         CA登录         微信扫码登录           若悠如晓井愿意遗寺《CA使用现院》, 谢点击"登录"进<br>入。         第二日、         登 录           近         登 录            請注意:         若您的电脑尚未安谋USBKey驱动程序, 请点击 这里 进行<br>安装。 |
| 登录后,进入"我的打                     | 招投标",在下图 A | 4位置进行角色申请即可                                                                                                    |

|                                                                                                    | 阳光七采                                                                                                    |                                                                                                    |                                                          |                                                                              |                        |         |                       |
|----------------------------------------------------------------------------------------------------|----------------------------------------------------------------------------------------------------|----------------------------------------------------------------------------------------------------|----------------------------------------------------------|------------------------------------------------------------------------------|------------------------|---------|-----------------------|
|                                                                                                    | 中国兵器电子招标投                                                                                                    | 标交易平台                                                                                                    |                                                          |                                                                              |                        |         |                       |
|                                                                                                    |                                                                                                    |                                                                                                    |                                                          |                                                                              |                        |         |                       |
| ◎ 投标管理                                                                                                    | >                                                                                                    | . (0                                                                                                    | 92449)                                                   |                                                                              |                        |         |                       |
| ※ 资金管理                                                                                                    | >                                                                                                    | ♥ 会员等级: 普通会                                                                                                    | 员开通会员                                                    | 01                                                                           |                        |         | R                     |
| ·R. 会员权益管                                                                                                    | <b>管理</b> >                                                                                                    | ▲ 角色类型: 投标人                                                                                                    |                                                          | 招标                                                                           | F人 投标                  | 认<br>ER | 代理机构<br>AGENCY AGENCY |
| ☆ 培训管理                                                                                                    | >                                                                                                    | <ul> <li>CA证书: 去力理</li> <li>建议用户每三个月(</li> </ul>                                                                                        | 修改一次密码                                                   |                                                                              |                        | _       |                       |
| 🖞 证书服务                                                                                                    | >                                                                                                    |                                                                                                    |                                                          |                                                                              |                        |         |                       |
| 🖹 基本信息                                                                                                    | <b>佳护</b> >                                                                                                    | 我的应用                                                                                                    |                                                          |                                                                              |                        |         |                       |
| <b>風 成员单位</b>                                                                                                    | <b>管理</b> >                                                                                                    |                                                                                                    | $\bigcirc$                                               |                                                                              |                        |         |                       |
| 💩 交易角色管                                                                                                    |                                                                                                    |                                                                                                    | LE                                                       | K (                                                                          |                        |         | لما                   |
| 角色管理                                                                                                    |                                                                                                    | 操作指南                                                                                                    | 投标助理                                                     | 明机订阅 跟                                                                       | 膝关注 招                  | 采课堂     | 推荐投标商                 |
| 戌 会员管理                                                                                                    | >                                                                                                    |                                                                                                    |                                                          |                                                                              |                        |         |                       |
| ③ 基本设置                                                                                                    | >                                                                                                    | 系统通知 邀讨                                                                                                    | 青确认(0) 答疑澄清                                              | ( <b>0</b> ) 异议回复( <b>0</b> )                                                | 结果通知( <mark>0</mark> ) |         | 查看全部                  |
|                                                                                                    | 日光七采<br>兵器电子招标投标3                                                                                                    | <b>冬易平台</b>                                                                                                    |                                                          |                                                                              |                        |         |                       |
|                                                                                                    | ] 光 七 采<br>兵器电子招标投标3                                                                                                    | 2易平台<br>1997年1月19日1月19日1月19日1月19日1月19日1月19日1日1日1日1日1日                                                                                   | (可名选) •                                                  |                                                                              |                        | Va A    |                       |
| ◎ 投标管理                                                                                                    | 光七采<br>浜器电子招标投标3                                                                                                    | R属平台<br>高选择您要申请的交易模式                                                                                                    | (可多选) :                                                  |                                                                              |                        |         |                       |
| <ul> <li>● 投标管理</li> <li>● 资金管理</li> </ul>                                                                                                    | 第二日本<br>日本<br>日本<br>日本<br>日本<br>日本<br>日本<br>日本<br>日本<br>日本                                                                                                    | 28 <b>年台</b><br>法连择您要申请的交易模式<br>网上超市 商品询/                                                                                               | (可多选) :<br>介交易 法务询价交易                                    | 申计询价交易<br>终 <del>性</del> 取合                                                  | 资产评估询价                 | 资本运营询   | 介 债券融资询价              |
| <ul> <li>● 投标管理</li> <li>● 资金管理</li> <li>○ 会员权益管理</li> </ul>                                                                                                    | 】光七采<br>μ្μä軸手招标投稿3<br>→<br>→<br>→                                                                                                    | <b>28平台</b><br>新选择您要申请的交易模式<br>网上超市 商品询/<br>废旧物资竟价 招标投付<br>新法经您要申请的仓龟。                                                                  | (可多选) :<br>介交易 法务询价交易<br>示交易 智能仓储                        | 审计询价交易<br>销售平台                                                               | 资产评估询价                 | 资本运营询   | (長券融资询价)              |
| ●         投标管理           ●         资金管理           ペ         会员权益管理           >>         培训管理                                                                                                    | 光七采 □共器电子招标投稿3 > > ○ ○ ○ ○ ○ ○ ○ ○ ○                                                                                                    | <b>28 平台</b><br>新选择您要申请的交易模式<br>网上超市 商品询问<br>废旧物资竟价 招标投<br>新选择您要申请的角色:                                                                  | (可多选) :<br>介交易 法务询价交易<br>示交易 智能仓储                        | 申计询价交易<br>销售平台                                                               | 资产评估询价                 | 资本运营询   | 介 债券融资询价              |
| ●         投标管理           ●         资金管理           八         会员权益管理           ●         培训管理           ●         培训管理           □         证书服务                                                                                                    | 光七采                                                                                                    | 28 <b>〒台</b><br>法择您要申请的交易模式<br>网上超市 商品询/<br>度旧物资竟价 招标投射<br>选择您要申请的角色: 然已开通的交易角色: 供助<br>当前洗择的交易角色: 4400000000000000000000000000000000000 | (可多选):<br>介交易 法务询价交易<br>示交易 智能仓储<br>立商管理-供应商   招标报       | 申计询价交易           销售平台           标交易-投标方                                      | 资产评估询价                 | 资本运营询   | 介 债券融资询价              |
| ●       投标管理         ●       资金管理         ペ       会员权益管理         ●       培训管理         □       证书服务         □       基本信息维护                                                                                                    | 決 七 采 □兵器电子招标投稿3 > > > > > > > > >                                                                                                    | <b>X晶平台</b><br>法选择您要申请的交易模式       两上超市     商品询/       废旧物资竟价     招标投付       透路择您要申请的角色:        您已开通的交易角色:     供助       当前选择的交易角色:       | (可多选) :<br>介交易 法务询价交易<br>示交易 智能仓储<br>立商管理-供应商   招标投      | 审计询价交易<br>销售平台                                                               | 资产评估询价                 | 资本运营询   | 价 债券融资询价              |
| ●       投标管理         ●       资金管理         ペ       会员权益管理         ペ       培训管理         □       证书服务         □       基本信息维护         ●       成员单位管理                                                                                                    | 光七采 J. J. J. J. J. J. J. J. J. J. J. J. J. J                                                                                                    | <b>28.F1</b><br>法择您要申请的交易模式<br>网上超市 商品询/<br>废旧物资竞价 招标级/<br>铸选择您要申请的角色:<br>您已开通的交易角色: 供助<br>当前选择的交易角色:                                   | (可多选):<br>介交易 法务询价交易<br>示交易 智能仓储<br>立商管理-供应商   招标权<br>硫酸 | <ul> <li>申计询价交易</li> <li>销售平台</li> <li>新交易-投标方  </li> <li>从选择完善资料</li> </ul> | 资产评估询价                 | 资本运营询   | 介 债券融资询价              |
| ●       投标管理         ●       沒金管理         ●       沒金管理         ●       名気权益管理         ●       培训管理         □       证书服务         □       基本信息堆护         □       基本信息堆印         □       衣易角色管理                                                              | 光七采 □兵器电子招称投稿3 > > </th <th>28<b>8平台</b><br/>选择您要申请的交易模式<br/>网上超市 商品询/<br/>废旧物资竟价 招标投付<br/>选择您要申请的角色:<br/>您已开通的交易角色: 供助<br/>当前选择的交易角色:</th> <th>(可多选):</th> <th><ul> <li>审计询价交易</li> <li>销售平台</li> <li>标交易-投标方  </li> <li>从选择完善资料</li> </ul></th> <th>资产评估询价</th> <th>资本运营询</th> <th>介 债券融资询价</th> | 28 <b>8平台</b><br>选择您要申请的交易模式<br>网上超市 商品询/<br>废旧物资竟价 招标投付<br>选择您要申请的角色:<br>您已开通的交易角色: 供助<br>当前选择的交易角色:                                   | (可多选):                                                   | <ul> <li>审计询价交易</li> <li>销售平台</li> <li>标交易-投标方  </li> <li>从选择完善资料</li> </ul> | 资产评估询价                 | 资本运营询   | 介 债券融资询价              |
| ●       投标管理         ●       沒金管理         ペ       沒金管理         ペ       名员权益管理         ●       培训管理         □       证书服务         □       基本信息维护         □       表表見收益管理         △       次易角色管理         月色管理       月色管理                                     | 光七采                                                                                                    | 243 平台<br>新选择您要申请的交易模式<br>网上超市 商品询/<br>度旧物资竟价 招标投付<br>新选择您要申请的角色:<br>约定日开通的交易角色: 供助<br>当前选择的交易角色:                                       | (可多选):                                                   | 审计询价交易           销售平台           新交易-投标方           从选择完善资料                    | 资产评估询价                 | 资本运营询   | 介 债券融资询价              |
| ●       投标管理         ●       投标管理         ●       资金管理         ●       会员权益管理         ●       培训管理         ●       培训管理         ●       市部新春         ●       基本信息维护         ●       政员单位管理         ●       交易角色管理         月       会员管理                    | 光七采 I具器电子招格投稿3 > >                                                                                                    | <b>28 平台</b><br>訪选择您要申请的交易模式<br>网上超市 商品询/<br>废旧物资竞价 招标投<br>就是释您要申请的角色:<br>您已开通的交易角色: 供助<br>当前选择的交易角色:                                   | (可多选) :<br>介交易 法务询价交易<br>示交易 智能仓储                        | <ul> <li>申计询价交易</li> <li>销售平台</li> <li>标交易·投标方  </li> <li>从选择完善资料</li> </ul> | 双消                     | 资本运营询   | 介 债券融资询价              |
| ●       投标管理         ●       没本管理         ●       次金管理         中       右引前管理         □       店引航         □       正书服务         □       基本信息维护         □       基本信息维护         □       成员单位管理         □       角色管理         □       角色管理         ○       基本设置 | 光七采                                                                                                    | 243 平台<br>該法择您要申请的交易模式<br>网上超市 商品询/<br>度旧物资竞价 招标投付<br>該法择您要申请的角色:<br>约800开通的交易角色: 供助<br>当前选择的交易角色:                                      | (可多选):<br>介交易 法务询价交易<br>示交易 智能仓储<br>立商管理-供应商 招标投<br>備    | <ul> <li>申计询价交易</li> <li>销售平台</li> <li>称交易-投标方  </li> <li>从选择完善资料</li> </ul> | 资产评估询价                 | 资本运营询   | 介 债券融资询价              |

2.2 会员认证

2.2.1 申请会员认证

【说明】角色申请审核通过后,用户需申请办理平台会员认证,方可 享受全流程线上投标服务。在平台首页,点击下图中A位置"会员俱 乐部-会员认证"按钮,跳转到投标方会员认证服务页面。

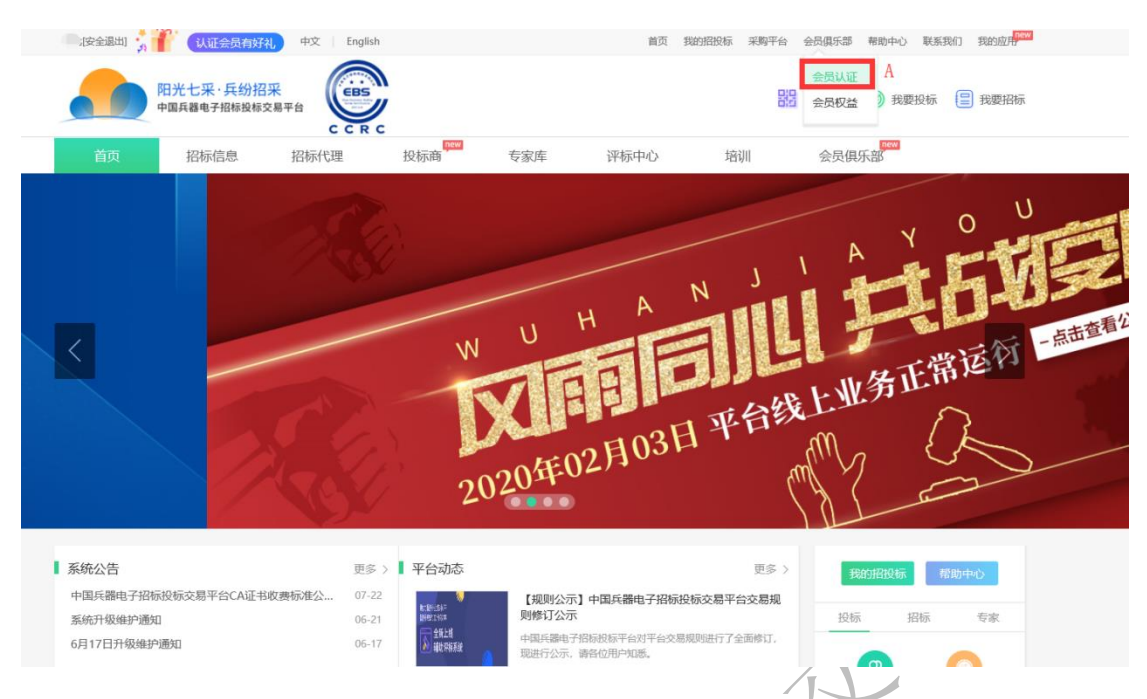

【说明】投标方可查看各等级会员的权益展示并根据自身需要选择相应的会员等级,选择完成后点击上方的"我要开通"按钮或下方的"我要办理"跳转到会员认证费用的支付订单页面。

| S 兵纷招飛        |        | 1. N. 1 | 会员俱乐部   | 8 日日以後 会员权益 | 返回电子摇投标首页 |
|---------------|--------|---------|---------|-------------|-----------|
| 我的成长信息        | 我的会员等级 |         | M       |             |           |
| RIE           | 188日前  | 10871M  | VIPER A |             |           |
| 加持规则。<br>新建会员 |        |         | ATRIN   |             |           |
|               | 1 and  | WEI     | 合员      | J.          |           |
|               |        | 尊享 5 大村 | 寺权      |             |           |

| 标准会员                         | 兵紛招采现全面升级会员权益休系,<br>推荐<br>高级会员                                                                      | 会员等级不同 享受的特权也不同哦~<br>推荐<br>VIP会员                                          | 钻石会员                                          |
|------------------------------|----------------------------------------------------------------------------------------------------|---------------------------------------------------------------------------|-----------------------------------------------|
| ·<br>¥4500/年                 | <b>¥ 6890/</b> 年                                                                                    | <b>限时</b> ¥ <b>8790/</b> 年<br>原 <del>价: ¥9790/年</del>                     | <b>限时</b> ¥12900/年<br>康 <del>价:¥13900/年</del> |
| 我要办理                         | 我要办理                                                                                                | 我要办理                                                                      | 我要办理                                          |
|                              | 包含「标准会员」所有特权,以及:                                                                                    | 包含「高级会员」所有特权,以及:                                                          | 包含「VIP会员」所有特权,以及:                             |
| 上投标交易                        | 线上投标交易                                                                                              | 线上投标交易                                                                    | 线上投标交易                                        |
| 流程在线投标                       | • 全流程短信提醒项目进度                                                                                       | • 投标工具Pro版                                                                |                                               |
| 标工具基础版                       | •项目信息精准搜索                                                                                           | • 投标信息安全性校验                                                               |                                               |
| A证书兑换券一张                     |                                                                                                    | • CA证书兑换券共2张                                                              |                                               |
| 标助理                          | 投标助理                                                                                                | 投标助理                                                                      | 投标助理                                          |
| 「内容单独收费                      | • 专属客户经理 周—至周五 9:00~17:00                                                                           | • 专属客户经理 周一至周五 8:00 ~ 22:00                                               | • 专属客户经理 周一至周日7x24小时                          |
| 标保障: 49元/项                   | <ul> <li>投标保障:免费</li> </ul>                                                                         | •远程协助服务: 免费                                                               | •加入专属微信交流群 (不限人数)                             |
| A证书加急办理: 199元/个              | - CA证书加急办理:免费                                                                                       | •招标投标专业咨询:免费                                                              |                                               |
| 程协助服务: 299元/小时               | •远程协助服务: 239元/标段(包)                                                                                 | • 全程无忧投标秘书: 免费                                                            |                                               |
| 标投标专业咨询: 299元/30分钟           | • 其他服务8折优惠                                                                                          | •加入专属微信交流群(限2人)                                                           |                                               |
| 程无忧投标秘书: 999元/标段 (包)         | •加入专属微信交流群(限1人)                                                                                     |                                                                           |                                               |
|                              |                                                                                                    |                                                                           |                                               |
|                              | □写订单<br>国务: ○CA数字证书兑换券(數答或续签1年)<br>A数字证书册担股后之后必须添办理的服务。如果<br>週近一年期或者未办现过CA证书的案户,建议办得<br>工作, CALLERT | ⑦ 原价: 350.0元、實製价: 200.0元<br>合品已经力理过两年及以上有效用的CA股字证书、<br>8. 否则除法或新法时局括原价继续。 | 可以选择不再办理。能比掉相关费用。但这                           |
| 会员权益                         | 用证: 44年18月1日<br>投标单位: <b>洛杉矶湖人</b>                                                                  |                                                                           |                                               |
| 我的现金                         |                                                                                                    |                                                                           | 图10: ¥ 4,500.00                               |
|                              |                                                                                                    |                                                                           | 伏雄: - ¥ 0.00                                  |
| ♥ 权益记录                       |                                                                                                    |                                                                           | 支付金额: ¥4,500.00                               |
| Ⅰ 优顺券                        |                                                                                                    |                                                                           |                                               |
| 我的应用                         | F票信息                                                                                                |                                                                           |                                               |
| Ø A 用                        |                                                                                                    |                                                                           |                                               |
| Rythine streams methodia 200 | R9522: 🥑 相信祝言語电子发展 🛛 🕧                                                                              |                                                                           | 新福汗素包的                                        |
|                              |                                                                                                    | +                                                                         |                                               |
|                              |                                                                                                    |                                                                           |                                               |
|                              |                                                                                                    | 上一步 教认订单                                                                  |                                               |

【说明】在订单支付页面,用户需维护发票信息并点击确认订单,根据自身需要选择支付方式进行支付。目前平台支持在线网银支付,支付宝支付和生成汇款账号线下汇款支付。

| http://psbk.demo.norincogroup-ebuy.com/psmbank/grpay/payment/ind             | lex.htm?fphm=CAE0E6428F8E428E83D0E6EE1C7F278D                               | _                                 |
|------------------------------------------------------------------------------|-----------------------------------------------------------------------------|-----------------------------------|
| 新編明: 20200710104153000354790<br>創業時間: 2020-07-10<br>製業法: 升级周袋会员應用            | ,<br>订婚终虑: 侍臣村<br>史付金朝: 2,390.00 元                                          | 63x) * 000                        |
| <b>来付金水付                                   </b>                              |                                                                             |                                   |
| (人支付 企业支付                                                                    |                                                                             |                                   |
|                                                                              |                                                                             |                                   |
|                                                                              | · · · · · · · · · · · · · · · · · · ·                                       | ◆上海照灯 ○ ◆中金支付 ○ ⑤ 送业银行 ○ ② 駕籃安爾銀行 |
|                                                                              |                                                                             |                                   |
| 收银台 - Internet Explorer<br>http://psbk.demo. <b>norincogroup-ebuy.com</b> /j | psmbank/grpav/pavment/index.htm?fphm=CAE0E66                                | 428F8E428E83D0E6EE1C7F278D        |
| 了单编号:20200710104153000354790                                                 |                                                                             | 订单状态:待支付                          |
| J建时间: 2020-07-10<br>J单描述: 升级高级会员费用                                           |                                                                             | 运行益额: 2,390.00 元                  |
| <b>支付宝支付</b> 网银在线支付                                                          |                                                                             |                                   |
| 线下汇款支付                                                                       | 1.                                                                          | X                                 |
| 青按照下列收款账号信息进行线下汇款。(                                                          | 可打印后将支付信息提供给公司财务或个人线下                                                       | 支付)                               |
| 您好, 该账号当前余额不足, 请尽快充值,                                                        | 充值成功后会员认证订单会自动生效。                                                           |                                   |
| 温馨提示:如为个人账户支付,请在汇票<br>款项到账时间会因为支付方式<br>生成汇款账号后,请务必在:                         | 款时备注单位名称,以便工作人员及时确认款项단<br>式 (网银、电汇等) 不同而有所不同,建议及早作<br>6日内完成汇款操作,以免系统订单自动取消。 | 己收到。<br>付款,以免错过操作节点。              |
|                                                                              | 110710041679201                                                             | 105                               |
|                                                                              |                                                                             | 1                                 |
|                                                                              | 开户名称 中国共工物变集团有限公司<br>开户行 中信银行北京分行营业部                                        | 1                                 |
|                                                                              | 上一步 取消订单                                                                    |                                   |
|                                                                              |                                                                             |                                   |

【说明】支付完成后,会员权益自动开通,开通成功后,我的会员等 级的当前等级会高亮展示,此时即说明对应的权益已经正常开通,用 户可到权益记录中查看订单详情并下载电子发票。

|                                                                                                    | ſ        |                                                                  | 我的会员                         | 等级                       |                         |       | ę                |
|----------------------------------------------------------------------------------------------------|----------|------------------------------------------------------------------|------------------------------|--------------------------|-------------------------|-------|------------------|
| File<br>新居可加人<br>② 和社会员<br>2021-07-10588 世纪                                                                                                    |          | 5187<br>()<br>()<br>()<br>()<br>()<br>()<br>()<br>()<br>()<br>() | <b>()</b><br>高泉全島<br>[18月16] | VIP26                    | 00<br>167-09<br>1887-10 |       | <b>副师官副前户的</b> 时 |
| 会员权益                                                                                                    | 会局权益     |                                                                  |                              |                          |                         |       |                  |
| ♡ 我的权益                                                                                                    | ITALES I | 38 V (J#K5                                                       | 请法辞 ン                        | <b>10</b> 10             |                         |       |                  |
| ⑦ 权益记录                                                                                                    |          |                                                                  |                              |                          |                         |       |                  |
| ① (九田券)                                                                                                    | 序号       | 江中部合                                                             | 订单编辑                         | 平台将在2个工作日内<br>权量记录中进行下载。 | 702开药电子发展,请在            | 39415 |                  |
|                                                                                                    | - 用开 1   | 20200710093942000378665                                          | 标准会员费用                       | 4,500.00 已3              | रोग मङ्गम 🕐             | きぎ    |                  |
| AREADANCE IN ACCOUNT OF A COUNT OF A COUNT O |          | 第五 上一五                                                           | 1 F-R RR                     | 共1条记录 到第 1               | 页 Nat                   |       |                  |
| ~ ~ ~                                                                                                    |          |                                                                  |                              |                          | 5/12                    |       |                  |

2.2.2 会员权益及优惠券查询

【说明】在"会员俱乐部-会员权益-我的权益"节点下,用户可查看 当前会员等级对应的所有权益内容。

| 6 兵始招用                    |             |                  | 0                    | 会员俱乐部                |        | () 返回电子招投标曲页 |
|---------------------------|-------------|------------------|----------------------|----------------------|--------|--------------|
|                           |             | 0                | 我的会                  |                      |        | Current      |
|                           |             | <b>前安会</b> 员<br> | Vorega<br>17e<br>cus | 5石会页<br>1998年        |        | (            |
|                           | Stiso#      | NO COLUMN        | Stala.               | ()<br>()<br>()<br>() | CALE-H |              |
| Moderal Screeks Haracters | 8168672<br> | RSMER R          | VERSH                |                      |        |              |

【说明】在"会员权益-优惠券"节点下,可以看到该会员下所有的 优惠券情况,用户可根据实际业务在有效期内于支付环节使用优惠券。

| 💦 兵纷招采                                                                                                    | → 会员俱乐部 会员认证 会员以证 会员以证 (金田本子相投标首页)                                      |
|----------------------------------------------------------------------------------------------------|-------------------------------------------------------------------------|
| 第1955年8人3<br>第1955年8人3<br>第1955<br>第1955年8人3<br>第1955年8人3<br>第1955年8人3 |                                                                         |
| 会気収益                                                                                                    | 优悪券       CA数字证书兑换券 ⑦       CA证书       GA证书       GH完解器*1       永有数     |
|                                                                                                    | 現场培訓兒换券 ⑦<br>投标人找下高级培训即程 立 即 2 1人28%篇<br>1人28%篇<br>1835年至2020年07月10日 11 |

2.3 数字证书办理

【说明】会员认证过后,需点击进入页面右上方"我的招投标",进入后在图左侧证书服务栏 A 位置办理数字证书。(注意:电子招投标 需利用 CA 数字证书实现用户身份识别及文件加解密等功能,用户在 进行电子招投标活动之前必须在我平台线上办理 CA 数字证书。)

| 你好,演示投标人2 [安全退出] 🦆 🎬 🚺     | 从证会员有好礼                      | 首页 我的招投标 会                                                                                                    | 员俱乐部▼ 采购平台 帮助 | new<br>加中心 我的应用 联系我们 | <b>、</b> 客服热线 <b>4000-555-</b> 811 |
|----------------------------|------------------------------|----------------------------------------------------------------------------------------------------|---------------|----------------------|------------------------------------|
| 💲 兵纷招采                     |                              |                                                                                                    | 会员俱乐部         | 会员认证会员权益             | 返回电子招投标首页                          |
| 我的成长信息                     | 我的会员等级                       | _                                                                                                    |               |                      |                                    |
|                            | ()<br>一般主会员 ()<br>高級会        | Jan Karakara Karakara Karakar | WP会员          | 後石会員                 |                                    |
| 演示投标人2<br>演示投标方2<br>♥ 高级会员 | <del>双要数<br/>文易服务<br/></del> |                                                                                                    | 我要升级          | 我要升级                 |                                    |

| 四六 四六                                                                                                    | され<br>电子招标投标交換   | 易平台                                                                              |                                                          |            |                                          |                                                                                                    |               |
|----------------------------------------------------------------------------------------------------|------------------|----------------------------------------------------------------------------------|----------------------------------------------------------|------------|------------------------------------------|----------------------------------------------------------------------------------------------------|---------------|
| <ul> <li>資金管理</li> <li>決示管理</li> <li>資金管理</li> <li>合员权益管理</li> <li>培训管理</li> </ul>                       | ><br>><br>><br>> | <ul> <li>④ 会员等级:标准</li> <li>④ 角色类型:投版</li> <li>⑤ CA证书: 法规<br/>建议用户每三个</li> </ul> | 92447)<br>会员 ( <u>升级会员</u> ) (疾费)<br>(人<br>重)<br>月修改一次密码 |            | 日本<br>超振人<br>TENDEREE                    | of the second second s | кавноу кавноу |
| □       证书服务         CA证书管理       A         □       基本信息维护         □       成员单位管理         □       交易角色管理 | ><br>><br>>      | 我的应用<br>[5]<br>操作指南                                                              | 反成的理                                                     | ++<br>商机订阅 | () () () () () () () () () () () () () ( | 「一〇」                                                                                                    | 王王<br>推荐投标商   |
| 八 会员管理<br>③ 基本设置                                                                                         | >                | 系统通知                                                                             | 邀请确认( <mark>0</mark> ) 答                                 | 疑澄清(0) 异议  | 四复(0) 结果通                                | 族口 <mark>(0)</mark>                                                                                                    | 查看全部          |
| 2.3.1 CA                                                                                                 | 数字               | 证书新名                                                                             | 恣                                                        |            |                                          |                                                                                                    |               |

2.3.1 CA 数字证书新签

【说明】在"CA证书管理"页面选择"+新签"完成资料填写并提交。

61

| 🔒 CA证书管理   | ● 订单列表 |      |       |        | Q <u>\$</u> | 助位置: >证书服       | 务>CA证书管理 |
|------------|--------|------|-------|--------|-------------|-----------------|----------|
| 操作指南       |        |      |       |        |             |                 |          |
| ▶ 新签       | Dy     | 续签   | ■ 补力  |        | # <b>6</b>  | 解锁              | D 更名     |
|            |        |      | + 新延  | + 续签 - | + 补办 + 吊朗   | + \$\$\$\$1 + # | 名 +升级    |
| □序号 CA证书类别 | KEY编号  | 绑定账号 | 师应姓名  | 联系方式   | 先效时间        | 状态              | 操作       |
|            |        |      | + 按量生 | 戚支付订单  |             |                 |          |
|            |        |      | 首页上   | -页 1   | 下一页  尾页     |                 |          |
| X          |        |      |       |        |             |                 |          |

|             | ▲ 新签信息                                                 |     |
|-------------|--------------------------------------------------------|-----|
| 证书信息        |                                                        | ~   |
| 证书类型:       | <ul> <li>① 企业证书 (含公章)</li> <li>〇 企业证书 (无公章)</li> </ul> | - 1 |
| 企业名称:       | 洛杉矶湖人                                                  |     |
| 绑定账号:       | 请选择账号 🗸                                                |     |
| 绑定姓名:       |                                                        |     |
| 申请证书期限:     | ● 5年(1000.0元) ○ 1年(350.0元) ○ 2年(550.0元) ○ 3年(750.0元)   | - 1 |
| 企业证书申请表:    | 请下载模板填写加盖公章,并上传清晰扫描件 上传 模板                             |     |
| 会员数字证书使用协议: | 请下载模板填写加盖公章,并上传清晰扫描件 上传 模板                             |     |
| 电子印章申请表:    | 请下载模板填写加盖公章,并上传清晰扫描件 上传 模板 样例下载                        |     |
| 营业执照副本:     | 请下载模板填写加盖公章,并上传清晰扫描件                                   | ~   |

注意:证书类型默认选择"企业证书(含公章)",一家投标人单位至 少要办理一个含公章的企业证书用于投标文件制作使用。"企业证书 (无公章)主要用于代理机构和评标专家。绑定账号需选择操作员登 录账号。

【说明】提交后在下方列表会生成一条记录,勾选待付款的 CA 证书 并点击支付,生成支付订单。

| □序号      | CA证书类别 | KEY编号 | 绑定账号     | 绑定姓名 | 联系方式        | 失效时间 | 状态    | 操作                 |
|----------|--------|-------|----------|------|-------------|------|-------|--------------------|
| <b>1</b> | 企业证书   |       | xitala01 | 李玉   | 18810324080 |      | 待生成订单 | 撤销申请<br>支付<br>查看申请 |
|          | $\sim$ | -     |          |      |             |      |       |                    |

+ 新签 + 续签 + 补办 + 吊销 + 解锁 + 更名 + 升级

【说明】在订单列表里维护收货地址信息,确认无误后提交订单。

| <b>图</b> 生成 | 成支付订单 |        |       |            |    |      | (         | 》您的位置: →证书 | 泌服务≻CA证书管理 |
|-------------|-------|--------|-------|------------|----|------|-----------|------------|------------|
|             |       |        |       |            | 订单 | 信息   |           |            |            |
| 序号          | 申请类   | 型      | 申请有效期 | 提交时间       |    | 办理人  | 绑定姓名      | 绑定账号       | 价格         |
| 1           | 新签    |        | 1年    | 2020-07-13 |    | 李玉   | 李玉        | xitala01   | 350.00     |
|             |       |        |       |            | 支付 | 信息   |           |            |            |
| :           | 金额    | 350.00 | )元    |            |    | 运费   | 20.00 元   |            |            |
| 尼           | 总金额   | 370.00 | )元    |            |    | 支付方式 | ◎在线支付 ⑧优惠 | 勞支付 (剩余:新签 | /续签1个1年)   |
|             |       |        |       |            | 收货 | 信息   |           |            | 新增收货地址     |

【说明】支付完成后,待平台进行审核并制作 CA 数字证书邮寄给投标人,用户可通过订单列表实时查询订单处理状态。(注意:正常办理时效为付款后的2个工作日进行发货,对于有加急需求的用户可容询平台热线 4000555811 办理加急订单)

```
🖁 CA证书管理 😑 订单列表
```

♀ 您的位置: >证书服务 > CA证书管理

| 订单编号                 | 订单类型 | 提交时间       | 提交人 | 价格 (元) | 状态  | 物流商运单号 | 物流 | 操作 |
|----------------------|------|------------|-----|--------|-----|--------|----|----|
| ZFS00000200713000003 | 新签   | 2020-07-13 | 李玉  | 370.00 | 待处理 |        |    | 查看 |

| 首页 上一页 1 下一页 尾 | 页 |
|----------------|---|
|----------------|---|

2.3.2 CA 数字证书其他业务

【说明】除 CA 新签流程之外, CA 证书到期后需要进行续签操作, CA 证书忘记密码锁定的需要进行解锁操作, 投标人公司名称变更的需要进行更名操作, CA 证书丢失的需要进行补办操作。

相关具体业务流程用户可点击页面右上方我的招投标,进入页面 后点击左侧证书服务列表,进入 CA 证书管理界面,参照当中的具体 流程指引。

| j (                     | CA证书管理          | • 订单列表        |                                                |                                   |            |                        | ♀您的位置:     | >证书服务>(             | CA证书管理           |
|-------------------------|-----------------|---------------|------------------------------------------------|-----------------------------------|------------|------------------------|------------|---------------------|------------------|
|                         | 订单编号            | 订单类型          | 提交时间                                           | 提交人 化                             | )格 (元)     | 状态                     | 物流商运单号     | 物流                  | 操作               |
| ZFS0                    | 000020071300000 | )3 新签 2       | 2020-07-13                                     | 李玉                                | 370.00     | 待处理                    |            |                     | 查看               |
|                         |                 |               |                                                |                                   |            |                        |            |                     |                  |
|                         |                 |               |                                                | 首页                                | 上—页 1      | 下一页                    | 尾页         |                     |                  |
|                         |                 |               |                                                |                                   |            |                        |            | V                   |                  |
|                         | 阳光              |               | 19                                             |                                   |            |                        |            | -                   |                  |
|                         |                 |               | -                                              |                                   |            |                        |            |                     |                  |
| 6                       | 投标管理            | >             | . ((                                           | 092447)                           |            |                        |            |                     | -                |
| ۲                       | 资金管理            | >             | <ul> <li>公 会员等级:标</li> <li>角色逝型, 20</li> </ul> | 准会员 ( <del>所级会员</del> ) (練<br>)标人 |            | QUIA                   | 6          |                     | 23               |
| <b>A</b>                | 会员权益管理          |               | <ul> <li>⊙ CA证书: (据)</li> </ul>                | の理                                |            |                        | 投稿<br>BIDO | iA<br>Xer /         |                  |
| 105                     | 培训管理            | <u> </u>      | 建议用户每三个                                        | 个月修改一次密码                          |            |                        |            |                     |                  |
|                         | CA证书管理 A        |               | 我的应用                                           |                                   |            |                        |            |                     |                  |
|                         | 基本信息维护          | >             |                                                |                                   |            |                        |            |                     |                  |
| Ēh                      | 成员单位管理          | >             |                                                | R                                 | +          | $\bigcirc$             | 0          | $\overline{\nabla}$ | Ē                |
| 20                      | 交易角色管理          | >             | 操作指南                                           | 投标助理                              | 商机订阅       | 跟踪关注                   | 招          | 采课堂                 | 推荐投标商            |
| 舟                       | 会员管理            | >             |                                                |                                   |            |                        |            |                     |                  |
| 0                       | 基本设置            | >             | 系统通知                                           | 邀请确认(0)                           | 答疑澄清(0) 5  | 异议回复( <mark>0</mark> ) | 结果通知(0)    |                     | 查看全部             |
|                         |                 |               | ´                                              | XХ                                |            |                        |            |                     |                  |
| 📸 C/                    | へ证书管理 🤇         | 订单列表          |                                                |                                   |            |                        | ♀ 您的位      | 2置: > 证书服           | 务 › CA证书         |
| 操作                      | 「指南             |               |                                                |                                   |            |                        |            |                     |                  |
|                         |                 |               |                                                | $\sim$                            |            |                        | 0          |                     | -                |
|                         | 日新签             | E?            | 续签                                             | (日) 补过                            |            | 吊销                     | 白解         | 锁                   | ■) <sup>更名</sup> |
|                         |                 |               |                                                |                                   | + 新答 + 续答  | + 补办                   | + 吊銜 +     | 解锁 十百               | タ + 升            |
|                         |                 |               |                                                |                                   | - 971.00   | 1 11 23                |            |                     |                  |
|                         | CA证书类别          | KEY编号         | 绑定账号                                           | 绑定姓名                              | G 联系方式     | 北 失效                   | 讨问         | 状态                  | 操作               |
| □序号                     |                 | ZGBQ120222017 | 7<br>dailixiaos                                | i 波波维尔                            | 夺 13520794 | 342                    |            | 待制作                 | 查看申              |
| <ul> <li>」序号</li> </ul> | 企业证书            | 0306          | Gam/G05                                        | . 204.04.742.5                    |            |                        |            | 1999 P              | 续签证-<br>撤销申i     |
| □序号<br>1                | 企业证书            |               |                                                |                                   |            |                        |            | 待生成订单               | 支付               |
| □序号<br>1<br>□2          | 企业证书<br>企业证书    |               | dailixiaosi                                    | 2 向大牛                             | 13520794   | 342                    |            | 10223000-4-         | 查看申述             |

也可点击页面右上角,进入平台"帮助中心",在业务流程一栏, 查询具体的操作流程。

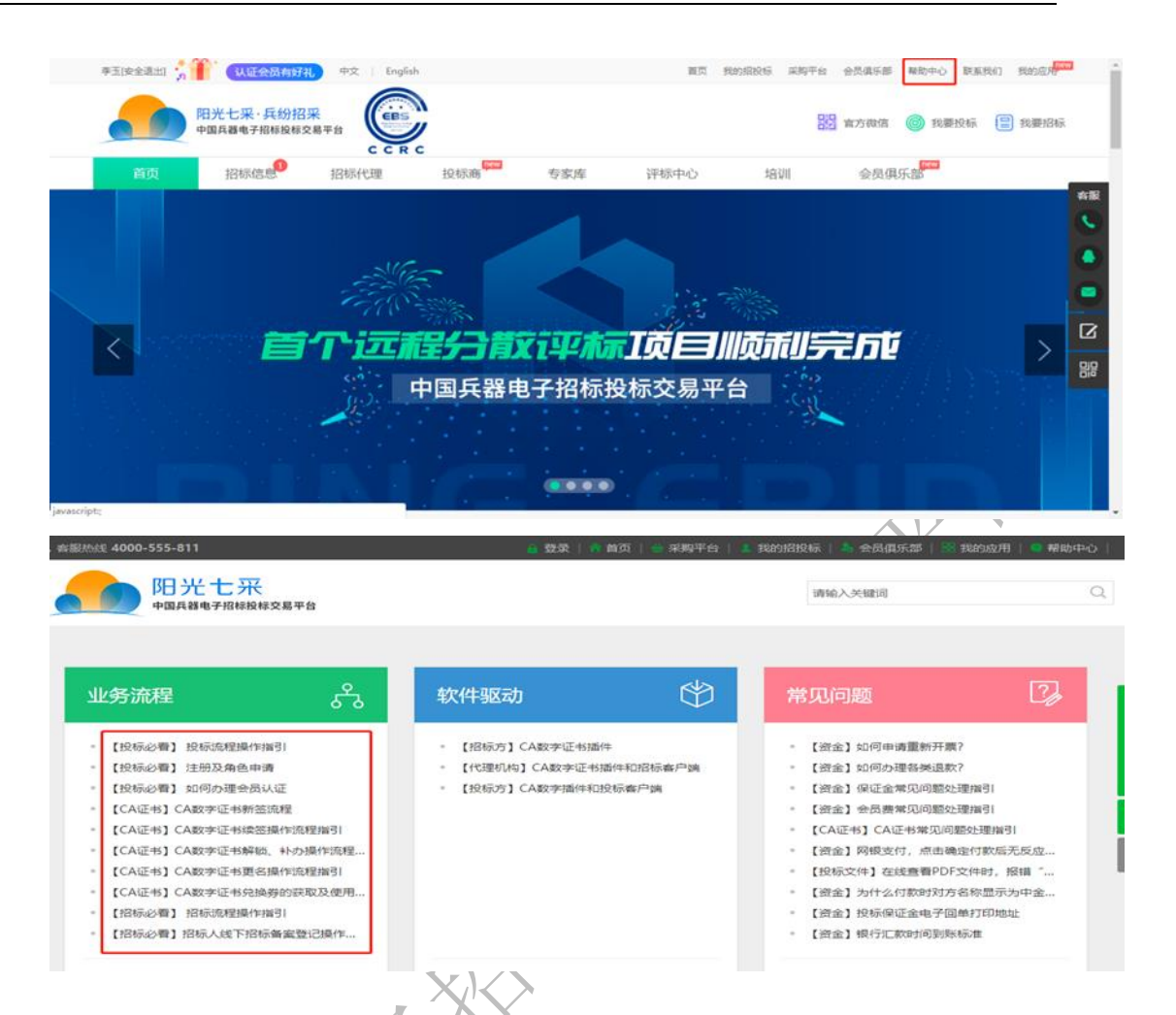

2.4 数字证书插件和投标客户端的下载安装

【说明】为便于后续投标文件的制作和 CA 证书的使用, 在办理 CA 证书后,请进入平台"帮助中心"按照说明检测电脑环境,下载并安装 CA 数字证书插件和投标客户端。

| 业务流程             | கீ        | 软件驱动           |          | 常见问题                          | 2                |
|------------------|-----------|----------------|----------|-------------------------------|------------------|
| • 【投标必看】 投标流程操作  | 指引        | • 【招标方】CA数字证书播 | 件        | <ul> <li>【资金】如何申请国</li> </ul> | ≨新开票?            |
| • 【投标必看】 注册及角色申  | 请         | • 【代理机构】CA数字证书 | 插件和招标客户端 | • 【资金】如何办理答                   | <del>译</del> 退款? |
| • 【投标必看】 如何办理会员  | 认证        | • 【投标方】CA数字插件和 | 投标客户端    | • 【资金】保证金常见                   | ]问题处理指引          |
| • 【CA证书】CA数字证书新  | 签流程       |                |          | • 【资金】会员费常见                   | 〕问题处理指引          |
| • 【CA证书】CA数字证书续  | 签操作流程指引   |                |          | • 【CA证书】CA证书                  | 常见问题处理指引         |
| • 【CA证书】CA数字证书解释 | 览、补办操作流程… |                |          | • 【资金】网银支付,                   | 点击确定付款后无反应       |
| • 【CA证书】CA数字证书更  | 名操作流程指引   |                |          | • 【投标文件】在线查                   | 管看PDF文件时,报错"…    |
| • 【CA证书】CA数字证书兑  | 唤券的获取及使用  |                |          | 。 【资金】为什么付款                   | 刘时对方名称显示为中金      |
| • 【招标必看】 招标流程操作  | 指引        |                |          | • 【资金】投标保证金                   | 全电子回单打印地址        |
| • 【招标必看】招标人线下招   | 标备案登记操作   |                |          | • 【资金】银行汇款时                   | 1间到账标准           |
|                  |           |                |          |                               |                  |

注意:本机自带杀毒软件请勿阻止 usbkey 驱动程序的启动;投标客

### 户端请不要安装在电脑 C 盘;

2.5 浏览器及软件要求

2.5.1 浏览器

【说明】请优先选择兼容性较高的 IE11 及其以上版本的浏览器。

2.5.2 软件要求

【说明】

(1) Office 要求 2010 及以上版本;

(2) 必须安装 pdf 阅读器 (Adobe reader 或福昕阅读器);

# 3 投标业务操作流程

### 3.1. 报名(参与项目)

### 1、查看资格预审公告或招标公告

(1) 进入平台首页, 查看招标公告和资格预审公告

|            |                                                      |                  |             | 2           |           |                    | _        |
|------------|------------------------------------------------------|------------------|-------------|-------------|-----------|--------------------|----------|
| 首页         | 招标信息                                                 | 招标代理             | 投标商         | 专家库         | 评标中心      | 培训                 |          |
| 当前位置:      | 首页 > 招标信息                                            |                  |             |             |           |                    |          |
| 项目类型       | 全部 工程类 货物类                                           | 服务类              |             |             |           |                    |          |
| 公告类型       | 招标公告 资格预审公告                                          | 变更公告 终止公告        | 市 中标候选人公示   | 中标结果公告      |           |                    |          |
| 发布时间       | 全部 今天 近三天                                            | 近一周 近一月 〕        | 近一年   自定义   |             |           |                    |          |
| 行业类别       | 全部行业 >                                               | 所在地区全部地区         | ~ 3         | 关键字 请输入关键字  |           | 确定                 |          |
| 排序方式       | 发售时间由近及远 🗸                                           | □ 仅看发售有效期内       | 🗌 仅看集中采购    |             |           |                    |          |
| 招标公告       | 培训招(北京)开标<br>786000000000000000000000000000000000000 | 记录确认演示项目招        | 标公告         |             | 发布日期      | : 2018-05-14 * 北京市 | 中国兵工物资华北 |
| (2)进       | 入详情页面                                                | 百点击"美            | 我要参生        | 7",进        | /<br>入招投林 | 示流程中               | 0        |
| 7.联系方式     |                                                      | 4714 <sup></sup> |             |             |           |                    |          |
| 指你人: 浙江    |                                                      | 招标代题             | 型机构: 浙江代理商1 | 一           |           |                    |          |
| 地址:浙江省村    | 元州市上城区6幢3单元001                                       | 地址: 氵            | 9北省秦皇岛市海港[  | <u>×222</u> |           |                    |          |
| 邮编:        |                                                      | 邮编:              |             |             |           |                    |          |
| 联系人: 王先和   | ξJ                                                   | 联系人:             | 王先利         |             |           |                    |          |
| 电话: 0571-9 | 888333                                               | 电话: 0            | 571-9888333 |             |           |                    |          |

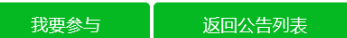

传真:

电子邮件:

X X

传真:

电子邮件:

(3)进入文件购买或资格预审文件购买章节后,点击"确认参与",进入文件购买环节。

| 01<br>文件购买<br>⁰ 2020-07-10 14:20:59                                                                                                    | 文件购买 2.股标                                        | ),<br>3.开标 4.评标<br>ZBG00000006023013 / 解密                                              | <ul> <li>・</li> <li>・</li></ul> |
|----------------------------------------------------------------------------------------------------|--------------------------------------------------|----------------------------------------------------------------------------------------|----------------------------------------------------------------------------------------------------|
| <ul> <li>招标公告查看</li> <li>招标文件购买</li> </ul>                                                                                                    | 招标公告查看                                           | メビッナムと ニャガルニノ く コムの ウォトニノト・ペラロ                                                         | <b>帚</b> 打印                                                                                                    |
| 澄清与修改<br>变更(终止)公告<br>费用支付(业务)                                                                                                    | 1.招标条件<br>本招标项目解密短信问则<br>理商代理受招标人委托,             | 浙江                                                                                     | <b>塑测试,招标公告</b><br>比例为国拨资金100.0%。该项目已具备招标条件,浙江代                                                                                                    |
| 6.发布公告的媒介<br>本次招标公告同时在「<br><b>务平台(http://ww</b><br>m)上发布。                                                                                              | 2.项目概况与招标范围<br>中国兵器电子招标投标:<br>w.norincogroup-ebu | 交易平台(http://bd.ourebuy.cor<br>uy.com)、中国招标投标公共服务 <sup>I</sup>                          | 《///へ<br>n)、中国兵器工业集团公司采购电子商<br>平台(http://www.cebpubservice.co                                                                                                    |
| <ul> <li>7.联系方式</li> <li>招标人:浙江能点招标:</li> <li>地址:浙江省杭州市上</li> <li>邮编:</li> <li>联系人:王先利</li> <li>电话:0571-9888333</li> <li>传真:</li> <li>电子邮件:</li> </ul> | 公司<br>戚区6幢3单元001                                 | 招标代理机构:浙江代理商代理<br>地址:河北省秦皇岛市海港区22<br>邮编:<br>联系人:王先利<br>电话:0571-9888333<br>传真:<br>电子邮件: | 22                                                                                                    |
|                                                                                                    | <b>返</b> 回                                       | 四公告列表 确认参与                                                                             |                                                                                                    |

①登录后,选择页面右上方【我的招投标】-【投标管理】-【投标邀请】查看投标邀请,点击"邀请书确认"

| ◎ 投标管理                                                                                                    | $\sim$                                                                                                    | 投标激请                                                                                                    | 列表                                                                            |                                                                                                    |                                                                      | <b>*</b> 🗉                                       | 内标 曲 国际标                                                                                                    |
|----------------------------------------------------------------------------------------------------|----------------------------------------------------------------------------------------------------|----------------------------------------------------------------------------------------------------|-------------------------------------------------------------------------------|----------------------------------------------------------------------------------------------------|----------------------------------------------------------------------|--------------------------------------------------|----------------------------------------------------------------------------------------------------|
| 投标邀请<br>踏勘现场<br>正在投标<br>签章管理<br>已完成投标                                                                                                    |                                                                                                    | 招标项目编                                                                                                    | 号: 请输入招标项目编号                                                                  | 招标项目名称:                                                                                              | 请输入招标项目名称                                                            | 查询                                               | 清空                                                                                                    |
| ¥) 资金管理                                                                                                    | >                                                                                                    | 序号                                                                                                    | 招标项目编号/名称                                                                     | 招标文件获取时间                                                                                             | 投标截止时间                                                               | 状态                                               | 操作                                                                                                    |
| 9、会员权益管理                                                                                                    | >                                                                                                    | 1 Z                                                                                                    | BG0000000005960001<br>123123                                                  | 2020-03-10 20:15<br>2020-03-15 20:15                                                                 | 2020-03-30 20:15                                                     | 未确认<br>邀请书                                       | 邀请书确认                                                                                                    |
| ☞ 培训管理                                                                                                    | >                                                                                                    | , Z                                                                                                    | BG00000000004296001                                                           | 2017-11-16 18:51                                                                                     |                                                                      | 未确认                                              |                                                                                                    |
| □ 金融服务-融资                                                                                                    | >                                                                                                    | 2                                                                                                    | 资格预审、邀请招标                                                                     | 2017-11-21 18:51                                                                                     | 2017-12-06 18:51                                                     | 邀请书                                              | 邀请书确认                                                                                                    |
| <b>证书服务</b>                                                                                                    | >                                                                                                    |                                                                                                    |                                                                               | 首页上一页                                                                                                | 1 下一页 尾页                                                             | 共2条记录 到第                                         | 1页 确定                                                                                                    |
| 🖹 基本信息维护                                                                                                    | >                                                                                                    |                                                                                                    |                                                                               |                                                                                                    |                                                                      |                                                  |                                                                                                    |
| 2)在邀                                                                                                    | 清书详<br><del>し采</del><br>テアム₩₩₩¤\$易Ŧ                                                                                                    | ¥情界ī                                                                                                    | 面点击"                                                                          | 确认参加"                                                                                                | 或"确认                                                                 | 不参加                                              | ]"                                                                                                    |
| 2)在邀<br>1<br>900年<br>900年<br>900年<br>900年<br>900年<br>900年<br>900年<br>90                                                                                                    | 清书详<br><del> た采</del><br>→ 218₩80₩528平                                                                                                    | ¥情界〕                                                                                                    | 面点击"                                                                          | 确认参加"                                                                                                | 或"确认                                                                 | 不参加                                              |                                                                                                    |
| 2)在邀<br>2)在邀<br>2)<br>2)<br>2)<br>2)<br>2)<br>2)<br>2)<br>2)<br>2)<br>2                                                                                                    | 清书<br><del>1<br/>7/8編版編文員平</del>                                                                                                    | 住情界「<br>                                                                                                    | <b>百点击"</b> )                                                                 | 确认参加"<br>************************************                                                        | 或 "确认<br>标邀请书<br>金100.0%, 该项目已具备折                                    | 不参加<br>▲ 国内标<br>国内标                              | 〕"<br>● 国际标<br>奥马刺受招标                                                                                                    |
| <ol> <li>2)在邀</li> <li>2)在邀</li> <li>2) 在邀</li> <li>2) 四光<br/>中国兵器电</li> <li>2) 投标管理</li> <li>2) 投标當時</li> <li>3) 投标管理</li> <li>2) 定在投标</li> <li>3) 定在投标</li> <li>3) 资金管理</li> <li>3) 资金管理</li> </ol>                                                                                                    | 清书<br><del>17/18/#20</del> ##文易平<br>ン                                                                                                    | <b>住情界</b>                                                                                                    | <b>亩点击"</b> ,<br>1123123招标人为迈阿密热<br>你单位参加123采购投标。<br>标范围                      | 确认参加"<br><sup>8</sup><br><sup>x, 资金来源及出资比例为国族资</sup>                                                 | 或"确认<br>物邀请书<br>金100.0%、该项目已具备新                                      | 不参加<br>▲ 国内标                                     | )<br>)<br>)<br>)<br>)<br>)<br>)<br>)<br>)<br>)<br>)<br>)<br>)<br>)                                                                                                    |
| 2) 在邀                                                                                                    | 清书<br><del> さ</del><br>→<br>→<br>→<br>→                                                                                                    | <b>     住情界</b> 「         ・         ・         ・                                                                                                    | 面点击"<br>)<br>(123123招标人为返阿密熱<br>(称単位参加123采购投标、<br>新定園<br>(領) 編号               | 确认参加"<br>*<br>*<br>*<br>*<br>*<br>*                                                                  | 或 " 确认<br>" 确认<br><sup>4</sup> 标邀请书<br>金100.0%, 该项目已具备新              | <b>不参加</b>                                       | 〕"<br>● 国际标<br>奥马刺受招标                                                                                                    |
| <ol> <li>2)在邀前</li> <li>2)在邀前</li> <li>9 投标管理</li> <li>2 投标邀请</li> <li>2 時期现场</li> <li>2 正在投标</li> <li>2 市在投标</li> <li>2 市在投标</li> <li>3 安金管理</li> <li>2 市成股标</li> </ol>                                                                                                    | 清书<br><del> さ</del><br><del> →</del><br>→<br>→<br>→<br>→                                                                                                    | 住情界     「         ・         ・         ・                                                                                                    | 面点击 "<br>1123123招标人为迈阿密热<br>你单位参加123采购股标、<br>标范围<br>(11) 編号<br>20005960001001 | 确认参加"<br>"<br><sup>按</sup><br><sup>资物名称</sup> 数量<br>324e 1                                           | 或 "确认<br>你邀请 <sup>3</sup><br>☆ ( ) ( ) ( ) ( ) ( ) ( ) ( ) ( ) ( ) ( | <b>不参加</b><br>▲ 国内标<br>昭标条件, 圣安东尼<br>技术课件<br>213 | 〕"<br>● 国际标<br>奥马利芝招称                                                                                                    |
| 2) 在邀<br><u>P</u> 2,<br><u>P</u> 2,<br><u></u> | 清书                                                                                                    | 住情界     「     「     「     「     「     「     「     「     「     「     「     「     「     「     「     「     「     「     「     「     「     「     「     「     「     「     「     「     「     「     「     「     」     「     」     「     」     「     」     「     」     「     」     」     「     」     「     」     」     「     」     「     」     」     「     」     」     」     「     」     」     」     「     」     」     」     」     「     」     」     」     「     」     」     」     」     「     」     」     」     」     」     「     」     」     」     」     」     」     」     」     」     」     」     「     」     」     」     」     」     」     」     」     」     」     」     」     」     」     」     」     」     」     」     」     」     」     」     」     」     」     」     」     」     」     」     」     」     」     」     」     」     」     」     」     」     」     」     」     」     」     」     」     」     」     」     」     」     」     」     」     」     」     」     」     」     」     」     」     」     」     」     」     」     」     」     」     」     」     」     」     」     」     」     」     」     」     」     」     」     」     」     」     」     」     」     」     」     」     」     」     」     」     」     」     」     」     」     」     」     」     」     」     」     」     」     」     」     」     」     」     」     」     」     」     」     」     」     」     」     」     」     」     」     」     」     」     」     」     」     」     」     」     」     」     」     」     」     」     」     」     」     」     」      」     」     」     」     」     」     」     」     」     」     」     」     」     」      』      』      』      』      』      』      』      』      』      』      』      』      』      』      』      』      』      』      』      』      』      』      』      』      』      』      』      』      』      』      』      』      』      』      』      』      』      』      』      』      』      』      』      』      』      』      』      』      』      』      』      』      』      』      』      』      』      』      』      』      』      』      』      』      』      』      』      』      』 | <ul> <li>         町点击 "         <ul> <li></li></ul></li></ul>                 | 确认参加"<br>*<br>*<br>*<br>*<br>*<br>*<br>*<br>*<br>*<br>*<br>*<br>*<br>*<br>*<br>*<br>*<br>*<br>*<br>* | 式 "确认<br>(新邀请 <sup>3</sup> )<br>金100.0%、该项目已具备<br>け量単位<br>个          | <b>不参加</b><br>▲ 国内标<br>留防線件, 圣安东尼<br>技术線<br>213  | <ul> <li>(1)</li> <li>(1)</li></ul> |
| 2 ) 在 ) (1) (1) (1) (1) (1) (1) (1) (1) (1) (                                                                                                    | 清书                                                                                                    | 住情界     「     「     「     「     「     「     「     「     「     「     「     「     「     「     「     「     「     「     「     「     「     「     「     「     「     「     「     「     「     「     「     「     「     「     「     「     「     「     「     「     「     「     」     」     」     」     」     」     」     」     」     」     」     」     」     」     」     」     」     」     」     」     」     」     」     」     」     」     」     」     」     」     」     」     」     」     」     」     」     」     」     」     」     」     」     」     」     」     」     」     」     」     」     」     」     」     」     」     」     」     」     」     」     」     」     」     」     」     」     」     」     」     」     」     」     」     」     」     」     」     」     」     」     」     」     」     」     」     」     」     」     」     」     」     」     」     」     」     」     」     」     」     」     」     」     」     」     」     」     」     」     」     」     」     」     」     」     」     」     」     」     」     」     」     」     」     」     」     」     」     」     」     」     」     」     」     」     」     」     」     」     」     」     」     」     」     」     」     」     」     」     」     」     」     」     」     」     」     」     」     」     」     」     」     」     」     」     」     」     」     」     」     」     」     」     」     」     」     」     」     」     」     」     」     」     」     」     」     」     」     」     」     」     」     」     」     」     」     」     」     」     」     」     」     」     」     」     」     」     」     」     」      』     」     』      』     』     』      』      』     』     』      』     』      』     』     』     』     』     』     』     』     』     』     』     』     』     』     』     』     』     』     』     』     』     』     』     』     』     』     』     』     』     』     』     』     』     』     』     』     』     』     』     』     』     』     』     』     』     』     』     』     』     』      』     』      』     』     』     』      』     』      』     』      』      』      』      』      』      』      』      』      』      』      』  | <b>百点击"</b>                                                                   | 确认参加"<br>()<br>()<br>()<br>()<br>()<br>()<br>()<br>()<br>()<br>()<br>()<br>()<br>()                  | 式 "确认<br>你邀请书<br>金100.0%。该项目已具备拼<br>↓□量単位<br>へ                       | 不参加<br>▲ 国内标<br>国内标<br>と文示尼<br>213               | 〕"<br>● 国际标<br>奥马利受招标<br>音                                                                                                    |
| <ol> <li>2)在邀前</li> <li>2)在邀前</li> <li>2)保護</li> <li>2)保護</li> <li>3)保護</li> <li>4)保護</li> <li>4) (1) (1) (1) (1) (1) (1) (1) (1) (1) (1</li></ol>                                                                                                    | 清书                                                                                                    | 住情界     「         ・         ・         ・                                                                                                    | <ul> <li>         町点击"         <ul> <li></li></ul></li></ul>                  | 确认参加"<br>************************************                                                        | 式 "确认<br>(新邀请 <sup>3</sup> )<br>(前邀请 <sup>3</sup> )<br>(前金単位)<br>(↑  | 不参加<br>▲ 国内标<br>留标条件, 圣安东尼<br>技术规律<br>213        | <ul> <li>□ ""</li> <li>● 国际标</li> <li>奥马利变招标</li> </ul>                                                                                                    |
| 2 ) 在 )                                                                                                    | 清书 详 ★ 1 ★ 2 ★ 3 ★ 4 ★ 4< | 住情界     「     「     「     「     「     「     「     「     「     「     「     「     「     「     「     「     「     「     「     「     「     「     「     「     「     「     「     「     「     「     「     「     「     「     「     「     「     「     「     「     」     「     」     「     」     「     」     「     」     「     」     「     」     「     」     「     」     「     」     「     」     「     」     」     」     」     「     」     」     」     「     」     」     」     「     」     」     」     」     」     」     」     「     」     」     」     」     」     「     」     」     「     」     「     」     」     」     」     」     」     」     」     」     」     」     」     」     」     」     」     」     」     」     」     」     」     」     」     」     」     」     」     」     」     」     」     」     」     」     」     」     」     」     」     」     」     」     」     」     」     」     」     」     」     」     」     」     」     」     」     」     」     」     」     」     」     」     」     」     」     」     」     」     」     」     」     」     」     」     」     」     」     」     」     」     」     」     」     」     」     」     」     」     」     」     」     」     」     」     」     」     」     」     」     」     」     」     」     」     」     」     」     」     」     」     」     」     」     」     」     」     」     」     」     」     」     」     」     」     」     」     」     」     」     」     」     」     」     」     」     」     」     」     」     」     」     」     」     」     」      」     」     」     」     」     」     」     」     」     」      」     」       」      」      』      」      」      」      』      』      』      』      』      』      』      』      』      』      』      』      』      』      』      』      』      』      』      』      』      』      』      』      』      』      』      』      』      』      』      』      』      』      』      』      』      』      』      』      』      』      』      』      』      』      』      』      』      』      』      』      』      』      』      』      』      』      』      』      』      』      』      』      』      』      』       | <b>百点击"</b>                                                                   | 确认参加"<br>()<br>()<br>()<br>()<br>()<br>()<br>()<br>()<br>()<br>()<br>()<br>()<br>()                  | 式 "确认<br>你邀请书<br>金100.0%。该项目已具备<br>け量単位<br>へ                         | 不参加<br>▲ 国内标<br>留防条件,圣安东尼<br>技术線<br>213          | 」" ● 国际标 與马刺受招标                                                                                                    |

3.2 资格预审环节(如参与后审项目请跳转到 3.3 章 节)

3.2.1 购买资格预审文件

【操作节点】:【首页】-【资格预审公告】

【操作说明】: 投标人进入中国兵器电子招标投标交易平台首页, 查看资格预审公告,在详情页面进行参与确认,然后购买资格预审文 件并下载

【操作步骤】:(1)查看资格预审公告

| 项目类型 全部 工程类 货物类 服务类                                                                         |                                                                                                    |
|---------------------------------------------------------------------------------------------|----------------------------------------------------------------------------------------------------|
| 公告美型 招标公告 資格預率公告 变更公告 终止公告 中城                                                               | 网络选人公示 中标结果公告                                                                                                 |
| 发命时间 全部 今天 近三天 近一周 近一月 近一年                                                                  | 自定义 客服                                                                                                    |
| 行並送別 全部行业 ~ 所在地区 全部地区                                                                       | > 关键字 请输入关键字 確定                                                                                               |
| 排序方式 发售时间由近及远 > □ 仅看发售有效啊内 □ 仅                                                              | 福集中采购                                                                                                    |
|                                                                                             | 次布日際: 2018-05-14 * 安徽合<br>000004634<br>取文件购买截止新介助词 4 天 23 : 06 : 27<br>05-19 14:45                            |
| 资格发展公告 TEST招标123456资格预审公告<br>2255位日:123456 项目编号: 78G00000                                   | 发布日账: 2018-05-08 * 安爾會<br>杭州高达软件系统股份有限公司                                                                      |
| (2)进入详情页面点击<br>7.发布公告的媒介<br>本次资格预审公告发布在中国兵器电子招标投标:<br>cogroup-ebuy.com)、中国招标投标公共服<br>8.联系方式 | "我要参与" 英易平台(http://bd.ourebuy.com)、中国兵器工业集团公司采购电子商务平台(http://www.norin<br>资平台(http://www.cebpubservice.com)上。 |
| 招标人: China兵工物资                                                                              | 招标代理机构: 代理 代理                                                                                                 |
| 地址:河北省 工业园南区                                                                                | 地址:北京市市辖区海洋院                                                                                                  |
| 邮编: 065500                                                                                  | 邮编: 065511                                                                                                    |
| 联系人:                                                                                        | 联系人:                                                                                                    |
| 电话: 01089898787                                                                             | 电话: 01089898686                                                                                               |
| 传真: 01085858787                                                                             | 传真: 01085858798                                                                                               |
| 电子邮件: 564434@qq.com                                                                         | 电子邮件: 674334434@qq.com                                                                                        |
| илтт. Гэжээнчи <u>с</u>                                                                     | 我要参与 返回公告列表                                                                                                   |

(3) 进入招投标流程中,点击"报名"

| 7.发布公告的媒介<br>本次资格预审公告发布在 <b>中国兵器</b><br>子商务平台(http://www.nor<br>ce.com),www.bingqi.com             | 电子招标投标交易平台(http://b<br>incogroup-ebuy.com)、中国拍<br>上。                                                                                                    | od.ourebuy.com)、『<br>3标投标公共服务平台          | 中国 <u>兵器工业集</u> 团<br>(http://www.ce | 公司采购电<br>bpubservi   |
|----------------------------------------------------------------------------------------------------|----------------------------------------------------------------------------------------------------|------------------------------------------|-------------------------------------|----------------------|
| 8.联系方式                                                                                             |                                                                                                    |                                          |                                     |                      |
| 招标人:                                                                                               | 招标代理机构:                                                                                                    | 代理                                       |                                     |                      |
| 地址:河北省 园南                                                                                          | 区 地址:北京市市                                                                                                    | 唐区                                       |                                     |                      |
| 邮编:                                                                                                | 邮编:                                                                                                    |                                          |                                     |                      |
| 联系人:                                                                                               | 联系人:                                                                                                    |                                          |                                     |                      |
| 电话: 01087878585                                                                                    | 电话: 01084844                                                                                                    | 3989                                     |                                     |                      |
| 传真:                                                                                                | 传真:                                                                                                    |                                          |                                     |                      |
| 电子邮件:                                                                                              | 电子邮件:                                                                                                    |                                          |                                     | ~                    |
| <ul> <li>(4)勾选需要购买资</li> <li>01<br/><ul> <li>仮名</li> <li>2019-07-16 1645:09</li> </ul> </li> </ul> | 长格预审文件的标     ①     ①     ①     ①     ①     ②     ②     ②     ②     ②     ③     ⑦     ③     ⑦     ⑦     ⑦     ⑦     ⑦     ⑦     ⑦     ⑦     ⑦     ⑦     ⑦     ⑦     ⑦     ⑦     ⑦     ⑦     ⑦     ⑦     ⑦     ⑦     ⑦     ⑦     ⑦     ⑦     ⑦     ⑦     ⑦     ⑦     ⑦     ⑦     ⑦     ⑦     ⑦     ⑦     ⑦     ⑦     ⑦     ⑦     ⑦     ⑦     ⑦     ⑦     ⑦     ⑦     ⑦     ⑦     ⑦     ⑦     ⑦     ⑦     ⑦     ⑦     ⑦     ⑦     ⑦     ⑦     ⑦     ⑦     ⑦     ⑦     ⑦     ⑦     ⑦     ⑦     ⑦     ⑦     ⑦     ⑦     ⑦     ⑦     ⑦     ⑦     ⑦     ⑦     ⑦     ⑦     ⑦     ⑦     ⑦     ⑦     ⑦     ⑦     ⑦     ⑦     ⑦     ⑦     ⑦     ⑦     ⑦     ⑦     ⑦     ⑦     ⑦     ⑦     ⑦     ⑦     ⑦     ⑦     ⑦     ⑦     ⑦     ⑦     ⑦     ⑦     ⑦     ⑦     ⑦     ⑦     ⑦     ⑦     ⑦     ⑦     ⑦     ⑦     ⑦     ⑦     ⑦     ⑦     ⑦     ⑦     ⑦     ⑦     ⑦     ⑦     ⑦     ⑦     ⑦     ⑦     ⑦     ⑦     ⑦     ⑦     ⑦     ⑦     ⑦     ⑦     ⑦     ⑦     ⑦     ⑦     ⑦     ⑦     ⑦     ⑦     ⑦     ⑦     ⑦     ⑦     ⑦     ⑦     ⑦     ⑦     ⑦     ⑦     ⑦     ⑦     ⑦     ⑦     ⑦     ⑦     ⑦     ⑦     ⑦     ⑦     ⑦     ⑦     ⑦     ⑦     ⑦     ⑦     ⑦     ⑦     ⑦     ⑦     ⑦     ⑦     ⑦     ⑦     ⑦     ⑦     ⑦     ⑦     ⑦     ⑦     ⑦     ⑦     ⑦     ⑦     ⑦     ⑦     ⑦     ⑦     ⑦     ⑦     ⑦     ⑦     ⑦     ⑦     ⑦     ⑦     ⑦     ⑦     ⑦     ⑦     ⑦     ⑦     ⑦     ⑦     ⑦     ⑦     ⑦     ⑦     ⑦     ⑦     ⑦     ⑦     ⑦     ⑦     ⑦     ⑦     ⑦     ⑦     ⑦     ⑦     ⑦     ⑦     ⑦     ⑦     ⑦     ⑦     ⑦     ⑦     ⑦     ⑦     ⑦     ⑦     ⑦     ⑦     ⑦      ⑦     ⑦     ⑦     ⑦     ⑦     ⑦     ⑦     ⑦     ⑦     ⑦     ⑦     ⑦     ⑦     ⑦     ⑦     ⑦     ⑦     ⑦     ⑦     ⑦     ⑦     ⑦     ⑦     ⑦     ⑦     ⑦     ⑦     ⑦     ⑦     ⑦     ⑦     ⑦     ⑦     ⑦     ⑦     ⑦     ⑦     ⑦     ⑦     ⑦     ⑦     ⑦     ⑦     ⑦     ⑦     ⑦     ⑦     ⑦     ⑦     ⑦     ⑦     ⑦     ⑦     ⑦     ⑦     ⑦     ⑦     ⑦     ⑦     ⑦     ⑦     ⑦     ⑦     ⑦     ⑦     ⑦     ⑦     ⑦     ⑦     ⑦     ⑦     ⑦     ⑦     ⑦     ⑦     ⑦     ⑦     ⑦     ⑦     ⑦     ⑦     ⑦     ⑦     ⑦     ⑦ | 段(包), ↓ (包), ↓ (包), ↓ (2019-7-15贷物类预束有限) | 点击"购<br>)<br>転 6签订在<br>数量制KK法项目Q    | <b>买",</b><br>词 7.评价 |
| ● 资格预审公告查看及报名 购买资格预                                                                                | 師文件                                                                                                    |                                          |                                     |                      |
| ○ 资格预审文件购买 □序号                                                                                     | 标段(包)编号/名称                                                                                                    | 文件费用(元)                                  | 状态                                  | 操作                   |
| <ul> <li>         资格预审申请文件上传         ☑ 1         ③ 资格预审申请文件开启</li></ul>                            | ZBG0000000005577001001<br>货物类预审有限数量制依法                                                                                                    | 1.00                                     | 未购买                                 |                      |
| 资格预审结果                  资格预审结果                 资格预定体购买                                             | 资格预审申请文件时,必须在投标客户端中利用<br>载、安装证书插件和投标客户端。                                                                                                    | CA数字证书进行签章和加密,i                          | 请按照首页" <mark>我要投标</mark> "。         | 中指引进行CA数字证书          |
| 提问与回复                                                                                              | 上一步                                                                                                    | 购买 下一                                    | 步                                   |                      |
| 澄清与修改                                                                                              |                                                                                                    |                                          |                                     |                      |

(5)维护负责本项目的投标单位的业务经理及联系方式,便于代理机构直接投标负责人。

| 报名                              | 1.报名       |                      | 4.评标                 |                      |                |
|---------------------------------|------------|----------------------|----------------------|----------------------|----------------|
| 0 2019-07-16 16:47:35           |            |                      |                      |                      |                |
| <ul> <li>资格预审公告查看及报名</li> </ul> | 购买资格预审文    | 件                    |                      |                      |                |
| 资格预审文件购买                        | □序号        | 标段(包)编号/名称           | 文件费用(元)              | 状态                   | 操作             |
| ○ 资格预审申请文件上传                    | <b>I</b> 1 | ZBG00000000055770010 | 01<br>⊨ 1.00         | 未购买                  |                |
| ○ 资格预审申请文件开启                    | _          | 或10天IX甲有PRXX重制化7     | *                    | _                    |                |
| ○ 资格预审结果                        | ♥ 购买资      | 格预审文件                |                      | × <sub>按照首页"我要</sub> | 投标"中指引进行CA数字证书 |
| ○ 招标文件购买                        |            | E B                  | <b>〔系方式:</b> 请输入联系方式 |                      |                |
| 坦闪与同气                           |            | 确认                   | 关闭                   | * <b>5</b>           |                |
| (近时) · 回复                       |            |                      |                      |                      |                |
| 应有与修仪                           |            |                      |                      | -                    |                |
| 受更(終止)公告                        |            |                      |                      |                      |                |
| 费用支付(业务)                        |            |                      |                      |                      |                |
| 异议                              |            |                      |                      |                      |                |
| (6) 维护完成                        | 联系人和       | 联系方式,                | 点击"确订                | ",进入                 | 到"我的招投         |

标"-资金管理-费用支付-订单详情页

| ◎ 投标管理                       | <b>z</b> >    | 支付详情                                                                                |                            |
|------------------------------|---------------|-------------------------------------------------------------------------------------|----------------------------|
| ⑧ 资金管理                       | ¥ ~           |                                                                                     |                            |
| 我的资金<br>会员账户<br>保证金财<br>费用支付 | :<br>;<br>;户  | 支付金额: 1.00 元人民币<br>订单编号: HT2019071600000007<br>招标项目编号: ZBG0000000005577001          |                            |
| 鸟,会员权者                       | 监管理 〉         | 指示與自合約:2019-7-105%%%和單有限設置的設立與自己<br>标思(包)編号: ZBG0000000005577001001                 |                            |
| ☞ 培训管理                       | <b>z</b> >    | 标段(包)名称: 货物关预审有限数量制依法                                                               |                            |
| □ 金融服業                       | 客-融资 〉        | 用途:资格预束文件费用 投标单位:                                                                   |                            |
| ① 证书服务                       | <b>s</b> >    | 招标代理机构: 22                                                                          |                            |
| 🖹 基本信約                       | 急维护 >         |                                                                                     |                            |
| ▶ 成员单(                       | <b>立管理</b> >  | 开票信息                                                                                |                            |
| ▲ 交易角的                       | <b>2</b> 管理 > | 发展类型: ② 增值税普通发票                                                                     | 汧票信息                       |
| A, 会员管理                      | <b>1</b>      | 増値税普通发票 修改                                                                          | 一删除                        |
| ③ 基本设置                       | <b>E</b> >    | <ul> <li>✓ 单位名称: </li> <li>第一社会信用代码: 5465'</li> <li>5 銀行账号:</li> <li>电话:</li> </ul> |                            |
|                              |               |                                                                                     | NQC资地站上<br>SA地站上<br>ズ   翻除 |
|                              |               | 在线支付     线下汇款支付       上一步     去支付                                                   |                            |
| (7)                          | 完善发票          | 信息并保存                                                                               |                            |
| $\otimes$                    |               |                                                                                     |                            |

|         | 开票信息                                |                          |                |            |                        |
|---------|-------------------------------------|--------------------------|----------------|------------|------------------------|
|         | 发票类型: 🕢 增值税普                        | 通发票                      |                |            | 新增开票信息                 |
|         | 增值税普通发票<br>✓ 单位名称<br>统一社会信用代码<br>邮箱 | R:<br>∃: 54<br>≣: 12 com | 开户银行:<br>银行账号: | 地址:<br>电话: | <b>状认发票</b> 修改   删除    |
| Γ       | 新增开票信息                              |                          |                | ×          |                        |
| I       | *发票类型                               | 增值税普通发票                  |                | ^          | 新增收货地址                 |
| l       | *统一社会信用代码                           |                          |                |            | <b>默认地址</b><br>修改   删除 |
| l       | 开户银行                                | 请填写开户银行                  |                |            |                        |
| l       | 银行账号                                | 请填写银行账号                  |                |            |                        |
| ()<br>人 | 8) 在支付页<br>、企业)、亘                   | 面可选择不同式<br>成线下汇款支付       | 友付方式进行<br>等    | 支付,如网      | 银在线支付(个                |
|         | 在线支付线下                              | 汇款支付                     |                |            |                        |
|         |                                     | L–                       | 步    去支付       |            |                        |
| ~       |                                     |                          |                |            |                        |

| mps://                                                                                                    | THE FILL THEFT                                                                               | roun-ehuw                                                                                | m/nemhank/arnau/nav                                                                                                    | ment/in                                                                                           | dev.htm2fnhm=0000                                                                                            | RRECE75AAEE7                                                                                                    |                                                                                                    |                                                   |
|----------------------------------------------------------------------------------------------------|----------------------------------------------------------------------------------------------|------------------------------------------------------------------------------------------|----------------------------------------------------------------------------------------------------|---------------------------------------------------------------------------------------------------|----------------------------------------------------------------------------------------------------|----------------------------------------------------------------------------------------------------|----------------------------------------------------------------------------------------------------|---------------------------------------------------|
|                                                                                                    | psokateschorincog                                                                            | roup-ebuy.co                                                                             | m,psmbank/grpay/payl                                                                                                    | nent/int                                                                                          | Jevinimitibum=009:                                                                                           | JUGECE/JA4EF/                                                                                                    | WD4DL223EY                                                                                                    | 1Ut                                               |
| 单编号                                                                                                    | 킄: HT2019071600                                                                              | 0000007                                                                                  | 订                                                                                                    | 单状态                                                                                               | : 待支付                                                                                                    |                                                                                                    |                                                                                                    |                                                   |
| 建时间                                                                                                    | 到: 2019-07-16                                                                                |                                                                                          | 支                                                                                                    | 付金额                                                                                               | : 1.00元                                                                                                    |                                                                                                    |                                                                                                    |                                                   |
| 单描边                                                                                                    | 赴: 购买资格预审文                                                                                   | 件                                                                                        |                                                                                                    |                                                                                                   |                                                                                                    |                                                                                                    |                                                                                                    |                                                   |
|                                                                                                    |                                                                                              |                                                                                          |                                                                                                    |                                                                                                   |                                                                                                    |                                                                                                    |                                                                                                    |                                                   |
|                                                                                                    | 眼在线支付                                                                                        |                                                                                          |                                                                                                    |                                                                                                   |                                                                                                    |                                                                                                    |                                                                                                    |                                                   |
| 个人                                                                                                    | 支付 企业支付                                                                                      |                                                                                          |                                                                                                    |                                                                                                   |                                                                                                    |                                                                                                    |                                                                                                    |                                                   |
| 0                                                                                                    | 中国工商银行                                                                                       | <b>T</b>                                                                                 | (1) 中国农业银行                                                                                                    |                                                                                                   | ▲●●●●●●●                                                                                                    |                                                                                                    |                                                                                                    |                                                   |
| 0                                                                                                    |                                                                                              |                                                                                          |                                                                                                    | 0                                                                                                 | BANK OF CHINA                                                                                                |                                                                                                    |                                                                                                    | í                                                 |
|                                                                                                    | China Construction Bank                                                                      |                                                                                          | T IN RCC 1A 7T                                                                                                    |                                                                                                   | (人) 友银行                                                                                                    |                                                                                                    |                                                                                                    | I                                                 |
|                                                                                                    | ら 交通銀行                                                                                       | Tioner O                                                                                 | ank 中国光大银行                                                                                                    |                                                                                                   | S<br>LIL 京银元<br>BANK OF BELLING                                                                              |                                                                                                    |                                                                                                    | 1                                                 |
|                                                                                                    | 十八十二十二                                                                                       | -<br>-<br>-<br>-<br>-                                                                    | "小小牛」一友》                                                                                                    |                                                                                                   |                                                                                                    | 这租山                                                                                                    | 确认支付                                                                                                    | <u>7</u> 5                                        |
| りご                                                                                                    | 支付完成<br>成<br>て件和数据                                                                           | 后点击<br><sup>●</sup> 包                                                                    | "继续任务"                                                                                                    | 回到                                                                                                | <sup>歳</sup> ₩: 1.00元<br>到招投标主                                                                               | 流程中,                                                                                                    | <sub>确认支付</sub><br>,下载                                                                                                    | 沙丁                                                |
| い<br>〕<br>「<br>文<br>「                                                                                                    | 支付完成后<br>て件和数据                                                                               | 后点击<br>包                                                                                 | "继续任务"                                                                                                    | 回手                                                                                                | <sup>歳</sup> ₩: <b>1.00元</b><br>到招投标主                                                                        | 流程中,                                                                                                    | <sub>确认支付</sub><br>,下载                                                                                                    | 沙丁                                                |
| い〕<br>軍文                                                                                                    | 支付完成历<br>文件和数据<br>0 <u>1</u>                                                                 | 后点击<br>包<br>■                                                                            | "继续任务"                                                                                                    | 回子<br>                                                                                            | <sup>歲</sup> ₩ 1.00元<br>到招投标主                                                                                | 流程中,                                                                                                    | <sup>确认支付</sup><br>,下载                                                                                                    | 沙丁 ション                                            |
| )〕<br>宜文                                                                                                    | 支付完成历<br>文件和数据<br>01<br><sub>振名</sub>                                                        | 后点击<br>包<br>₽                                                                            | "继续任务"<br>"逃续任务"                                                                                                    | 回子<br>·····(                                                                                      | <ul> <li>总计: 1.00元</li> <li>创招投标主</li> <li>创招投标主</li> <li>() () () () () () () () () () () () () (</li></ul> | 流程中,                                                                                                    | 确认支付<br>,下载<br>, 下载                                                                                                    | おり                                                |
| 〕〕〕〕                                                                                                    | 支付完成历<br>て件和数据<br>01<br>仮名<br>17-08-01 13:36:48                                              | 后点击<br>包<br>Ⅰ <sub>服名</sub>                                                              | "继续任务"<br>2.投标 3.开标                                                                                                    | 口子<br>,<br>,<br>,<br>,<br>,<br>,                                                                  | 总计: <b>1.00元</b><br>到招投标主<br>4.评标 5.定标<br>2000004032001 / asdf                                               | 流程中,                                                                                                    | 确认支付<br>,下载<br>),<br>□ 7.ਸ਼                                                                                                    |                                                   |
| ))<br>()<br>()<br>()<br>()<br>()<br>()<br>()<br>()<br>()<br>()                                                                                                    | 支付完成历<br>て件和数据<br>01<br>报名<br><sup>17-08-01 13:36:48</sup>                                   | <ul> <li>三点击</li> <li>包</li> <li>1.服名</li> </ul>                                         | "继续任务"<br>• 建文 ···· • 全<br>2.投标 3.开标                                                                                                    | 口子<br>,<br>,<br>,<br>,<br>,<br>,<br>,                                                             | 总计: <b>1.00元</b><br>到招投标主<br>(1)招投标主<br>5.定版<br>2000004032001 / asdf                                         | 流程中,                                                                                                    | 确认支付<br>, 下 载<br>)€<br><sup>(</sup> ]                                                                                                    | どう いたい かい ひょう ひょう ひょう ひょう ひょう ひょう ひょう ひょう ひょう ひょう |
| <ul> <li>) 〕</li> <li>〕</li> <li>□</li> <li>□</li> <li>□<td>支付完成历<br/>て件和数据<br/>01<br/>报名<br/><sup>17-08-01 13:36:48</sup></td><td><ul> <li>一点击</li> <li>包</li> <li>1.报名</li> <li>购买资格预택</li> <li>□序号</li> </ul></td><td><ul> <li>"继续任务"</li> <li>2.投标</li> <li>3.开标</li> <li>3.开标</li> </ul></td><td>口子<br/>,<br/>,<br/>zBG00000</td><td>总计: <b>1.00元</b><br/>引招投标主<br/>4.评标 5.定标<br/><sup>1000004032001 / asdf</sup></td><td>流程中,<br/>。<br/>6.签订合</td><td>确认支付<br/>, 下载<br/>), ↔<br/><sup>(7)</sup><br/><sub>周</sub> 7.भ</td><td></td></li></ul> | 支付完成历<br>て件和数据<br>01<br>报名<br><sup>17-08-01 13:36:48</sup>                                   | <ul> <li>一点击</li> <li>包</li> <li>1.报名</li> <li>购买资格预택</li> <li>□序号</li> </ul>            | <ul> <li>"继续任务"</li> <li>2.投标</li> <li>3.开标</li> <li>3.开标</li> </ul>                                                                                                   | 口子<br>,<br>,<br>zBG00000                                                                          | 总计: <b>1.00元</b><br>引招投标主<br>4.评标 5.定标<br><sup>1000004032001 / asdf</sup>                                    | 流程中,<br>。<br>6.签订合                                                                                                    | 确认支付<br>, 下载<br>), ↔<br><sup>(7)</sup><br><sub>周</sub> 7.भ                                                                                                    |                                                   |
| )<br>()<br>()<br>()<br>()<br>()<br>()<br>()<br>()<br>()<br>()                                                                                                    | 支付完成所<br>文件和数据<br>01<br>报名<br><sup>17-08-01 13:36:48</sup>                                   | 言点击<br>包 1級名 □序号 1                                                                       | "继续任务" 2.投标 3.开标 Action 10 - 10 - 10 - 10 - 10 - 10 - 10 - 10                                                                                                    | 口子<br>,<br>,<br>,<br>,<br>,<br>,<br>,<br>,<br>,<br>,<br>,<br>,<br>,<br>,<br>,<br>,<br>,<br>,<br>, | 总计: 1.00元<br>到招投标主<br>()<br>()<br>()<br>()<br>()<br>()<br>()<br>()<br>()<br>()                               | ·流程中,<br>。<br>6.签订合                                                                                                    | 确认支付<br>下载<br>〕, び<br><sup>7</sup> 項<br><sup>援作</sup>                                                                                                    | どり                                                |
| )                                                                                                    | 支付完成所<br>て件和数据<br>01<br>报名<br>17-08-01 13:36:48<br>部類中公告宣者及扱名<br>各類中中備文件上传<br>各類中中備文件开启      | <ul> <li>一点击</li> <li>包</li> <li>1.設名</li> <li>购买资格预用</li> <li>」序号</li> <li>1</li> </ul> | ** 继续任务**<br>* 继续任务**<br>2.投标 。 。<br>3.开标<br>这件<br>                                                                                                    | 口子<br>,<br>,<br>,<br>,<br>,<br>,<br>,<br>,<br>,<br>,                                              | 总计: 1.00元<br>到招投标主<br>()<br>4.评标 5.定版<br>0000004032001 / asdf<br>文件费用(元)<br>1.00                             | :流程中,<br>:流程中,<br>6.签订合                                                                                                    | 确认支付<br>,下载<br>〕◆<br><sub>同</sub><br><sub>7.3</sub>                                                                                                    |                                                   |
|                                                                                                    | 支付完成所<br>文件和数据<br>01<br>报名<br>17-08-01 13:36:48<br>該爾中省文件上传<br>普爾申靖文件上传<br>普爾申靖文件开启<br>普爾申靖文 | 言点击<br>包 1級名 1級名 ○原号 1 ○原号 1 ○解告()                                                       | <ul> <li>"继续任务"</li> <li>2.投标</li> <li>3.开标</li> <li>3.开标</li> <li>3.开标</li> <li>3.开标</li> <li>3.开标</li> <li>3.开标</li> <li>3.开标</li> <li>3.开标</li> <li>3.开标</li> </ul> | □<br>□<br>ZBG00000<br>1<br>4<br>中利用CA3                                                            | <ul> <li>总计:1.00元</li> <li>刘招投标主</li> <li>() () () () () () () () () () () () () (</li></ul>                 | <ul> <li>流程中,</li> <li>流程中,</li> <li>(法法)</li> <li>(法法)</li> <li>(法法)</li> <li>(法法)</li> <li>(法法)</li> <li>(法法)</li> <li>(法法)</li> <li>(法法)</li> <li>(法法)</li> <li>(法法)</li> <li>(法法)</li> <li>(法法)</li> <li>(法法)</li> <li>(法法)</li> <li>(法法)</li> <li>(法法)</li> <li>(法法)</li> <li>(法法)</li> <li>(法法)</li> </ul> | 确认支付<br>下载<br>〕↓<br>⑦<br>⑦ | ど いか 日                                            |

3.2.2 编制资格预审申请文件并上传

【操作节点】:【兵纷招采投标文件编制工具】

【操作说明】:资格预审文件编制操作步骤,详见第二部分1. 兵纷招采投标文件编制工具内容。

3.2.3 资格预审申请文件开启确认

【操作节点】:【资格预审】-【资格预审申请文件开启】

【操作说明】: 投标人在生成的资格预审申请文件开启记录表中进行确认

【操作步骤】:(1)点击"开启"

| 01<br>资格预审<br>● 2020-07-10 15/50:34                            | 武術 (1) (1) (1) (1) (1) (1) (1) (1) (1) (1) | ),<br>(評标<br>3G000000002078001/立 |                 | ····•• (夏)<br>6.签订合同   | ····• • (     | <b>でよう</b><br>7.评价 |
|----------------------------------------------------------------|--------------------------------------------|----------------------------------|-----------------|------------------------|---------------|--------------------|
| <ul> <li>资格预审公告查看及报名</li> </ul>                                | 资格预审申请文件开启                                 |                                  |                 |                        |               |                    |
| <ul> <li>资格预审文件购买</li> <li>资格预审申请文件上传</li> </ul>               | 招标项目编号:ZBG00000000002078001                | 招标项目                             | 名称:立卧加工中心       | 项目                     |               |                    |
| ◇ 资格预审申请文件开启                                                   | 序号 标段(包)编号/名称                              | 资格预审<br>申请截止时间                   | 资格预审<br>申请状态    | 资格预审申请文件<br>成功递交时间     | 预算价           | 操作                 |
| <ul> <li>         资格预审结果         <ul> <li></li></ul></li></ul> | ZBG000000000000000000000000000000000000    | 2016-11-13 08:11:41              | 已提交资格预审由<br>请文件 | 2016-11-03<br>11:17:26 | 100.00<br>人民币 | 开启                 |
| 提问与回复                                                          |                                            | 上一步                              | 下一步             |                        |               |                    |
| (2) 点击"查                                                       | 看开启记录"                                     |                                  |                 |                        |               |                    |
| $\times^{\vee}$                                                |                                            |                                  |                 |                        |               |                    |

| <b>01</b><br>资格预审<br>● 2020-07-10 17:03:44         | 1.资格预审         | <b>) (</b><br>2.投标<br>ZB标           | <b>)</b><br>3.开标<br>G000000005775 |        | ●<br>平标<br>日服务预审依法有 | <b>び</b> .<br>5.定标<br><sup>限数量制第二</sup> |        | 合同 7.评价           |
|----------------------------------------------------|----------------|-------------------------------------|-----------------------------------|--------|---------------------|-----------------------------------------|--------|-------------------|
| <ul> <li>资格预审公告查看</li> <li>资格预审文件购买</li> </ul>     | 资格预<br>招标项目4   | 审文件开启情况<br>号: ZBG000000000          | 5773001                           | 招标项目名称 | 称: 10月16日服务         | 预审依法有限                                  | 数量制第二阶 | 段最低价              |
| <ul> <li>资格预审申请文件上传</li> <li>资格预审申请文件开启</li> </ul> | 标段(包)<br>开启时间: | 编号: ZBG000000000<br>2019年10月17日 11时 | 05773001001<br>:00分               | 标段(包): | 名称: 10月16日服         | 务预审依法有                                  | 限数量制第二 | 阶段最低价<br>倒计时:0分0秒 |
| <ul> <li>○ 资格预审结果</li> <li>○ 招标文件购买</li> </ul>     | 序号             | 申请人                                 | 资格预审申请<br>文件递交时间                  | 项目经理   | 申请人代表               | 申请单位<br>签字确认                            | 备注     | 文件下载              |
|                                                    | 1              | 物资投标人 (高级)                          | 2019-10-16<br>17:07               | -      | 郑某物                 | 未确认                                     |        |                   |
| 提问与回复<br>澄清与修改                                     | 2              | 物资投标人 (钻石)                          | 2019-10-16<br>17:09               |        | 陈某物                 | 未确认                                     |        |                   |
|                                                    |                |                                     |                                   |        |                     |                                         |        |                   |

### (3) 对开启记录进行确认

| <ul> <li>资格预审公告查看及报名</li> </ul> | 资格预审文                          | 2件开启情况              |                     |             |              |          |
|---------------------------------|--------------------------------|---------------------|---------------------|-------------|--------------|----------|
| <ul> <li>资格预审文件购买</li> </ul>    | 招标项目编号:                        | ZBG0000000002785001 | 招标项目名称:立卧加工中心项目     |             |              |          |
| <ul> <li>资格预审申请文件上传</li> </ul>  | 标段(包)编号:ZBG0000000002785001001 |                     | 标段(包)名称: <b>包</b> 一 |             |              |          |
| ○ 资格预审申请文件开启                    |                                |                     |                     |             |              |          |
| <ul> <li>资格预审结果</li> </ul>      | 开启时间:201                       | 6年11月03日 20时:09分    |                     |             |              | 倒计时:0分0秒 |
| ○ 招标文件购买                        | 序号                             | 申请人                 | 资格预审申请<br>文件递交时间    | 申请人代表       | 申请单位<br>签章确认 | 备注       |
| 提问与回复                           | 1                              | 咨询有限公司              | 2016-11-03 18:10:02 | ydasale2    | 确认           |          |
| 澄清与修改                           | 2                              | 有限公司                | 2016-11-03 18:10:02 | ydasale3    | 未确认          |          |
| 变更 (终止) 公告                      | 3                              | 有限公司                | 2016-11-03 18:10:02 | gaoda       | 未确认          |          |
| 费用支付(业务)                        |                                | 招标人代表:ordins        | 招标代理机构              | 代表:xiecheng |              | 监标人:     |
| 异议                              | 投标人在规定的                        | 1间内(1分钟)进行确认,否则进入资格 | 烫审评审环节。             |             |              |          |
|                                 |                                |                     | 首页 上一页 1 下一页        | 尾页 共3会      | 8记录 到第 1     | 页确定      |

3.2.4 澄清问题答复

【操作节点】:【资格预审】-【提问与回复】

【操作说明】: 申请人在收到评委发出的要求澄清问题后,在该节 点进行回复

【操作步骤】:(1)在"回复"页签进行回复

| <b>01</b><br>资格预审<br><sup>●</sup> 2020-07-10 15:50:34                                                                     | ()                                             | ···• ()<br>3.开标 4.评标<br>ZBG00000000278500  | )                               | • <b>美</b> ) · · · · · · · · · · · · · · · · · · · | ··· <b>,<br/>了</b> .评价 |
|----------------------------------------------------------------------------------------------------|------------------------------------------------|--------------------------------------------|---------------------------------|----------------------------------------------------|------------------------|
| <ul> <li>资格预率公告查看及报名</li> <li>资格预率文件购买</li> <li>资格预率申请文件上传</li> <li>资格预率申请文件开启</li> <li>资格预率结果</li> <li>招标文件购买</li> </ul> | 提问与回复                                          | 援印人 援印时间 援<br>第二章 上一                       | 可内容 附件       ス     1     下一页 尾页 | 状态 回复时<br>共0条记录 到第                                 | 间 操作<br>1 页 确定         |
| 3.2.5 资格到<br>【操作节点】                                                                                                    | 页审结果查看。<br>:【资格预审】                             | 及确认参加<br> -【资格预审                           | 结果】                             |                                                    |                        |
| 【操作说明】<br>【操作步骤】                                                                                                    | <ul><li>: 申请人在</li><li>: (1) 点击 "</li></ul>    | 【资格预审结<br>查看结果"                            | 果】节点,                           | 查看评                                                | 审结果                    |
| 01<br><br>资格预审<br>⁰ 2020-07-10 15:50:34                                                                                   | () () () () () () () () () () () () () (       | · · ( )<br>3.开标 4.评标<br>ZBG000000002785001 | )                               | • ()]]<br>6签订合同                                    | ···•(<br>了.评价          |
| <ul> <li>资格预审公告查看及报名</li> <li>资格预审文件购买</li> </ul>                                                                         | 资格预审结果                                         |                                            |                                 |                                                    |                        |
| <ul> <li>资格预审申请文件上传</li> <li>资格预审申请文件开启</li> </ul>                                                                        | rFG 招称项目信息<br>1 ZBG000000002785001<br>立卧加工中心项目 | 4元K(包)/信息<br>ZBG000000002785001001<br>包一   | 1平mi번기리<br>2016-11-04 20:09     | 许审地点<br><b>地点</b>                                  | 操作                     |
| <ul> <li>资格预审结果</li> <li>指标文件购买</li> </ul>                                                                                |                                                | 首页 上一页<br>上一步                              | 1 下一页 尾页<br>下一步                 | 共1条记录 到第                                           | 1 页 确定                 |
| 01                                                 |                                                                                                  |
|----------------------------------------------------|--------------------------------------------------------------------------------------------------|
| _<br>资格预审                                          | 资格预审 2.投标 3.开标 4.评标 5.定标 6.签订合同 7.评价                                                             |
| 0 2020-07-10 15:50:34                              | ZBG000000002785001 / 立卧加工中心项目                                                                    |
| <ul> <li>资格预审公告查看及报名</li> </ul>                    | 资格预审结果                                                                                           |
| • 资格预审文件购买                                         | 序号         招标项目信息         标段(包)信息         评审时间         评审地点         操作                           |
| <ul> <li>资格预审申请文件上传</li> <li>资格预审申请文件开启</li> </ul> | ZBG0000000002785001         ZBG0000000002785001         2016-11-04 20:09         地点         查看结果 |
| ○ 资格预审结果                                           | 首页 上一页 1 下一页 尾页 共1余记录 到第 1 页 确定                                                                  |
| │ 招标文件购买                                           | 上一步                                                                                              |
| (1) 以前<br>不参加"来确定<br>01<br>资格预审                    | 定是否参与本次投标                                                                                        |
| 2020-07-10 15:50:14                                | 2BG000000002785001 / 立卧加工中心项目                                                                    |
| <ul> <li>资格预审公告查看及报名</li> </ul>                    | 资格预审结果                                                                                           |
| <ul> <li>资格预审文件购买</li> </ul>                       | 包一投际邀请书                                                                                          |
| <ul> <li>资格预审申请文件上传</li> </ul>                     | 被邀请单位:                                                                                           |
| <ul> <li>资格预审申请文件开启</li> </ul>                     | 你单位已通过资格预审,现邀请你单位按招标文件规定的内容,参加 包一标段施工投标。                                                         |
| ○ 资格预审结果                                           | 凡有意参加投标者, 清子 2016-11-04 13:20:02至 2016-11-05 13:20:02 凭机构数字证书登录中国兵器电子招标投标交易平台(网址:                |
| ○ 招标文件购买                                           | www. com 1xm+LWLT/专业国际和GRAMATICH & ALE INFO (1997)<br>招标文件每套告价 '1000', 1000' 元人民币(集后不遇)          |
|                                                    | 投标文件递交的截止时间1投标截止时间,下同为 2016-11-06 13:20:02,投标人需在投标截止时间前凭机构数字证书登录中国民器电子招标投                        |
| 提问与回复                                              | 标交易平台(网址:www.***.com )投标单位网上办事页面上传投标文件并打印"网上递交投标文件回热"。                                           |
| 澄清与修改                                              | 网上递交投标文件后,还须到开标现场递交刻录投标文件的光盘,地点为 111<br>招标载·red间前于李启网上递交的投标文件。按照 / 太子旁環                          |

投标人应在平台上进行注册并购买数字证书,然后进行报名并下载招标文件。

变更(终止)公告

**亜田支付(小袋)** 

| 联系方式 招标人:中国兵工物资集团有限公司1                  | 招标代理机构:        |  |  |  |  |
|-----------------------------------------|----------------|--|--|--|--|
| West -                                  | Went -         |  |  |  |  |
| ADAL -                                  | ADAL -         |  |  |  |  |
| ED344 :                                 | ELGM :         |  |  |  |  |
| 联系人:                                    | 联系人            |  |  |  |  |
| 电话:18610981111                          | 电话:18610981111 |  |  |  |  |
| 传真:                                     | 传真:            |  |  |  |  |
| 电子邮件:                                   | 电子邮件:          |  |  |  |  |
| 网址:                                     | 网址:            |  |  |  |  |
| 开户银行:                                   | 开户银行:          |  |  |  |  |
| 账号:                                     | 账号:            |  |  |  |  |
| <sup>附件:</sup><br>确认参加 确认不参加 查看签章文件     |                |  |  |  |  |
| (3) 若点击"确认参加",                          | 则需要对回执进行签章     |  |  |  |  |
| 招标邀请回执                                  | $\times$       |  |  |  |  |
| á                                       | 招标邀请回执         |  |  |  |  |
| 中国兵工物资集团有限公司1:                          |                |  |  |  |  |
| 你单位 2016-11-04 13:31 发出的 立卧加丁中心项目 招标 (招 |                |  |  |  |  |
| 标编号:ZBG0000000002785001)的《招标邀请函》,我单位已收  |                |  |  |  |  |
| 悉。我单位确定参加本次投标。                          |                |  |  |  |  |
|                                         | 单位名称:          |  |  |  |  |
| 签章提交                                    |                |  |  |  |  |

Ŗ

(4) 若点击"确认不参加",则签章后流程结束;

3.3 购买招标文件

(1)点击确认参与后,勾选需要购买招标文件的标段(包),点击"购买",输入负责此项目的联系人的姓名和电话,便于代理机构联系。

| 01<br><br>文件购买<br>● 2020-07-10 14:32:55 | ·····         ·····         ·····                                              |    |
|-----------------------------------------|--------------------------------------------------------------------------------|----|
| ● 招标公告查看                                | 招标文件购买                                                                         |    |
| ○ 招标文件购买                                | □ 序号 标段 (包)编号/名称 文件费用(元) 状态 操作                                                 |    |
| 澄清与修改                                   | □1 ZBG000000000000000000000000000000000000                                     |    |
| 变更 (终止) 公告                              | *                                                                              |    |
| 费用支付(业务)                                | ✓ 制作投标文件时,必须往投标客户端中和用CA数字址书进行签算机加密,请按照直负"找要投数"中指号进行CA数字址书办理,并下载、安装证书播件和投标客户端。  |    |
| 01                                      |                                                                                |    |
|                                         |                                                                                | Ĵ) |
| 文件购买                                    | 1. 文件购到 版实招标文件 7.评                                                             |    |
| 3 2020-07-10 14:33:12                   | 武<br>联系人: 联系方式: 清納入联系方式                                                        |    |
| ● 招标公告查看                                | 招标文                                                                            |    |
| ○ 招标文件购买                                | ● ● ● ● ● ● ● ● ● ● ● ● ● ● ● ● ● ● ●                                          |    |
| 澄清与修改                                   | ☑ - 标段包11 未购买                                                                  |    |
| 变更 (终止) 公告                              |                                                                                |    |
| 费用支付(业务)                                | 制作投标文件时,必须在投标器户端中利用CA数字证书进行签章和加密,请按照首页"找要投标"中指引进行CA数字证书办理,<br>下载、安装证书插件和投标客户端。 | 并  |
|                                         | 上一步 购买 下一步                                                                     |    |

(2) 进入到费用支付页面,维护开票信息并保存

| 保证金账户                                  | 用途: <b>招标又件费用</b>                                                                                                    |
|----------------------------------------|----------------------------------------------------------------------------------------------------|
| 费用支付<br>8 <b>众目免免管理</b>                | 投标单位 : <b>演示用投标单位</b> 一<br>招标代理机构 : <b>演示代理机构</b>                                                                                                    |
|                                        |                                                                                                    |
|                                        | 开票信息                                                                                                    |
| ◎ 基本设直 /                               | 发票信息:增值税普通发票 单位名称:演示用投标单位一                                                                                                    |
|                                        | 纳税人识别号(统一社会信用代码): 234982734987293847                                                                                                    |
|                                        | 收货信息:                                                                                                    |
|                                        | 收货人:1 手机号码:18701224455 <b>默认地</b> 址                                                                                                    |
|                                        | ▶ 所在地区:北京北京市测试啊 详细地址:1 修改   删除                                                                                                    |
|                                        |                                                                                                    |
|                                        | 在线支付 线下汇款支付                                                                                                    |
|                                        |                                                                                                    |
|                                        | 上一步                                                                                                    |
|                                        | Yest)                                                                                                    |
| (3)在支付页                                | 面可选择不同支付方式进行支付,如网银在线支付(个                                                                                                    |
|                                        |                                                                                                    |
| 人、企业)、亘                                | <b>反线</b> 卜汇款支付等                                                                                                    |
|                                        |                                                                                                    |
|                                        |                                                                                                    |
| 在线支付                                   | 线下汇款支付                                                                                                    |
| L                                      |                                                                                                    |
|                                        | 上一步去支付                                                                                                    |
|                                        |                                                                                                    |
|                                        |                                                                                                    |
|                                        |                                                                                                    |
|                                        | $\langle \times \rangle \rangle$                                                                                                    |
| 确认支付                                   | $\times$                                                                                                    |
|                                        |                                                                                                    |
| 订单编号:HT20170801                        | 013 订单状态:待支付                                                                                                    |
| 创建时间:2017-08-01                        | 支付金额: 1.00元                                                                                                    |
| 10 半油还·购头加你又什                          |                                                                                                    |
| -                                      |                                                                                                    |
| 网银在线支付                                 | 信用卡支付                                                                                                    |
| 个人支付 企业支                               | (t                                                                                                    |
|                                        |                                                                                                    |
| S 中国民生物<br>Cathy Monsteric and Angle C | R行 〇本 广发银行 〇 念 交 通 祭 行 〇 Bank 中国光大银行 ^                                                                                                    |
| ○ (2 北京銀河                              | ☆ 「 「 「 在 线 支 付                                                                                                    |
| BANK OF BELI                           | No Colline Payment · Colline Payment · Coll |
| ○   愛 BEA東亞]                           |                                                                                                    |
|                                        |                                                                                                    |
|                                        | 总计: <b>1.00元</b> 确认支付                                                                                                    |

注意:标书购买支持两种方式:

第一种:网银在线支付,"个人支付"或"企业支付"均可,用户选择后直接通过线上网上银行支付即可,到账后状态更新为"已支付"。

(支付时请务必确认浏览器版本为 IE11 及以上)

第二种:线下汇款支付,平台生成一个汇款账号,投标人可将该附属 账户信息告知公司财务人员,进行线下汇款(银行电汇、网上银行汇 款等),汇款成功后,系统读取到银行流水信息后,订单状态会更新 为"已支付"(注:每次购买文件的线下汇款账号可能不同,请按页 面付款信息进行支付)

(4)支付完成后点击"继续任务"回到招投标主流程中,状态为已完成证明购买文件成功,下载招标文件和数据包并可以查看"购买回执"。

| <b>01</b><br>文件购买<br><sup>©</sup> 2020-07-10 1501:03      | 1. 文件购买       2.投标       3.开标       4.评标       5.定标       6.签订合同       7.评价 |  |
|-----------------------------------------------------------|-----------------------------------------------------------------------------|--|
| <ul> <li>招标公告查看</li> <li>招标文件确实</li> <li>澄清与修改</li> </ul> |                                                                             |  |
| 变更(终止)公告<br>费用支付(业务)                                      |                                                                             |  |

注意:

上图中,点击"下载"后弹出对话框,需要"招标文件下载",下载的是 PDF 版招标文件;同时需要进行"数据包文件下载",所下载数据包用于后续进行投标文件编制;如果有附件则一并下载。

3.4 投标

3.4.1 缴纳图纸押金

【操作节点】:【文件购买】-【招标文件购买】

【操作说明】:投标人在购买完成招标文件后,点击"下一步",进入图纸押金缴纳界面,如果招标方在招标公告中设置图纸类型位纸质版,押金金额等信息,则此处需要进行图纸押金的缴纳。

【操作步骤】:(1)勾选需要缴纳图纸押金的标段(包),点击"购 买",购买步骤与招标文件购买流程一致。

| 招标文件购买<br>● 招标公告查看及报名 | 图纸押金 |                             |         |     |    |
|-----------------------|------|-----------------------------|---------|-----|----|
| │ 招标文件购买              | □ 序号 | 标段(包)编号/名称                  | 押金费用(元) | 状态  | 操作 |
| 澄清与修改                 | ☑ 1  | ZBG000000002785002001<br>包一 | 500.00  | 未购买 |    |
| 费用支付 ( 业务 )           |      | 上一步                         | 的军      | N   |    |
|                       |      |                             |         |     |    |

3.4.2 踏勘现场

【操作节点】:【我的招投标】-【踏勘现场】

【操作说明】:投标人在购买招标文件后,编制投标文件的过程中, 如收到招标方发出的踏勘通知,可确认参加还是不参加 【操作步骤】:(1)点击"通知确认"

| ◎ 投标管理               | $\sim$ | 踏勘现场通知列           | 扆                   |                                                   |                                              |         |
|----------------------|--------|-------------------|---------------------|---------------------------------------------------|----------------------------------------------|---------|
| 投标邀请<br>踏勘现场<br>正在投标 |        | 招标项目编号:           |                     | 标段(包)编号:                                          |                                              | 百年 清华   |
| 签章管理                 |        |                   |                     |                                                   |                                              |         |
| 资金管理     资金管理        |        | 序号 •              | 踏勘通知标题              | 标段(包)编号/名称                                        | 招标项目编号/名称                                    | 确认情况 操作 |
| 八, 会员管理              |        | 1 立即              | 加工中心采购项目            | ZBG0000000002785002001                            | ZBG0000000002785002                          | 通知确认    |
| ③ 基本设置               |        |                   |                     | 2                                                 |                                              |         |
|                      |        | 2 燕子矶新城           | 威庐山东路一期建设工程         | ZBG0000000002643001002<br>燕子矶新城庐山东路一期建设第二<br>段工程  | ZBG0000000002643001<br>示燕子矶新城庐山东路一期建设]<br>程  | E 通知确认  |
|                      |        | 3 燕子矶新城           | 威庐山东路一期建设工程         | ZBG0000000002643001001<br>燕子矶新城庐山东路一期建设第一村<br>段工程 | ZBG0000000002643001<br>示 燕子矶新城庐山东路一期建设_<br>程 | E 通知确认  |
| (2) 查看距              | *對通    | 知详情,              | 并确认                 | 是否参加                                              |                                              | $\leq$  |
| ◎ 投标管理               | $\sim$ | 踏勘现场通知回           | 复                   |                                                   |                                              |         |
| 投标邀请<br>踏勘现场<br>正在投标 |        |                   |                     | 立卧加工中心采购项目 踏勘                                     | 如现场通知                                        |         |
| 签章管理                 |        | 招标项目编号:           | ZBG0000000002785    | 002 招标项目名                                         | 5称: 立卧加工中心采购项目                               | I       |
| ② 资金管理               |        | 标段(包)编号:<br>踏勘时间: | 2016-11-04 23:21:10 | 002001 标段(包)名 路勘地点:                               | ·称: 包一<br>: 地点                               |         |
| <b>鸟、会员管理</b>        |        | 联系人:              | 张三                  | 联系方式:                                             | 1861111111                                   |         |
| ◎ 基本设置               |        | 踏勘通知内容:           |                     |                                                   |                                              |         |
|                      |        | 踏勘内容              |                     |                                                   |                                              | Ŷ       |
|                      |        |                   |                     | 确认参加 确认                                           | 不参加                                          |         |

3.4.3 编制投标文件

【操作节点】:【兵纷招采投标文件编制工具】

【操作说明】: 投标文件编制操作步骤,详见第二部分1. 兵纷招采 投标文件编制工具内容。

3.4.4 上传并递交投标文件

【操作节点】:【投标】-【投标文件上传】

【操作说明】:(1)货物、工程(不含清单)、服务类项目,在投标 文件编制工具中,将已加密投标文件(. TBJ 格式),在业务平台进

#### 行上传,并递交文件

| 02<br><br>投标<br>● 2019-07-16 14:23:28        | <ul> <li>         ・・・・         ・・・・         ・・・・</li></ul> | <ul> <li>・・・・・・・・・・・・・・・・・・・・・・・・・・・・・・・・・・・・</li></ul> |
|----------------------------------------------|------------------------------------------------------------|---------------------------------------------------------|
| <ul><li>● 投标文件上传</li><li>● 投标保证金支付</li></ul> | 投标文件上传<br>招标项目编号: ZBG0000000005575001                      | 放弃投标<br>招标项目名称: 2019—7—15货物类后审综合依法最高限价<br>20万           |
| 提问与回复<br>费用支付(业务)                            | 标段(包)编号:ZBG0000000005575001001<br>投标状态:希提交投标文件             | 标段(包)名称:货物类后审综合依法<br>投标文件递交时间:                          |
| 异议<br>变更(终止)公告                               | * 投标文件: 文件名称                                               | 选择文件                                                    |
|                                              | 返                                                          | 回上传                                                     |

(2)工程类含清单项目,需将已加密的投标文件(.TBJ格式)和已标价的工程量清单文件(.TBS格式),在业务平台进行上传,并递交文件

| 02<br>上<br>投标<br>● 2019-07-17 15:39:30 | 1.服名 2.投标 3.开标                  | 4.评标       5.定标       6.签订合同       7.评价         19-7-15工程类合做法含清单综合最高限价15万哟 |
|----------------------------------------|---------------------------------|----------------------------------------------------------------------------|
| 〇 投标文件上传                               | 投标文件上传                          | 放弃投标                                                                       |
| ○ 投标保证金支付                              | 招标项目编号:ZBG0000000005574001      | 招标项目名称: 2019—7—15 <u>工程</u> 关含依法含清单综合最高<br>限价15万呦                          |
|                                        | 标段(包)编号: ZBG0000000005574001001 | 标段(包)名称:715工程后审依法综合含清单                                                     |
| 提问与回复                                  | 投标状态:待提交投标文件                    | 投标文件递交时间:                                                                  |
| 费用支付 (业务)                              |                                 | ☆ 升级会员解锁更多特权                                                               |
| 异议                                     |                                 |                                                                            |
| 变更 (终止) 公告                             | *投标文件: 文件名称                     | 选择文件                                                                       |
|                                        | * 已标价的工程量清单文件: 文件名称             | 选择文件                                                                       |
|                                        |                                 |                                                                            |
|                                        | 返                               | 回上传                                                                        |

【操作步骤】在投标章节,投标文件上传节点,点击"上传"按钮

| 02                    | ·<br>· · · · · · · · · · · · · · · · · · ·           |                         | <i>(</i> )                    |          |
|-----------------------|------------------------------------------------------|-------------------------|-------------------------------|----------|
|                       |                                                      |                         |                               |          |
| 投你                    | 1.报名 2.投标 3.升标                                       | 4.伴标                    | 5. 定标 6. 签订合同                 | 7.评价     |
| 2019-07-16 14:19:50   | ZBG00000000055                                       | 575001 / 2019—7—15货物类后面 | 指综合依法最高限价20万                  |          |
| ○ 投标文件上传              | 投标文件上传                                               |                         |                               |          |
| ○ 投标保证金支付             | 招标项目编号:ZBG0000000005575001                           | 招标项目名称:;;               | 2019—7—15货物类后审综合依法最高          | 限价20万    |
| 提问与回复                 | 序号 标段(包)骗号/名称                                        | 投标截止(开标)时间 挂            | 设标状态 投标文件成功递交时间               | 操作       |
| 费用支付(业务)              | ZBG0000000005575001001           1         货物类后审综合依法 | 2019-08-05 14:00:00     | 未上传                           | 上传       |
| 异议<br>变更(终止)公告        | [                                                    | 上一步                     | :                             |          |
| 成后,点击" <sub>-</sub>   | 上传"                                                  | X                       |                               |          |
| 02                    |                                                      |                         |                               | 545      |
|                       |                                                      |                         |                               |          |
| 又小                    | 1.扳名 2.投标 3.开标                                       | 4.评怀                    | 5.疋怀 6.登订合问                   | 7.评价     |
| 0 2019-07-16 14:23:28 | ZBG0000000055                                        | i75001 / 2019—7—15货物类后间 | 瑞会依法最高限价20万                   |          |
| ○ 投标文件上传              | 投标文件上传                                               |                         |                               | 放弃投标     |
| ○ 投标保证金支付             | 招标项目编号:ZBG0000000005575001                           | 招档                      | 示项目名称: 2019—7—15货物类后审约<br>20万 | 宗合依法最高限价 |
| 坦问与同复                 | 标段(包)编号:ZBG0000000005575001001                       | 标                       | 段(包)名称:货物类后审综合依法              |          |
| 費用支付 (业务)             | 投标状态: 待提交投标文件                                        | 投标文件                    | +递交时间:                        |          |
| 异议                    |                                                      |                         | ☆ 升级会员                        | 解锁更多特权   |
| 变更 (终止) 公告            | *18年六4. 文社会称                                         | 选择文件                    |                               |          |
|                       | TRUXXII: XITCH                                       | 244-AIT                 |                               |          |
|                       |                                                      |                         |                               |          |

(8)"递交文件"和"撤销文件"

递交完成后,如发现文件制作有误或需要修改,可选择"撤回文件"

| 02                                          |                                                                                                    |
|---------------------------------------------|----------------------------------------------------------------------------------------------------|
| <b>坟</b> 你<br>© 2019-07-17 16:37:12         | 1.报名 2.投标 3.开标 4.评标 5.定标 6.签订合同 7.评价                                                                  |
|                                             | 2000000000057500172019-7-1557初96日単第日代成版同版()[20]                                                       |
| ● 投标文件上传<br>● 投标保证金支付                       | 投标又件上传     放弃投标       招标项目编号: ZBG000000005575001     招标项目名称: 2019—7—15货物类后审综合依法最高限价       20万     20万 |
| 提问与回复<br>费用支付(业务)                           | 标段(包)编号: ZBG000000005575001001 标段(包)名称: 货物类后审综合依法<br>投标状态: 待提交投标文件 投标文件递交时间:                          |
| 异议                                          | 分升级会员解锁更多特权                                                                                           |
| 变更(终止)公告                                    | *投标文件: 物资投标人(高级)_投标文件_000000557 选择文件 查看                                                               |
|                                             | 返回                                                                                                    |
| 02<br><sub></sub>                           |                                                                                                    |
| © 2019-07-17 16:37:55                       | ZBG000000005575001 / 2019—7—15货物类后审综合依法最高限价20万                                                        |
| <ul> <li>投标文件上传</li> <li>投标保证金支付</li> </ul> | 投标文件上传<br>招标项目编号: ZBG000000005575001 招标项目名称: 2019—7—15货物类后审综合依法最高限价<br>20万                            |
| 提问与回复                                       | 标段(包)编号: ZBG0000000005575001001 标段(包)名称: 货物类后审综合依法<br>投标状态: 已提交投标文件 投标文件递交时问: 2019-07-17 16:37:47     |
| 费用支付(业务)<br>异议                              | ☆升级会员解锁更多特权                                                                                           |
| 变更 (终止) 公告                                  | * 投标文件: 物资投标人 (高级)_投标文件_000000557 查查                                                                  |
| A/:                                         | 返回 上传 撤回文件 下载回执                                                                                       |

注意: 递交文件和撤回文件需要插上 CA 数字证书。如果点 击递交文件无反应,请先退出登录,重新安装 CA 插件后, 使用 CA 登陆,并在下图出现的弹窗中,选择始终允许,登 陆后,找到递交文件的节点进行递交。

| P ・ C http://bs.norincogroup-ebuy.com/login/bdIndex.do     P ・ C 国直便一下,你就知道                       | - C ×                                                                                               |
|---------------------------------------------------------------------------------------------------|----------------------------------------------------------------------------------------------------|
| <b>全</b> 中国兵器电子招标投标交易平台 欢迎登录                                                                      | ⇒ 返回首页                                                                                              |
| 康快生流 程电子招投标                                                                                       | 曾通登录 CA登录<br>若您知晓升愿意遗守《CA使用规范》,请点击"登录"进<br>入.<br>登录<br>請注意:<br>若您的电脑尚未安梁USBKey驱动图序,请点击 这里 进行<br>安楽。 |
| 此网页想要运行以下加载项 来自"China Financial Cettification Authority Co.Ltd"的"CFCA CryptoKit Ultimate for IE". | 有何风险(W)?                                                                                            |
| 3.4.5 投标保证金                                                                                       |                                                                                                    |

【操作节点】:【投标】-【投标保证金支付】

X \_ ]

【操作说明】: 投标文件上传完成后, 如果项目需要交纳投标保证 金时,投标人应点击下一步,在【投标保证金支付】节点支付保证金。 【操作步骤】:(1)用户在投标保证金支付页面点击"支付"

| 投标保证金支付                       |                     |                |
|-------------------------------|---------------------|----------------|
| 标段(包)编号:                      | 标段(包)名称:            | 宣仰  清空         |
| 序号 标段(包)编号/名称                 | 订单号 订单状态 支付方式       | 支付状态 操作        |
| 1 ZBG000000002785002001<br>包一 |                     | 支付             |
|                               | 首页 上一页 1 下一页 尾页     | 共1条记录到第 1 页 确定 |
|                               | 上一步下一步              |                |
|                               | 投标保证金支付<br>标奈(包)編号: | 投标保证金支付        |

(2) 在弹出的填写框中,选择"支付方式"和"支付金额"

| <b>02</b><br>       |                |                    |
|---------------------|----------------|--------------------|
| 2016-11-04 14:11:20 | 支付方式: 电汇 🗸     |                    |
| ● 投标文件上传            | 投 金额: 10 万元人民币 |                    |
| ○ 投标保证金支付           | 标题 御注:         |                    |
| 提问与回复               |                | 5 支付状态 操作          |
| 费用支付(业务)            | 申请支付 取消        | 支付                 |
| 异议                  |                |                    |
|                     | 页—河 1 页目       | 尾页 共1条记录 到第 1 页 确定 |
|                     | <b>上一步</b>     |                    |

注意:选择支付方式时可以选择"电汇"和"保函"两种形式;

(3)如选择电汇线下汇款,则点击"生成汇款账号",系统会针对本标段(包)信息和投标人信息生成唯一的投标保证金支付账户,投标 人可打印支付信息后将该附属账户信息告知公司财务人员,进行线下 汇款,汇款成功后,系统读取到银行流水信息后,保证金状态会更新 为"已支付"(注:每次递交保证金的线下汇款账号可能不同,请按 页面付款信息进行支付)。注意:投标保证金必须从基本户打出。

| 青按照下列收款账号信息进行线下派                                                                  | 二款。(可打印后将支付信息提供给公司财务或个人线下支付)                                                                                                    |
|-----------------------------------------------------------------------------------|----------------------------------------------------------------------------------------------------|
| 主意:该账号根据标段信息和投标)                                                                  | 人信息唯一生成,每个标段、每次投标均可能变化,支付时请务必正确填写。                                                                                                    |
|                                                                                   |                                                                                                    |
|                                                                                   | <b>喘号</b> ·                                                                                                    |
|                                                                                   |                                                                                                    |
|                                                                                   | 开户名称:                                                                                                    |
|                                                                                   | 开户行:                                                                                                    |
|                                                                                   | 开户联行号:                                                                                                    |
|                                                                                   |                                                                                                    |
|                                                                                   | 生成汇款账号                                                                                                    |
|                                                                                   |                                                                                                    |
| 醫提示:款项到账时间会因为支付                                                                   | 寸方式 ( 网银、电汇等 ) 不同而有所不同 , 建议及早付款 , 以免借过操作节点。                                                                                                    |
| 杨保证金要求从投标人基本户汇出                                                                   | 出,贵公司在平台注册的基本户信息为(开户名称:ye卿试投标有限公司;开户行:建设银行;账号:                                                                                                    |
| 3239429837498273492384)                                                           |                                                                                                    |
| -                                                                                 |                                                                                                    |
|                                                                                   | 上一步打印支付信息                                                                                                    |
|                                                                                   |                                                                                                    |
|                                                                                   |                                                                                                    |
|                                                                                   |                                                                                                    |
|                                                                                   |                                                                                                    |
|                                                                                   | K N'                                                                                                    |
| 线下汇款支付                                                                            |                                                                                                    |
| 线下汇款支付                                                                            |                                                                                                    |
| 线下汇款支付<br>请按照下列收款账号信息进行<br>注意:这账号根据标的信息却                                          | 线下汇款。(可打印后将支付信息提供给公司财务或个人线下支付)<br>均标人信息唯一生成。每个标题。每次投标均可能变化,支付时请条必正确描写                                                                                             |
| 线下汇款支付<br>请按照下列收款账号信息进行<br>注意:该账号根据标段信息和                                          | 线下汇款。(可打印后将支付信息提供给公司财务或个人线下支付)<br>股标人信息唯一生成,每个标段、每次投标均可能变化,支付时请务必正确填写。                                                                                            |
| 线下汇款支付<br>请按照下列收款账号信息进行<br>注意:该账号根据标段信息和                                          | 线下汇款。(可打印后将支付信息提供给公司财务或个人线下支付)<br>股标人信息唯一生成,每个标段、每次投标均可能变化,支付时请务必正确填写。                                                                                            |
| <b>线下汇款支付</b><br>请按照下列收款账号信息进行<br>注意:该账号根据标段信息和                                   | 线下汇款。(可打印后将支付信息提供给公司财务或个人线下支付)<br>股标人信息唯一生成,每个标段、每次投标均可能变化,支付时请务必正确填写。<br>本账号随机生成,仅用于本次缴纳投标保证金使用<br>账号:2                                                          |
| 线下汇款支付<br>请按照下列收款账号信息进行<br>注意:该账号根据标段信息和                                          | 线下汇款。(可打印后将支付信息提供给公司财务或个人线下支付)<br>股标人信息唯一生成,每个标段、每次投标均可能变化,支付时请务必正确填写。<br>本账号随机生成,仅用于本次缴纳投标保证金使用<br>账号:3                                                          |
| 线下汇款支付<br>请按照下列收款账号信息进行<br>注意:该账号根据标段信息和                                          | ※法下汇款。(可打印后将支付信息提供给公司财务或个人线下支付)<br>股标人信息唯一生成,每个标段、每次投标均可能变化,支付时请务必正确填写。          本账号随机生成,仅用于本次缴纳投标保证金使用<br>账号:200716         开户名称:         开户行:         中信银行总行营业部 |
| <b>线下汇款支付</b><br>请按照下列收款账号信息进行<br>注意:该账号根据标段信息和                                   | 送下汇款。(可打印后將支付信息提供給公司财务或个人线下支付)<br>股标人信息唯一生成,每个标段、每次投标均可能变化,支付时请务必正确填写。           水账号随机生成,仅用于本次缴纳投标保证金使用           账号::::::::::::::::::::::::::::::::::::          |
| 线下汇款支付<br>请按照下列收款账号信息进行<br>注意: 该账号根据标段信息和                                         | 线下汇款。(可打印后将支付信息提供给公司财务或个人线下支付)。 拨标人信息唯一生成,每个标段、每次投标均可能变化,支付时请务必正确填写。 本账号随机生成,仅用于本次缴纳投标保证金使用 账号:2                                                                  |
| 线下汇款支付<br>请按照下列收款账号信息进行<br>注意: 这账号根据标段信息和                                         | 线下汇款。(可打印后将支付信息提供给公司财务或个人线下支付)<br>股标人信息唯一生成,每个标段、每次投标均可能变化,支付时请务必正确填写。          水账号随机生成,仅用于本次缴纳投标保证金使用         账号:2                                               |
| 线下汇款支付<br>请按照下列收款账号信息进行<br>注意:该账号根据标段信息和                                          | 送下汇款。(可打印后将支付信息提供给公司财务或个人线下支付)<br>股标人信息唯一生成,每个标段、每次投标均可能变化,支付时请务必正确填写。          本账号随机生成,仅用于本次缴纳投标保证金使用 <b>本账号随机生成,仅用于本次缴纳投标保证金使用 还</b> 完: 2                       |
| 线下汇款支付<br>请按照下列收款账号信息进行<br>注意:该账号根据标段信息和<br>温馨提示:款项到账时间会因<br>投标保证金要求从投标人基本        | 此本账号随机生成,仅用于本次缴纳投标保证金使用<br>处长人信息唯一生成,每个标段、每次投标均可能变化,支付时请务必正确填写。           本账号随机生成,仅用于本次缴纳投标保证金使用           处于::::::::::::::::::::::::::::::::::::                 |
| <b>线下汇款支付</b><br>请按照下列收款账号信息进行<br>注意:该账号根据标段信息和<br>温馨提示:款项到账时间会因<br>投标保证金要求从投标人基本 | 此本的学校的学校的学校的学校的学校的学校的学校的学校的学校的学校的学校的学校的学校的                                                                                                    |

(4)如选择保函方式付款,则选择其他支付方式,上传银行开的保 函证明图片即可。

| чл <u>—</u> ти | 비즈하라그고도 눈원스 먼 틈    |            | ······································ | т. Квігі Хтії |
|----------------|--------------------|------------|----------------------------------------|---------------|
|                | 线下汇款支付 其他支付        |            |                                        |               |
|                | 上传凭证,并点击"确认支付"按钮。注 | :文件不要大于5MB |                                        |               |
|                | 凭证:* 上传图片          | 上传图片       | 上传图片                                   |               |
|                |                    |            |                                        |               |
|                |                    |            |                                        |               |
|                |                    |            |                                        |               |
|                |                    |            |                                        |               |
|                | 上传图片               | 上传图片       |                                        |               |
|                |                    |            |                                        |               |
|                |                    |            |                                        |               |
|                |                    |            |                                        |               |
|                |                    |            |                                        |               |
|                |                    | 上一步 确认支付   | 继续任务                                   |               |

注意:如果线下汇款已经生成了汇款账号,则无法选择保函支付。

(5)如招标文件中有要求投标方在文件中附上保证金付款回执,投标方在保证金支付完成后可选择查看订单,下面有一个打印校验码,按照下方红字要求,去中信银行官网进行在在线电子回单的打印,并附在投标文件中。

|           | 本账号随机生成,仅用于本次缴纳投标保证金使用<br>账号:3110710007169905043 |  |
|-----------|--------------------------------------------------|--|
|           | 开户名称: 演示代理机构                                     |  |
|           | 开户行:中信银行总行营业部                                    |  |
|           | 开户行地址:北京市西城区金融街甲27号投资广场                          |  |
|           |                                                  |  |
| 温馨提示:款项到账 | j间会因为支付方式 ( 网银、电汇等 ) 不同而有所不同, 建议及早付款, 以免错过操作节点。  |  |
| 打印校验码:    |                                                  |  |

3.5 开标

3.5.1 投标文件开标记录确认

【操作节点】:【开标】-【投标文件开启】

【操作说明】: 投标人在递交文件并缴纳保证金后后,等待开标,确认开标记录表。

【操作步骤】:(1)投标方确认文件是否"已递交",保证金是否"已 支付",并显示"等待开标"的状态。

| 开你                    | 1.报名  | 2.投标                         | 3.开标             | 4.          | 评标                  | 5.定标                    | 6.签订合同              | 7.评价   |
|-----------------------|-------|------------------------------|------------------|-------------|---------------------|-------------------------|---------------------|--------|
| U 2017-08-02 10:35:53 |       |                              | ZBG0             | 00000000040 | 30001 / 货物类-        | 后审项目                    |                     |        |
| ○ 投标文件开启              | 投标文件开 | T启                           |                  |             |                     |                         |                     |        |
| 异议                    | 招标    | 页目编号:ZBG000000               | 00004030001<br>资 |             | 招标项代理机              | 间名称:货物类-<br>)构名称:China固 | 后审项目<br>1安代理        |        |
|                       | 全部    | 已解密                          | 未解密              |             |                     |                         |                     |        |
|                       | 序号    | 标段(包)编号/名                    | 3称 投             | 标文件状态       | 投标文件递交<br>时间        | 投标保证金状<br>态             | 投标保证金支<br>付时间       | 操作     |
|                       | 1     | ZBG0000000004030<br>货物类-后审项目 | 001001<br>]      | 已递交         | 2017-07-27<br>15:41 | 已支付                     | 2017-07-27<br>15:43 | 等待开标   |
|                       |       |                              |                  |             | 上一页 <b>1</b> 下      |                         | 共1条记录 到第            | 1 页 确定 |
|                       |       |                              |                  | 上一步         | 一步                  |                         |                     |        |

(2) 对开标记录表进行确认

开标时间到达后,投标人应在生成开标记录表5分钟内进行确认,如 对表中内容有异议可向代理机构提出,如不确认不影响投标,5分钟 之后自动进入评标环节。

| 03                         |                      |                                                                             | <b>e</b>                                                                            | <b>(</b>                                                                                                    | Ċ                                    |                           |                                               |
|----------------------------|----------------------|-----------------------------------------------------------------------------|-------------------------------------------------------------------------------------|----------------------------------------------------------------------------------------------------|--------------------------------------|---------------------------|-----------------------------------------------|
| 开标<br>③ 2016-11-04 1631.02 | 1.报名                 |                                                                             | 3.开t京<br>286000000000                                                               | 4.评标<br>2785002 / 立計加工中心                                                                                                    | 5.定标<br>和如日                          | 6.签订合同                    | 7.评价                                          |
| 0 投标文件开启                   | 开标情                  | R                                                                           |                                                                                     |                                                                                                    |                                      |                           |                                               |
|                            | 招标项目的                | ₩号:ZBG0000000002785002                                                      | 描标项                                                                                 | 目名称:立卧加工中心来。                                                                                                    |                                      |                           |                                               |
| 异议                         | 标股(包)<br>开标时间:       | 第号 : ZBG000000002785002<br>2016年11月06日 23計00分:00秒                           | 1001 新殿(                                                                            | 包)名称: <b>包一</b>                                                                                                    |                                      |                           | 御計封:0分06                                      |
| 异议                         | 标股(包)<br>开标时间:<br>序号 | 編号 : ZBG000000002785002<br>2016年11月06日 238500分-00秒<br>股后单位名称                | 1001 新殿(<br>)<br>授乐文件史时博名                                                           | 4.)名称:4- 长际文件递交时间                                                                                                    | 投标骤你历史)                              | 投标人代表                     | <ul> <li>●日本目:0分0</li> <li>※日本目本目示</li> </ul> |
| <del>异</del> 议             | 标取(包)<br>开版时间:       | 編号: ZBG000000002785002<br>2016年11月06日 238±00分:00€<br>股标单位名称<br>成有限公司        | 001 新泉(<br>201 新泉(<br>195次中型計画名<br>新型成功                                             | (5) 各称: 5-<br>股标文件递交时间<br>2016-11-04 14:25:08                                                                                        | 股标准的(万元)<br>90.00                    | 授后人代表<br>發展               | 90648 : 19509<br>以前章应应至向功<br>天教认              |
| Ŧ                          | 标版(包)<br>开标时间:       | 編号 : ZBG000000002785002<br>2016年11月06日 23时00分00€<br>股后单位名称<br>有限公司<br>有限公司  | 001 标段 (<br>)<br>                                                                   | <ul> <li>图)名称:图-</li> <li>股标文件递交时间</li> <li>2016-11-04 14:25:08</li> <li>2016-11-04 14:08:50</li> </ul>                              | 校時間的(万元)<br>90.00<br>90.00           | 授祭人代表<br>张展<br>載文         | 90分0 : tet相通<br>2分号単位本型内以<br>天成人<br>(成人)      |
| ₩X                         | 标版(包)<br>开标时间:       | #号 : ZBG000000002785002<br>2016年11月06日 23时00分00€/<br>股后单位名称<br>有限公司<br>有限公司 | 001 标段 (<br>)<br>·<br>·<br>·<br>·<br>·<br>·<br>·<br>·<br>·<br>·<br>·<br>·<br>·<br>· | <ul> <li>图)名称:图-</li> <li>股标文件递交时间</li> <li>2016-11-04 14:25:08</li> <li>2016-11-04 14:08:50</li> <li>2016-11-04 14:23:35</li> </ul> | 12時間的05元)<br>90.00<br>90.00<br>90.00 | 授振人代表<br>SER<br>創業<br>SEN | 働けは:0分00<br>投标単位空草病い<br>末端认<br>(情认)<br>末端认    |

3.6.1 提问与回复

【操作节点】:【评标】-【提问与回复】

【操作步骤】:(1)评标过程中,投标人可能会在线上收到评委发出的要求澄清问题,应在该节点进行操作回复

【操作步骤】: (1) 在我的招投标-正在项目中找到该项目点击继续 任务进入到流程中,在评标章节,"提问与回复"节点进行回复

| 04<br>平标<br>● 2016-11-10 10:47:37 | ● → ● ● ● ● ● ● ● ● ● ● ● ● ● ● ● ● ● ● | ) → (合)<br>3.开标<br>ZBG000 |           | → ()<br>5.走标<br>エ中心采购项目 |              | · <b>了</b><br>7.评价 |
|-----------------------------------|-----------------------------------------|---------------------------|-----------|-------------------------|--------------|--------------------|
|                                   | 提问与回复                                   |                           |           |                         |              |                    |
| 提问与回复                             | 标段包信息                                   | 提问人                       | 提问时间 提问内容 | 附件                      | 状态    回复时间   | 操作                 |
|                                   |                                         |                           | 首页上一页 1   | 下一页 配                   | 页 共0条记录 到第 1 | 页确定                |
|                                   |                                         |                           | 上一步 下-    | 步                       |              |                    |

- 3.7 定标
- 3.7.1 中标候选人公示查看
- 【操作节点】:【首页】-【中标候选人公示】

【操作说明】: 评标结束后,投标人可在首页中关注查询所参与项目的中标候选人公示

## 【操作步骤】:(1)查看"中标候选人公示"

| 招标信息                                 | 前往招标信息 >                         |
|--------------------------------------|----------------------------------|
| 招标公告 资格预审公告 变更公告 终止公告 中标键选人公示 中标结果公告 | 更多 ) 665 个 226 个 成本に対する 226 个    |
| 公元标题                                 | 公示时间                             |
| 培训招 (北京) 招标结果通知书查看演示项目中标候选人公示        | 2018-05-14 🔮 630 个 🥕 2807 次 容服   |
| TEST招标123中标候选人公示                     | 2018-05-11                       |
| 培训招(北京)签订合同演示项目中标候选人公示               | 2018-05-11 【招投标业务数据联通图           |
| TEST招标123中标候选人公示                     | 2018-05-10 @ 中国民國电子紹 中国招标公共版 务平台 |
| TEST招标123456中标假选人公示                  | 2018-05-08 累计推送数据 8792 条         |
| 黑龙江钢材建筑有限公司货物后审_流程验证0508中标候选人公示      | 2018-05-08                       |
| N招标调试有限公司10427服务预审中标候选人公示            | 2018-04-27                       |
| N招标调试有限公司1国际标招标中标候选人公示               | 2018-04-19                       |
| 招标人公司测试5中标候选人公示                      | 2018-04-19                       |

#### 3.7.2 招标结果查看

【操作节点】:【定标】-【招标结果】

【操作说明】: 对于中标方,可查看中标通知书;对于未中标方,可查看招标结果通知书

【操作步骤】:(1)中标方查看中标通知书和中标结果公告 【说明】参与项目的投标人,在平台首页查看到该项目的中标结果公 告后,在我的招投标-正在项目中找到该项目点击继续任务进入到项 目流程中,定标章节去查看中标通知书(针对中标人)和中标结果通 知书(针对未中标人)

| © 2017-08-01 17:53:37 | сласц сладо 2011<br>ZBG000000                                        | 0003947001/(沈阳)遥                                                                                                    | 3.22107 0.321<br>和书查看和签订合同演示项目                                                        |                                                                                                    |
|-----------------------|----------------------------------------------------------------------|----------------------------------------------------------------------------------------------------|---------------------------------------------------------------------------------------|----------------------------------------------------------------------------------------------------|
| ● 中标候选人公示             | 招标结果                                                                 |                                                                                                    |                                                                                       |                                                                                                    |
| ● 招标结果                | 标段(包)名称: 请输入查询的标段(包)名称                                               | 你 组织方式:                                                                                                    | 请选择 🗸 🗸                                                                               |                                                                                                    |
| 异议                    | 招标方式: 请选择                                                            | ◇ 资格审核方式:                                                                                                    | 请选择 🗸                                                                                 | 直询    清空                                                                                                    |
|                       | 序 标段(包)编号/名称 号                                                       | 分类 组织方式                                                                                                    | 招标方式 资格审核方式                                                                           | 操作                                                                                                    |
|                       | ZBG000000003947001001<br>1 包1232                                     | 货物天<br>然气 委托招标                                                                                                    | 公开招标 后审                                                                               | 通知书<br>通知书下载<br>中标结果公告                                                                                              |
|                       |                                                                      | 首页上一页                                                                                                    | 1 下一页 尾页 共1条记                                                                         | 录到第 <b>1</b> 页 确定                                                                                                   |
|                       |                                                                      | 上一步                                                                                                    | 下一步                                                                                   |                                                                                                    |
| _                     | $\mathbf{X}^{\prime}$                                                |                                                                                                    |                                                                                       |                                                                                                    |
| ● 中标候选人公示             | 招标结果                                                                 |                                                                                                    |                                                                                       |                                                                                                    |
| ○ 招标结果                | ●状态:项目结束                                                             |                                                                                                    |                                                                                       |                                                                                                    |
| 异议                    | 标段(包)名称: 请输入查询的标段(包)名                                                | 称组织方式                                                                                                    | : 请选择                                                                                 |                                                                                                    |
|                       |                                                                      |                                                                                                    |                                                                                       |                                                                                                    |
|                       | 招标万式: 请选择                                                            | ~ 资格审核方式                                                                                                    | : 请选择                                                                                 | / 查询 清空                                                                                                    |
|                       | 招 <b>称力式</b> : 请选择<br>序                                              | >         资格审核方式           分类         组织方式                                                                                                    | : 请选择 不 不 不 不 不 不 不 不 不 不 不 不 不 不 不 不 不 不 不                                           | イ 直询 清空<br>t 操作                                                                                                    |
|                       | 招称方式:                                                                | <ul> <li>              资格車核方式      </li> <li>             分类             组织方式         </li> <li>             G物-天             然气             委托招标         </li> </ul> | :                                                                                     | <ul> <li>         査約 済空     </li> <li>         武 操作     </li> <li>         通知书<br/>通知书下载<br/>中标结果公告     </li> </ul> |
|                       | 招称方式:<br>序<br>号<br>标段(包)編号/名称<br>1<br>2BG000000003947001001<br>包1232 | <ul> <li>              ダ格車核方式      </li> <li>             分类             组织方式         </li> <li></li></ul>                                                            | <ul> <li>請选择 、</li> <li>招阪方式 资格审核方:</li> <li>公开招标 后审</li> <li>1 下一页 尾页 共1条</li> </ul> | 査詢     満空       武     操作       通知书     通知书       通知书表表     中标志果公告       ご录 到第     1 页 确定                            |

- 3.8 合同执行
- 3.8.1 履约保证金缴纳

【操作节点】:【合同执行】-【履约保证金缴纳】

【操作说明】: 若在招标文件参数中规定了需要缴纳保证金,则此 处需进行缴纳,如规定不需要缴纳,则此处可直接跳过。

【操作步骤】:(1)如需缴纳履约保证金,则进行缴纳操作,方式 与投保保证金缴纳方式一致,区别在于此处不要求从基本户汇入,因 此不再赘述。

| 06                  |                             |                           |         | *               |
|---------------------|-----------------------------|---------------------------|---------|-----------------|
| 签订合同                | 1.报名 2.投标 3.升               | 开标 4.ì平标                  | 5.定标    | 6.签订合同 7.评价     |
| 2016-11-05 22:44:31 | Z                           | BG0000000002785002 / 立卧加江 | [中心采购项目 |                 |
| ○ 履约保证金             | 履约保证金                       |                           |         |                 |
| ○ 合同签订              | 标段编号:                       | 标段名称:                     |         | 宣向  清空          |
| ○ 合同审批              |                             |                           |         |                 |
| ○ 合同履约              | 序 标段(包)编号/名称<br>号           | 分类 招标方式                   | 组织方式 资  | 描审核方式 价格 操作     |
|                     | 2BG000000002785002001<br>包— | 货物光电<br>器件及制造 公开招标<br>设备  | 委托招标    | 后审 0.0万元<br>人民币 |
|                     |                             | 首页 上一页 1                  | 下一页 尾页  | 共1条记录到第 1 页 确定  |
|                     |                             | 上步 下                      | 步       |                 |

3.8.2 合同签订

【操作节点】:【合同执行】-【合同签订】

【操作说明】: 中标人与招标人均可发起合同签订,一方拟定另一 方签收。(建议线下签订合同时沟通好拟定方和签收方)

【操作步骤】:(1)点击"签订合同"

| 06<br><br>签订合同<br>● 2016-11-05 2247:22  | (1) (1) (1) (1) (1) (1) (1) (1) (1) (1)                                                                            | → (記)<br>4.評标 5.定标<br>0002785002 / 立路加工中心采购項目                                                                                                    | → (記), (ご)<br>6.签订合同 7.评价                                    |
|-----------------------------------------|----------------------------------------------------------------------------------------------------|----------------------------------------------------------------------------------------------------|--------------------------------------------------------------|
| ● 展的保证金<br>● 合同本批<br>● 合同本批<br>● 合同能的   | 合同签订<br>标录(包)编号:<br>本号 标录(包)编号/后称<br>1 286000000002785002001<br>包一                                                 | <ul> <li>構成(位)名称:</li> <li>中応人 合同号码</li> <li>・</li> <li>・</li></ul> | (八百)<br>(八百)<br>(八百)<br>(八百)<br>(八百)<br>(八百)<br>(八百)<br>(八百) |
| (2) 维护合同                                | 信息相关信息                                                                                                    | 12 L-3 <b>1</b> T-5 R3                                                                                                    |                                                              |
| 06<br>                                  | E     E         →                                                                                                  | → (記) → (ご) →<br>4.评标 5.定标<br>00002785002 / 立部加工中心来称項目                                                                                                    | → (王) ···· → (平)<br>6.签订合同 7.评价                              |
| <ul><li>○ 合同申批</li><li>○ 合同庫的</li></ul> | 基本信息.<br>招标项目编号: ZBG000000002785002<br>标股包编号: ZBG000000002785002001<br>招标人: 中国民工物资集团有限公司1<br>*交货方式: ♀ 自提 ○ 配送 ○ 其它 | 招标项目名称: 立部<br>标段包名称: 包-<br>* 外部合同/ <del>关联单据</del> :<br>* 合同签订日期:                                                                                                    | み加工中心来称项目<br>-<br>                                           |
|                                         | * 交货地址:<br>合同噪号:<br>项目噪号: ZBG000000002785<br>固定该产投资项目<br>采购编码: A1111111111                                         | * 合同截止日期:<br>合同金額: 90.<br>合同期限:<br>* 合同付款方式: 3                                                                                                    | (11)<br>00元<br>支<br>勉厚付款方式 シ                                 |
| (3) 并上传线<br>上传合同附件(最多5                  | 下签订纸质版合同的打                                                                                                    | 日描件                                                                                                    |                                                              |
| 序号                                      |                                                                                                    | 文件                                                                                                    |                                                              |
| 1                                       | 文件不得大于10M                                                                                                    | 选择文件                                                                                                    |                                                              |
| 2                                       | 文件不得大于10M                                                                                                    | 选择文件                                                                                                    |                                                              |
| 3                                       | 文件不得大于10M                                                                                                    | 选择文件                                                                                                    |                                                              |
| 4                                       | 文件不得大于10M                                                                                                    | 选择文件                                                                                                    |                                                              |
| 5                                       | 文件不得大于10M                                                                                                    | 选择文件                                                                                                    |                                                              |
|                                         | 返回上一步                                                                                                    | 保存                                                                                                    |                                                              |

## (4) 点击"保存"

| 上传合同附件(計                               | 最多5个文件)                               |                                              |
|----------------------------------------|---------------------------------------|----------------------------------------------|
| 序号                                     |                                       | 文件                                           |
| 1                                      | 文件不得大于10M                             | 选择文件                                         |
| 2                                      | 文件不得大于10M                             | 选择文件                                         |
| 3                                      | 文件不得大于10M                             | 选择文件                                         |
| 4                                      | 文件不得大于10M                             | 选择文件                                         |
| 5                                      | 文件不得大于10M                             | 选择文件                                         |
|                                        |                                       |                                              |
|                                        | 返回上一步                                 | 保存                                           |
| (5)点击"                                 | 签章"                                   |                                              |
| 上传合同附件(i                               | 最多5个文件)                               |                                              |
| 序号                                     |                                       | 文件                                           |
| 1                                      | 文件不得大于10M                             | 选择文件                                         |
| 2                                      | 文件不得大于10M                             | 选择文件                                         |
| 3                                      | 文件不得大于10M                             | 选择文件                                         |
| 4                                      | 文件不得大于10M                             | 选择文件                                         |
| 5                                      | 文件不得大于10M                             | 选择文件                                         |
|                                        | 返回上一步                                 | 保存 签章                                        |
| (6) 点击"                                | 合同提交"                                 |                                              |
| 06<br><br>签订合同<br>● 2016-11-05 2251:36 | ● ● ● ● ● ● ● ● ● ● ● ● ● ● ● ● ● ● ● | → (記)→ (2)→ (2)→ (2)→ (2)→ (2)→ (2)→ (2)→ (2 |
|                                        | 合同签订                                  |                                              |
| ○ 合同审批                                 | 标段(包)编号:                              | 标段(包)名称:<br>2015年                            |
| ○ 合同履约                                 | 永号 初段(包)编号/名称                         | 中辰人 合同号码 操作                                  |
|                                        | 1 ZBG000000002785002001<br>包一         | 二程有限         合同详情           公司         自同建交  |

注意:签章和合同递交都需要插着 CA 数字证书,如点击未反应,操 作方法与 4.4.2 文件递交方法一样。

- 3.9 评价
- 3.9.1 评标
  - 【操作节点】:【评价】-【评价招标人】/【评价代理机构】
  - 【操作说明】: 投标人可对本标段(包)相关方进行评价。

【操作步骤】:(1)评价招标人

| <b>07</b><br>评价<br>● 2016-11-05 23:04:36 |                                           | a)<br>i |
|------------------------------------------|-------------------------------------------|---------|
|                                          | 评价招标人                                     |         |
| 评价代理机构                                   | 立卧加工中心采购项目<br>ZBG000000002785002          |         |
|                                          | 招标人名称:中国兵工物资集团有限公司1                       |         |
|                                          | 整体评价: 合合合合合。 请评分                          |         |
| (2)评价代理                                  | 重机构                                       |         |
| <b>07</b><br>评价                          | ● ● ● ● ● ● ● ● ● ● ● ● ● ● ● ● ● ● ●     |         |
| VI01103733413                            | 558000000000275300277 328780LT++-0993646H |         |
| 评价代理机构                                   | 评价代理机构<br>                                |         |
|                                          |                                           |         |
|                                          | · · · · · · · · · · · · · · · · · · ·     |         |

# 4. 非主流程操作

4.1 提问

澄清与修改

4.1.1 提问-资格预审

【操作节点】:【资格预审】-【提问与回复】

【操作说明】: 投标人在资格预审截止时间 2 日前,可针对资格预 审文件提交需要招标方澄清的问题

【操作步骤】:(1)进入【提问与回复】节点,针对资格预审文件 提出需招标方澄清的问题,可以点击图中A位置进行提问

| <ul> <li>资格预审公告查 表及 报名</li> </ul>               | 提问与回复                         |               |                |         |         |           |
|-------------------------------------------------|-------------------------------|---------------|----------------|---------|---------|-----------|
| ) 资格预审文件购买                                      | ·<br>提问 回复                    |               |                |         |         |           |
| ○ 资格预审申请文件上传                                    | 标段包信息                         | 提问人 提问时       | 间 提问内容         | 附件      | 状态      | 回复时间 操作   |
| <ul> <li>资格预审申请文件开启</li> </ul>                  |                               |               |                |         |         |           |
| ○ 资格预审结果                                        |                               |               | 顶 上一页 <b>1</b> | 下一页  尾页 | 共0条记录   | 到第 1 页 确定 |
| ○ 招标文件购买                                        |                               | Г             |                |         |         |           |
|                                                 |                               |               | 提问             |         |         |           |
| 提问与回复                                           |                               |               | А              |         |         |           |
| <b>应</b> 消 ———————————————————————————————————— | $\sim$                        |               |                |         |         |           |
| (2) 针对相应                                        | 标段(包)的                        | ]资格预审         | 文件讲征           | 亍提问     |         |           |
|                                                 |                               |               |                |         |         |           |
| <ul> <li>资格预审公告查看及报名</li> </ul>                 | 提问与回复                         |               |                |         |         |           |
| ○ 资格预审文件购买                                      | 招标项目编号: ZBG0000000            | •             | 招标项目名利         | に 立卧加工中 | 心项目     |           |
| ○ 资格预审申请文件上传                                    | 序 tooples                     | 75 //#        |                | 4774    | 资格审核方   | 19.1/-    |
| ○ 资格预审申请文件开启                                    | 号 你没(包)骑亏/?                   | 5杯 万突         | 组织方式           | 活物のテレ   | 灵       | 操作        |
| ○ 资格预审结果                                        | ZBG000000000278500100<br>1 包一 | )1 货物电子<br>元件 | 委托招标           | 公开招标    | 预审      | 提问        |
| ○ 招标文件购买                                        |                               |               |                |         |         |           |
|                                                 |                               | Ť.            | 瓦 上一页 1        | 下一页  尾页 | 共1条记录 到 | 第 1 页 确定  |
| 提问与同复                                           |                               |               |                |         |         |           |

注意:由于提问时需要进行数字签名确认,因此需要在电脑上插上数 字证书

上一步

4.1.2 提问-资格后审&邀请招标

【操作节点】:【发标】-【提问与回复】

【操作说明】:投标人在投标截止时间 10 日前,可针对招标文件提 交需要招标方澄清的问题

【操作步骤】:(1)具体操作步骤与4.1.1中一致,在此不再赘述

4.2 澄清与修改

4.2.1 澄清与修改查收

【操作节点】:【首页】/【资格预审】/【发标】-【澄清与修改】 【操作说明】:投标人在编制资格预审申请文件或招标文件过程中, 可查看招标方发出的澄清与修改文件

【操作步骤】:(1)进入【澄清与修改】节点,点击"查看"

| 澄清与修改     |                                                                                       |       |                                                                                                    |                                                                                                    |                                                                                                    |                                                                                                    |
|-----------|---------------------------------------------------------------------------------------|-------|----------------------------------------------------------------------------------------------------|----------------------------------------------------------------------------------------------------|----------------------------------------------------------------------------------------------------|----------------------------------------------------------------------------------------------------|
| 招标项目编号: 2 | ZBG0000000002785001                                                                   | 招     | 标项目名称: 立日                                                                                                    | 附加工中心项目                                                                                                    |                                                                                                    |                                                                                                    |
| 序号        | 标段(包)编号/名称                                                                            | 分     | 类 组织方式                                                                                                    | 招标方式                                                                                                    | 资格审核方式                                                                                                    | 操作                                                                                                    |
| ZBG0000   | 0000002785001001                                                                      | 货物用   | 3子元件 委托招标                                                                                                    | 公开招标                                                                                                    | 预审                                                                                                    | 重看                                                                                                    |
| 힌         |                                                                                       |       |                                                                                                    |                                                                                                    |                                                                                                    |                                                                                                    |
|           |                                                                                       | 営売した一 | a <b>1</b> x a                                                                                                | 尼西 #12                                                                                                    | (고쿄 列笛 1                                                                                                    | 市 確守                                                                                                    |
|           |                                                                                       |       |                                                                                                    | ASJA PEISE                                                                                                    | 10.94 30.96 1                                                                                                    | IN WEAL                                                                                                    |
|           |                                                                                       |       |                                                                                                    |                                                                                                    |                                                                                                    |                                                                                                    |
|           |                                                                                       |       |                                                                                                    |                                                                                                    |                                                                                                    |                                                                                                    |
|           | 澄清与修改           招标项目编号:         Z           序号         1           1         2BG00000 | 澄清与修改 | 澄清与修改<br>語标项目編号: ZBG00000002785001 第<br>序号 标段(包)编号/名称 分<br>1 ZBG000000002785001001 货物・用<br>1 包→ 货物・用<br>主页 上→ | 澄清与修改         招标项目编号:       ZBG000000002785001       招标项目名称:       空         序号       标段(包)编号/名称       分类       组织方式         1       ZBG000000002785001001       貨物-电子元件       要托招标         单一       首页       上一页       1       下一页 | 澄清与修改         招标项目编号:       ZBG000000002785001       招标项目名称:       立田加工中心项目         序号       标段(包)编号/名称       分类       组织方式       招标方式         1       ZBG000000002785001001       货物-电子元件       委托招标       公开指标         首页       上一页       1       下一页       東京       其1余 | 澄清与修改       招标项目编号:       ZBG00000002785001       招标项目名称:       立動加工中心项目         序号       标段(包)编号/名称       分类       组织方式       招标方式       资格审核方式         1       ZBG000000002785001001       货物-电子元件       委托招标       公开指标       預車         首       上一页       1       下一页       尾页       其承记录 到第       1 |

4.3 异议

4.3.1 异议提出

【操作节点】:【资格预审】/【发标】/【开标】/【定标】-【异议】 【操作说明】: 投标人可对资格预审文件、招标文件、开标过程、 资格预审结果、评标结果提出异议

【操作步骤】:(1)点击"查看"

| 05<br><br>定标<br>● 2016-11-09 23:57:30         | (正) → (2) → (2) → | → ()<br>4.评标 5.定标 6.签订合同 7.评价<br>0000002785002 / 立卧加工中心采购项目 |
|-----------------------------------------------|----------------------------------------------------------------------------------------------------|-------------------------------------------------------------|
| <ul> <li>中标模选人公示</li> <li>2000/400</li> </ul> | 异议                                                                                                    |                                                             |
| ○ 招标档案                                        | 招标项目编号: ZBG0000000002785002                                                                                                    | 招伝项目名称: 立卧加工中心采购项目                                          |
| 异议                                            | 序号 标段(包)编号/名称                                                                                                    | 分类 组织方式 招标方式 资格审核方式 操作                                      |
|                                               | ZBG000000002785002001<br>1<br>包一                                                                                                    | 货物光电器件及制造设备 委托招标 公开招标 后审 重著                                 |
|                                               |                                                                                                    | · □ □ □ □ □ □ □ □ □ □ □ □ □ □ □ □ □ □ □                     |
| (2)点击"新                                       | 增",提出异议                                                                                                    | XXN                                                         |
| <b>05</b><br>定标                               | (副本) → (図本) → (図本) → (図本) → (図本) → (図本) → (図本) → (図本) → (図本) → (□ → (□ → (□ → (□ → (□ → (□ → (□ → (                                                                                                    | →  ()                                                       |
| <ul> <li>中标候选人公示</li> <li>招标结果</li> </ul>     | 异议<br>新增 删除                                                                                                    |                                                             |
| 异议                                            | □ 序号 招标项目信息 标段                                                                                                    | 包信息 异议人名称 提交时间 附件 状态 操作                                     |
|                                               |                                                                                                    | 首页上一页 1 下一页 尾页 共0 余记录 到第 1 页 确定<br>上一步                      |

4.4 变更公告

4.4.1 变更公告查看

【操作节点】:【首页】/【资格预审】/【发标】-【变更(终止) 公告】

【操作说明】: 投标人可在首页查看已发布的变更公告, 也可以进

#### 入流程中进行查看

#### 【操作步骤】:(1)首页中查看

| 100 | 招标信息      |                      |                 |              |                   |                 |            |            |                         | 前往招                    | 标信息 >            |           |
|-----|-----------|----------------------|-----------------|--------------|-------------------|-----------------|------------|------------|-------------------------|------------------------|------------------|-----------|
|     | 招标公告      | 资格预审公告               | 变更公告            | 终止公告         | 中标候选人公示           | 中标结果公告          | 更多〉        |            | 665 个<br>招标项目数量         | ▲ 226 个<br>成交标段        | (包)数量            |           |
|     | 公告标题      |                      |                 |              |                   |                 | 发布时间       |            | <u> </u>                |                        | _                |           |
|     | 培训招 (北京   | 京) 澄清与変更查看;          | 寅示项目变更公告【1      | 包1/ZBG00000  | 000004629001001]  |                 | 2018-05-14 | *          | <b>530</b> 个<br>入驻投标商数量 | <u>き 2807</u>          | 次<br>点次教         | 客服        |
|     | TEST招标12: | 3变更公告【123450         | 5/ZBG0000000004 | 626001001]   |                   |                 | 2018-05-09 |            |                         |                        |                  | ×.        |
|     | 黑龙江钢材建    | 建筑有限公司货物后间           | 审_流程验证0508变。    | 更公告【标段1,核    | 72/ZBG00000000004 | 624001001,ZBG00 | 2018-05-08 | ■ 招投権      | 际业务数据联通图                |                        |                  |           |
|     | N招标测试有    | 限公司1士大夫变更            | 公告【1,2/ZBG000   | 000000045200 | 01001,ZBG00000000 | 004520001002]   | 2018-04-25 | 0          | 中国兵器电子招标投标交易平台          | <b>(13)</b> 中国招称<br>务平 | 公共 <b>服</b><br>治 |           |
|     | 蔡氏招标股份    | 分有限公司零零一解            | 赘压力_货物自主后审      | 7042002变更公常  | 告【标1,标2/ZBG0000   | 000000460400200 | 2018-04-20 |            |                         | 累计推送数据 8               | 3792 条           | Ø         |
|     | 蔡氏招标股份    | 分有限公司零零一解            | 喜文件大于1兆_货物      | 自主后审0420变    | 更公告【标1/ZBG000     | 000000046040010 | 2018-04-20 |            |                         |                        |                  |           |
|     | 招标人公司等    | 零零222222变更公          | 告【888/ZBG0000   | 000000453000 | 6001]             |                 | 2018-04-18 | 1 全国       | 半标中心                    |                        |                  | -         |
|     | 培训招(南京    | 京) 変更公告 <u>查看演</u> ; | 示项目变更公告【包'      | 1/ZBG0000000 | 0004565001001]    |                 | 2018-04-17 |            |                         | ♥北京                    |                  | <u></u> Т |
|     | 华宝集团客户    | 与货物后审_权限问题           | 验证0416变更公告      | 【标段1/ZBG000  | 0000000457400100  | 1]              | 2018-04-16 |            |                         | 大原西安                   |                  |           |
|     | 华宝集团客户    | 户刘君的工程后审04           | 1402变更公告【标1,    | /ZBG00000000 | 004562005001]     |                 | 2018-04-14 | <b>♀</b> 评 | 标中心                     |                        |                  |           |
|     |           |                      |                 |              |                   |                 |            | Z '        | /                       |                        |                  |           |

#### (2) 流程中查看

| <ul> <li>资格预审公告查看及报名</li> </ul> | 变更 (终止)       | 公告          |              |     |          |           |           |          |
|---------------------------------|---------------|-------------|--------------|-----|----------|-----------|-----------|----------|
| <ul> <li>资格预审文件购买</li> </ul>    | •             | = 7000000   | 200000720004 |     | inierze  |           |           |          |
| <ul> <li>资格预审申请文件上传</li> </ul>  | 指标坝目编制        | ₩ : 2860000 | 000002728001 |     | 指标坝E     | 1名称:测试提问及 | 回复时间问题    |          |
| <ul> <li>资格预审申请文件开启</li> </ul>  | 序号            | 变更公<br>告编号  | 标段(包)编号/名称   | 标题  | 附件       | 状态        | 操作        | 查看<br>回执 |
| <ul> <li>资格预审结果</li> </ul>      |               |             |              | *** | <b>.</b> | R石 #0名    | 记录 到午 1   | 市油中      |
| ● 招标文件购买                        |               |             |              |     | 1-34     | 7614 X433 | 103K 3996 | SA WEAL  |
| 提问与回复                           |               |             |              |     |          |           |           |          |
| 澄清与修改                           |               |             |              |     |          |           |           |          |
| 变更(终止)公告                        |               |             |              |     |          |           |           |          |
| 4.5终止公                          | <b>生</b><br>コ |             |              |     |          |           |           |          |

4.5.1 终止公告查看

【操作节点】:【首页】-【变更(终止)公告】

【操作说明】: 投标人可在首页查看已发布的终止公告,也可以进入流程中进行查看

【操作步骤】:(1)首页中查看

| 招标信息                               |              |                    |        |            |                    | 前往招标信息 >             |                       |
|------------------------------------|--------------|--------------------|--------|------------|--------------------|----------------------|-----------------------|
| 招标公告 资格预审公告 变                      | 更公告终止公告      | 中标候选人公示            | 中标结果公告 | 更多 >       | 665 个<br>招标项目数量    | ▲ 226 个<br>成交标段(包)数量 |                       |
| 公告标题                               |              |                    |        | 发布时间       |                    |                      |                       |
| N招标测试有限公司20171213框架协议              | 议 5中标人终止公告   |                    |        | 2018-04-27 | ★ 630 个<br>入驻投标商数量 | える 2807 次<br>参与投标总次数 | 客服                    |
| N招标测试有限公司11终止公告                    |              | 2018-03-28         |        |            |                    |                      |                       |
| N招标测试有限公司120180129服务自              | 目主终止公告       |                    |        | 2018-03-27 | 招投标业务数据联通图         | the RIDIE ALTON      |                       |
| 蔡氏招标股份有限公司零零一货物213                 | 终止公告         |                    |        | 2018-02-01 | 中国共語電子信 病投标交易平台    | 中国招称公共版 务平台          |                       |
| 招标人公司零零二放松放松终止公告                   |              |                    |        | 2018-02-01 |                    | 累计推送数据 8792 条        |                       |
| 招标人公司零零二公共服务平台终止公                  |              |                    |        | 2018-02-01 | 全国评标中心             |                      |                       |
| 招标人公司零零二监标人代表验证并发                  | 《项目终止公告      |                    |        | 2018-01-27 |                    | 0                    | $\overline{\uparrow}$ |
| 招标人公司零零pdf洛地验业项目终」                 | 正公告          |                    |        | 2018-01-25 |                    | ● 太原                 |                       |
| 辺阿密然大日行指卵服分夫」の中参加公                 | 600491L/1/#  |                    |        | 2018-01-18 |                    | 四安                   |                       |
| 祭氏指柄股历有限公司奏奏 <sup>—</sup> 3a3a3a00 | 003%3开公告     |                    |        | 2018-01-17 | ♥ 评标中心             |                      |                       |
| (2) 仕                              | 当有           |                    |        |            |                    |                      |                       |
|                                    |              |                    |        |            |                    |                      |                       |
| <ul> <li>资格预审公告查看及报名</li> </ul>    | 变更 ( 终止 ) 公告 |                    |        |            |                    |                      |                       |
| <ul> <li>资格预审文件购买</li> </ul>       |              |                    |        |            |                    |                      |                       |
| <ul> <li>● 资格预审申请文件上传</li> </ul>   | 招标项目编号:ZBG0  | 000000002728001    |        |            | 招标项目名称:测试提问及       | 回复时间问题               |                       |
| <ul> <li>资格预审申请文件开启</li> </ul>     | 序号           | · 标段(包)编号          | 号/名称   | 标题         | 附件 状态              | 操作     章    章        | 昏丸                    |
| ● 资格预审结果                           |              |                    | ***    |            | T. T. R.T. Hot     |                      | 74.00                 |
| <ul> <li>招标文件购买</li> </ul>         |              |                    |        | ITW I      | 一 风 尾风 共0余         |                      | 佣定                    |
|                                    |              |                    |        |            |                    |                      |                       |
| 提问与回复                              |              |                    |        |            |                    |                      |                       |
| 澄洁与修改                              |              |                    |        |            |                    |                      |                       |
|                                    |              |                    |        |            |                    |                      |                       |
| 受更 ( 際止 ) 公告                       |              |                    |        |            |                    |                      |                       |
| 4.6 放弃投标                           | ñ, 🚫         | 7                  |        |            |                    |                      |                       |
| 4.6.1 放弃投标                         | 家            |                    |        |            |                    |                      |                       |
|                                    | ● ▲ ↓ ↓ ↓ ●  | / <b>F</b> .t.n t- |        | 1 11. 🖜    |                    |                      |                       |
| 【操作节点】:                            | 【投标】/        | /【投杨               | 下又件.   | 上传】        |                    |                      |                       |
| 【操作说明】:                            | 投标人可         | 「在投杨               | 家文件.   | 上传节        | 点放弃投标              | 汞                    |                       |
| 「協作上爾」                             |              |                    |        |            |                    |                      |                       |

| 02<br>投标<br>● 2017-08-01 19:07:12 | ● ② …・ ④ … 1.报名 2.投标 3.开标 ZBG0000                 | ・・・     ・・・     ・・・     ・・・     ・・・     ・・・     ・・・     ・・・     ・・・     ・・・     ・・・     ・・・     ・・・     ・・・     ・・・     ・・・     ・・・     ・・・     ・・・     ・・・     ・・・     ・・・     ・・・     ・・・     ・・・     ・・・     ・・・     ・・・     ・・・     ・・・     ・・・     ・・・     ・・・     ・・・     ・・・     ・・・     ・・・     ・・・     ・・・     ・・・     ・・・     ・・・     ・・・     ・・・     ・・・     ・・・     ・・・     ・・・     ・・・     ・・・     ・・・     ・・・     ・・・     ・・・     ・・・     ・・・     ・・・     ・・・     ・・・     ・・・     ・・・     ・・・     ・・・     ・・・     ・・・     ・・・     ・・・     ・・・     ・・・     ・・・     ・・・     ・・・     ・・・     ・・・     ・・・     ・・・     ・・・     ・・・     ・・・     ・・・     ・・・     ・・・     ・・・     ・・・     ・・・     ・・・     ・・・     ・・・     ・・・     ・・・     ・・・     ・・・     ・・・     ・・     ・・・     ・・     ・・・     ・・・     ・・     ・・・     ・・・     ・・・     ・・・     ・・・     ・・・     ・・・     ・・・     ・・・     ・・・     ・・・     ・・・     ・・・     ・・・     ・・・     ・・・     ・・・      ・・・      ・・・      ・・・      ・・・      ・・・      ・・・      ・・・      ・・・      ・・・      ・・・      ・・・      ・・・      ・・・      ・・・      ・・・      ・・・      ・・・      ・・・      ・・・      ・・・      ・・・      ・・・      ・・・      ・・・      ・・・      ・・・      ・・・      ・・・      ・・・      ・・・      ・・・      ・・・      ・・・      ・・・      ・・・      ・・・      ・・・      ・・・      ・・・      ・・・      ・・・      ・・・      ・・・       ・・・       ・・・       ・・・       ・・・       ・・・       ・・・       ・・・       ・・・       ・・・       ・・・       ・・・       ・・・       ・・・       ・・・       ・・・       ・・・       ・・・       ・・・       ・・・       ・・・       ・・・       ・・       ・・・       ・・       ・・       ・・       ・・       ・・       ・・       ・・       ・・       ・・       ・・       ・・       ・・       ・・       ・・       ・・       ・・       ・・       ・・       ・・       ・・       ・・       ・・       ・・       ・・       ・・       ・・       ・・       ・・       ・・       ・・       ・・       ・・       ・・       ・・        ・・        ・・        ・・        ・・        ・・        ・・        ・・        ・・        ・・        ・・        ・・        ・・       ・・        ・・ | ·····• <b>、</b><br>7.评价 |
|-----------------------------------|---------------------------------------------------|----------------------------------------------------------------------------------------------------|-------------------------|
| ● 投标文件上传                          | 投标文件上传                                            |                                                                                                    | 放弃投标                    |
| ○ 投标保证金支付                         | 招标项目编号:ZBG0000000004048001                        | 招标项目名称:操作手册大项目                                                                                                    |                         |
| 提问与回复                             | 投标状态:待提交投标文件                                      | 你取(B)石桥:B1<br>投标文件递交时间:                                                                                                    |                         |
| 费用支付(业务)                          |                                                   |                                                                                                    |                         |
| 异议                                | * 上传方式: ② 普通上传 🛛 断点续性                             | Ę                                                                                                    |                         |
|                                   | *投标文件: 文件名称                                       | 选择文件                                                                                                    |                         |
|                                   | * 投标报价文件: 文件名称                                    | 选择文件                                                                                                    |                         |
|                                   |                                                   |                                                                                                    | /                       |
| 02                                |                                                   |                                                                                                    |                         |
|                                   | 开72707<br>弃标<br>我司于 2017年08月01日 13时20分 购买了 包1/ZBG | 示函<br>00000000004048001001 的招标文件。                                                                                                    | 初合同                     |
| 请输<br>● 投标文件上传<br>○ 投标保证金支付       | 1入放弃投标原因                                          |                                                                                                    |                         |
| 现决                                | 定放弃本标段(包)的投标资格,特此声明。                              |                                                                                                    |                         |
| 提问与回复                             |                                                   | 演示用投标单位一(急<br>2017年08月0                                                                                                    | 章)<br>21日               |
| 费用支付(业务) 附件                       | : 文件名称                                            | 选择文件                                                                                                    |                         |
| 异议                                | 保存                                                | 关闭                                                                                                    |                         |

在弃标函中填写放弃投标的理由,并可上传附件保存。

(2) 对弃标函进行签章并提交(此步骤需要插着 CA 数字证书)

| 2             | 放弃投标                                                                                                 | × 🗐        |
|---------------|----------------------------------------------------------------------------------------------------|------------|
| 标             | 📑 🚍 页码: 1/1 🔶 📕 🔂 🝚 🕂 查找:                                                                            | 「「「「」」「「」」 |
| 8-01 19:10:16 | 中国兵器电子招标投标交易平台                                                                                       | ^          |
| 上传            | 弃标函                                                                                                  |            |
| E金支付          | 現司于2017年08月01日 13時20分期买了包1/2860000000000448001001的招标文件。<br>1232現決定放弃本标役(包)的投标资格,特此声明。<br>第二日40年の(答案) | ā⊟         |
| 业务)           |                                                                                                    |            |
|               | 触发签章 提交 关闭                                                                                           | ~          |

(3) 弃标完成后显示已弃标并可查看下载弃标函和附件

| ● 投标文件上传  | 投标文件          | 上传                           |                     |      |               |               |
|-----------|---------------|------------------------------|---------------------|------|---------------|---------------|
| ○ 投标保证金支付 | 招标项           | 间编号:ZBG0000000004048001      | 招标项目名称:操作手册大项目      |      |               |               |
| 提问与回复     | 序号 标段(包)编号/名称 |                              | 投标截止(开标)时间          | 投标状态 | 投标文件成功递交时间 操作 |               |
| 费用支付(业务)  | 1             | ZBG0000000004048001001<br>包1 | 2017-08-21 10:44:00 | 已弃标  |               | 查看弃标函<br>弃标附件 |
| 异议        |               |                              |                     |      | 1             |               |
|           |               |                              | 上一步下                | 一步   |               |               |

注意:如果已经递交文件后弃标,需要先撤回文件在进行弃标操作

5平台功能概述

5.1 首页

5.1.1 公告界面

【说明】首页中按照招标公告、资格预审公告、变更(澄清)公告、 中标候选人公示、中标结果公告、系统公告等板块进行展示,投标人 可点击各公告查看详细内容

| 招 | 品标信息   |             |           |           |       |            |                    |       |
|---|--------|-------------|-----------|-----------|-------|------------|--------------------|-------|
|   | 招标公告   | 资格预审公告      | 变更公告      | 终止公告      | 中标候选人 | 、公示 「      | 中标结果公告             | 更多〉   |
|   | 公告标题   |             |           |           |       | 发布时间       | 文件购买截止时间           | 所在地   |
|   | 【国内招标】 | 辽宁华兴机电有限公司室 | 四不暖系统改造   | 造散热器采购招档  | 家公告   | 2020-07-1  | 2020-07-17 19:00   | 辽宁省   |
|   | 【国内招标】 | 北京北方节能环保有限公 | 司循环水泵节制   | 能技术改造招标公  | 公告    | 2020-07-0  | 9 2020-07-16 23:59 | 新疆维吾… |
|   | 【国内招标】 | 辽沈工业集团有限公司新 | 诚子靶场工程游   | 施工招标公告    |       | 2020-07-0  | 2020-07-16 17:00   | 辽宁省   |
|   | 【国内招标】 | 湛江海田旧建材市场改造 | 项目设计招标公   |           |       | 2020-07-0  | 9 2020-07-17 17:00 | 广东省   |
|   | 【国内招标】 | 山西柴油机工业有限责任 | 公司山西柴油林   | 1.工业有限责任/ | 公司职工  | 2020-07-0  | 2020-07-16 17:00   | 山西省   |
|   | 【国内招标】 | 珠海仕高玛机械设备有限 | 公司搅拌机自动   | 协涂装生产线设备  | 备采购招  | 2020-07-0  | 9 2020-07-14 12:00 | 广东省   |
|   | 【国内招标】 | 甘肃银光化学工业集团有 | i限公司17基础I | 页目化工输送泵:  | 诏标公告  | 2020-07-08 | 3 2020-07-14 23:00 | 甘肃省   |
|   | 【国内招标】 | 甘肃银光化学工业集团有 | ī限公司17基础I | 页目H线非标化]  | [设备招  | 2020-07-0  | 3 2020-07-14 23:00 | 甘肃省   |
|   | 【国内招标】 | 西安北方华山机电有限公 | 司总装生产线捕   | 昭标公告      |       | 2020-07-08 | 3 2020-07-14 17:00 | 陕西省   |
|   | 【国内招标】 | 北方华锦化学工业股份有 | 限公司华锦股份   | 的储运分公司原油  | 由罐区公… | 2020-07-08 | 3 2020-07-14 20:00 | 辽宁省   |

5.1.2 平台在线支持

【说明】投标人可通过平台在线支持进行问题处理和相关咨询,可拨 打图中A位置的热线电话进行人工咨询,查询图中B位置的帮助中心 文档,也可以进入图中C位置企业QQ客服进行在线咨询

| 首页                             | 我的招投标  | 采购平台    | 帮助中心        | 联系我们 | ]   📞    | 客服热线            | 4000-555-  | -811                | ^       |
|--------------------------------|--------|---------|-------------|------|----------|-----------------|------------|---------------------|---------|
|                                | 2      | 会员认证    | <b>⑥</b> 我要 | 投标   | 3 我要     | 招标              | Q 搜        | 索                   |         |
| 评标中                            | νĊ     | 培训      |             |      |          |                 |            | Γ                   | 安眠      |
|                                |        |         |             |      |          |                 |            |                     |         |
| 2标实务详解                         |        | 实务案例    | 分析          | 现    | 场投标      | 练习              |            |                     |         |
| 投标                             | 人)     | 培认      | lit         | 划    | 发        | fp              |            | >                   |         |
| 更有微信翻                          | 洋服务    |         | 1/-         |      |          | 12              | L.         | -1/                 |         |
| 投标人可点                          | (击首页   | 中的"手    | 戈要投核        | 示"查  | 看投棂      | 示全济             | 記程的搏       | 操作以                 | 及操作     |
| 视频。                            |        |         | K           |      |          |                 |            |                     |         |
| 5.2 我的                         | 招投林    | 家平台     |             |      |          |                 |            |                     |         |
| 5.2.1 进入                       | 入我的打   | 羽投标     |             |      |          |                 |            |                     |         |
| 【说明】书                          | 标人可    | 点击图     | 中位置i        | 进入爭  | 这的招打     | 没标 <sup>1</sup> | 平台。        |                     |         |
| ⑦ 中国兵器电子招标投标交易 ×<br>投一管理[安全退出] |        |         |             |      | 首页 我的招投标 | 采购平台 帮          | 助中心 联系我们   | <b>、</b> 客服热线 4000- | 555-811 |
|                                | 兵器电子招板 | 示投标交易平f |             |      |          | 会员认证            | 3 我要投标 😑 1 | ま要招标 📗 🔍            | 搜索      |
| 首页                             | 招标信息   | 招标代理 投  | 标商    专     | 家库   | 评标中心     | 培训              |            |                     | 客服      |
| 1 11250                        |        | HA.     | H.C.        |      |          |                 |            |                     | 10      |

5.2.2 查看基本信息

【说明】投标人可查看会员状态、CA 证书等信息

| ⊗ 招标管理                                                                                                    | >                                                                                                    | 圣道 (008149)                                                                                                    |
|----------------------------------------------------------------------------------------------------|----------------------------------------------------------------------------------------------------|----------------------------------------------------------------------------------------------------|
| 器 模板管理                                                                                                    | >                                                                                                    |                                                                                                    |
| ※ 资金管理                                                                                                    | >                                                                                                    | (2) CA证书:(法功理)         招标人         投标人         代理机构           建议用户每三个月修改一次密码         TENDEREE         BIDDER         AGENCY AGENCY                                                                                                    |
| 🗄 证书服务                                                                                                    | >                                                                                                    |                                                                                                    |
| 🖹 基本信息维护                                                                                                    | >                                                                                                    | #Abdem                                                                                                    |
| 團 合格供应商                                                                                                    | >                                                                                                    | 我的应用                                                                                                    |
| 标准化管理                                                                                                    | >                                                                                                    |                                                                                                    |
| 品 成员单位管理                                                                                                    | >                                                                                                    |                                                                                                    |
| 💩 交易角色管理                                                                                                    | >                                                                                                    |                                                                                                    |
|                                                                                                    |                                                                                                    |                                                                                                    |
| A. 会员管理                                                                                                    | >                                                                                                    |                                                                                                    |
| ª 金易管理<br>◎ 基本设置<br>2.3 査君                                                                                                    | ><br>><br>う<br>手<br>ナ                                                                                                    | 系统通知 答疑澄清(3) 异议回复(1) 委托确认(1)            查看全部             大于投标工具改版升级和投标操作流程调整的通知           2019-09-11 1400-40             查世达 Addita: 1           か田名美系统和业务通知                                                                                                    |
| <sup>▲ 金展管理</sup><br>◎ ¥*设置<br>2.3 查看<br><b>兑明】</b> 投<br>寸来的业                                                                                                    | 于并加<br>于并加<br>示示人<br>:<br>余通                                                                                                    | ▲ 新通知 答疑澄清(3) 异议回复(1) 委托确认(1) 查看全部<br>为理各类系统和业务通知<br>.可查看系统通知消息(图中A位置),同时也可<br>如进行办理(图中B位置)                                                                                                    |
| <sup>A 会员管理</sup><br><sup>② 基本设置</sup><br>2.3 查看<br><b>兑明】</b> 投<br>寸来的业                                                                                                    | ><br>テ<br>デ<br>テ<br>チ<br>が<br>人<br>、<br>务<br>通                                                                                                    |                                                                                                    |
| <ul> <li>A 会员管理</li> <li>○ 基本设置</li> <li>2.3 查看</li> <li>兑明】投</li> <li>寸来的业</li> <li>→ 成员单位管理</li> <li>&gt; 交易角色管理</li> </ul>                                                                                                    | ><br>テ并<br>が<br>大<br>、<br>条<br>通<br>、<br>、<br>、<br>、<br>、<br>、<br>、<br>、<br>、<br>、<br>、<br>、<br>、                                                                                                    | 新通知 答疑澄清(3) 异议回复(1) 委托确认(1)                ZEPA®                 XFTX%TLB,00%历现%和投标操作流程调整的通知                2019-09-11140-00                 XFTX%TLB,00%开现和投标操作流程调整的通知               2019-09-11140-00                 XFTX%TLB,00%开现和投标操作流程调整的通知               2019-09-11140-00                 XFTX%TLB,00%开现和投标操作流程调整的通知               2019-09-11140-00                 XFTX%TLB,00%开现和投标操作流程调整的通知               2019-09-11140-00                 YFTX%TLB,00%开现和投标操作流程调整的通知               2019-09-11140-00                 YFTX%TLB,00%开现和投标操作流程调整的通知               Z019-09-11140-00                 YFTX%TLB,00%TLB,00%TLB,00               YFTX%TLB,00%TLB,00                 YFTX%TLB,00%TLB,00               YFTX%TLB,00%TLB,00                 YFTX%TLB,00%TLB,00               XEPA®                 YFTX%TLB,00%TLB,00                 YFTX%TLB,00%TLB,00                 YFTX%TLB,00%TLB,00               XEPA®                 YFTX%TLB,00%TLB,00                 YFTX%TLB,00%TLB,00               XEPA® |
| <ul> <li>A 会员管理</li> <li>○ 基本设置</li> <li>2.3 查看</li> <li><b>兑明】</b>投</li> <li><b>寸来的业</b></li> <li>A 成员单位管理</li> <li>A 交易角色管理</li> <li>A 委员管理</li> </ul>                                                                                                    | ><br>テ<br>デ<br>テ<br>チ<br>が<br>人<br>、<br>务<br>通<br>、<br>、<br>、<br>、<br>、<br>、<br>、<br>、<br>、<br>、<br>、<br>、<br>、                                                                                                    | 系统通知 答疑澄清(3) 异议回复(1) 委托确认(1)           董君全部             文于投标工具改版升级和投标操作流程调整的通知           2019-09-11140040             文于投标工具改版升级和投标操作流程调整的通知           2019-09-11140040             文式の小正正           パー             小           ア             小           金元             の           の             の           の             の         の                                                                                                    |
| <ul> <li>A 会员管理</li> <li>② 基本设置</li> <li>2.3 查看</li> <li>2.3 查看</li> <li>2.5 查看</li> <li>2.5 查</li> <li>2.5 查</li> <li>2.5 查</li> <li>2.5 查</li> <li>2.5 查</li> <li>2.5 查</li> <li>2.5 查</li> <li>2.5 查</li> <li>2.5 查</li> <li>2.5 查</li> <li>2</li></ul> | ><br>手并力<br>:标人<br>:务通                                                                                                    | 系统通知 答疑澄清(3) 异议回复(1) 委托确认(1)           至君全部             文于投标工具改版升级和投标操作流程调整的通知         storwards           2019-09-11140040             storwards           storwards             or 四名关系统和业务通知           mm             or 查看系统通知消息(图中A位置),同时也可             f 如进行办理(图中B位置)             e CAEEB: 太加理             g 改用中每三个月够改一次密码             A                                                                                                    |
| <ul> <li>A 会员管理</li> <li>○ 基本设置</li> <li>2.3 查看</li> <li>2.3 查看</li> <li>2.5 查看</li> <li>2.5 查</li> <li>2.5 查</li> <li>2.5 查</li> <li>2.5 查</li> <li>2.5 查</li> <li>2.5 查</li> <li>2.5 查</li> <li>2.5 查</li> <li>2.5 查</li> <li>2.5 查</li> <li>2.5 查</li> <li>2.5 查</li> <li>2.5 查</li> <li>2.5</li></ul>  | ><br>手并加<br>:标人<br>:<br>-<br>-<br>-<br>-<br>-<br>-<br>-<br>-<br>-<br>-<br>-<br>-<br>-                                                                                                    | 然通知 答疑澄清(3) 异议回复(1) 委托确认(1)           至年年年年年年年年年年年年年年年年年年年年年年年年年年年年年                                                                                                    |
| <ul> <li>A 会员管理</li> <li>○ 基本设置</li> <li>2.3 查看</li> <li>2.3 查看</li> <li>2.5 查看</li> <li>2.5 查</li> <li>2.5 查</li> <li>2.5 查</li> <li>2.5 查</li> <li>2.5 查</li> <li>2.5 查</li> <li>2.5 查</li> <li>2.5 查</li> <li>2.5 查</li> <li>2.5 查</li> <li>2.5 查</li> <li>2.</li></ul> | ><br>手并力<br>示<br>示<br>子<br>子<br>小<br>二<br>示<br>人<br>二<br>示<br>人<br>二<br>二<br>示<br>人<br>二<br>二<br>示<br>人<br>二<br>二<br>示<br>人<br>二<br>二<br>示<br>人<br>二<br>二<br>二<br>二<br>二<br>二<br>二<br>一<br>二<br>二<br>二<br>二<br>二<br>二<br>二<br>二<br>二<br>二<br>二<br>二<br>二 | 然通知 答疑意言:) 异议回复() 委托翰认()           至年朝认()             文技校校社長は           2019-09-11140-00             文社校社長は           アリーの「「「「「」」」             小丁 「「」」」           アリーの「」」             小丁 「」」           アリーの「」             小丁 「」」           アリーの「」             小丁 「」           アリーの「」             の丁 査 看 系 统 通知 消息 ( 图中 A 位置 ), 同时也可           の丁 一             の丁 査 看 系 统 通知 消息         の丁 由 日 位置           の丁 一             の丁 査 看 系 统 通知 消息         の丁 由 日 位置           の丁 一             の丁 査 看 系 统 通知 消息         の丁 由 日           の丁 一             の丁 査 看 系 统 通知 消息         の丁 四         の丁         の丁         の丁                                                                                                    |

5.2.4 管理招标项目

【说明】投标人可在主页面上直接查看进行中项目的当前状态(图中A 位置),可以通过"继续任务"进入招投标主流程中进行招投标业务(图中B位置);也能够查看已完成项目(图中C位置)

| ◎ 项目管理            | A      | 正在项目  |                             |                                         |   |
|-------------------|--------|-------|-----------------------------|-----------------------------------------|---|
|                   | $\sim$ |       |                             |                                         |   |
| 发起招标正在项目          |        | 招标项目编 | 号: 请输入查询的招标项目编号             | 招标组织方式: 请选择 · /                         | 空 |
| 已完成招标<br>签章管理     | -      | 招标项目名 | 称: 请输入查询的招标项目名称             | 资格审核方式: 请选择 💛 请选择                       | ~ |
| <b>器 模板管理</b>     | >      |       |                             |                                         |   |
| ◎ 投标管理            | >      | 序号    | 招标项目编号/名称                   | 招标方式 招标组织方式 当前位置 操作                     |   |
| ② 资金管理            | >      | 1     | ZBG0000000003929001<br>1111 | 公开招标<br>后审 委托招标 招标方案 继续任务               |   |
| 💩 交易角色管理          | >      |       |                             | נתיכו                                   |   |
| <sup>尺</sup> 승员管理 | >      |       |                             | 瓦 上一页 <b>1</b> 下一页 尾页 <b>共1条记录 到第</b> 1 | 页 |
| ◎ 基本设置            | >      |       |                             |                                         |   |

5.2.5 功能菜单

【说明】投标人可通过左侧功能菜单,处理招投标相关业务 需要查看正在进行的项目信息或查看投标邀请,可进入"投标管理"

(图中A位置)

需要处理资金相关业务,如查看单位资金情况、查看保证金账户流水、 进行费用支付等,可进入"资金管理"(图中B位置) 申请或开通其他交易角色请选择"交易角色管理"(图中C位置) 管理员分配操作员权限,办理CA数字证书请选择"会员信息"(图中 D位置)

| 投标管理<br>投标邀请<br>踏勘现场<br>正在投标<br>签章管理<br>已完成投标 | ~ A      | 演示用投标单位二(006141)         ② 会员状态:已通过增重         ④ 角色类型:投标人         ③ CA证书:去力理         建议用户每三个月修改一次密码                      |
|-----------------------------------------------|----------|----------------------------------------------------------------------------------------------------|
| ❀ 资金管理                                        | ~ В      |                                                                                                    |
| 我的资金                                          |          | 系统通知 邀请确认(0) 答疑澄清(4) 异议回复(0) 结果通知(8) 查看全部                                                                               |
| 会员账户<br>保证金账户<br>费用支付                         |          | 2016-12-07 17.21.22<br>招投标平台上线公告招投标平台上线公告招投标平台上线公告招投标平台上线公告招投标平台上线公告招<br>投标平台上线公告招投标平台上线公告招投标平台上线公告招投标平台上线公告招投标平台上线公告招投 |
| 🚨 交易角色管理                                      | $\sim$ C |                                                                                                    |
| 角色管理                                          |          | 招投标平台系统升级通知 2016-10-19 10:40:36<br>我系统将于2016年10月18日9:00-11:00进行系统升级,此时间暂停服务,为您带来不便,数请谅解 立即连着                            |
| ○ 会员管理                                        | > D      |                                                                                                    |
| ③ 基本设置                                        | >        |                                                                                                    |

5.3 会员管理

# 5.3.1员工管理

【说明】在"会员管理下"的"员工管理"中,管理员可新增操作员,

|        |              | 光 七<br>器电子招 | <b>米</b><br>标投标交易平台               |           |                            |             |          |                                                                         |                       |                                       |
|--------|--------------|-------------|-----------------------------------|-----------|----------------------------|-------------|----------|-------------------------------------------------------------------------|-----------------------|---------------------------------------|
|        | <b>ī</b> 管理  | >           | 员工管理                              | 员工功能权     | 限管理 员工数据权限管                | 管理 员工业务权限管理 |          | ç                                                                       | ●您的位置: >基本            | <b>▷设置→员工管</b> 理                      |
| 器 模板   | 反管理          | >           | 序号                                | 姓名        | 登录名                        | 手机          | 邮箱       | 权限分配                                                                    | 部门                    | 操作                                    |
| (¥) 资金 | 管理           | >           | 1                                 | 波波维奇      | dailixiaosi                | 13520794342 |          | 管理员                                                                     | 公司                    |                                       |
| 创证书    | 胡服务          | >           | 2                                 | 向大牛       | dailixiaosi2               | 13520794342 |          | 普通操作员                                                                   | 公司                    | 激活<br>发送验证码                           |
| ₿ 基本   | 5信息维护        | >           |                                   |           |                            |             |          |                                                                         |                       | + 新增                                  |
| 画合格    | 各供应商         | >           |                                   |           |                            |             |          |                                                                         |                       |                                       |
| 标准     | <b>挂化管理</b>  | >           |                                   |           |                            |             |          |                                                                         |                       |                                       |
| 小血成 民  | 民单位管理        | >           |                                   |           |                            |             |          |                                                                         |                       |                                       |
| ≗交易    | 易角色管理        | >           |                                   |           |                            |             |          |                                                                         |                       |                                       |
|        |              |             |                                   |           |                            |             |          |                                                                         |                       |                                       |
| 员工管    | <b>建</b> 员工功 | 能权网         | 設置理 员工数                           | 据权限管      | 理员工业务权限                    | 管理          |          | ♀ 您的位                                                                   | 置: >基本设置              | ■>员工管理                                |
| 28     | 14.6         |             | 2236                              |           | -7-+0                      | -17/m       | +7788 /\ | <b>T</b> +02-7                                                          |                       | 16-                                   |
| 序亏     | 建省           |             |                                   |           | 手がし                        | 目本4田        | 1XPRJ    | ec add                                                                  | 192                   | 4'E                                   |
|        |              |             | 豆米石                               |           |                            |             |          |                                                                         |                       |                                       |
| 1      | 波波维          | Ť           | dailixiao                         | si        | 13520794342                |             | 管理的      | t 公司                                                                    | 作用                    | 1/8-3/1                               |
| 2      | 波波维 向大牛      | <b>奇</b>    | dailixiao:<br>dailixiaos          | si<br>ii2 | 13520794342<br>13520794342 |             | 管理的      | は<br>し<br>に<br>に<br>に<br>に<br>に<br>に<br>に<br>に<br>に<br>に<br>に<br>に<br>に | 停用<br>权限<br>重置<br>发送到 | 修改<br>管理<br>密码<br>剑证码                 |
| 2      | 向大牛          | 奇<br>-      | च्रस्त<br>dailixiao<br>dailixiaos | si<br>ii2 | 13520794342<br>13520794342 |             | 管理的      | は、<br>日本 公司<br>日本 公司                                                    | 停用<br>权限<br>重置<br>发送  | 修改<br>管理<br>密码<br>剑证码<br><b>+ 新</b> 增 |

在新增操作员之后,可对操作员有下图的操作管理权限,选择权限管理,对此操作员进行权限的分配,实现管理与业务分离的功能。

|   | ◎ 投标管理                       | >      | 员工管理 员工功能权限管理 员工数据权限管理 员工业务权限管理 | ♀ 您的位置: >基本设置>员工管理 |
|---|------------------------------|--------|---------------------------------|--------------------|
|   | ③ 资金管理                       | >      | 员工: 有 📄 💙 💄 选择权限复制的员工           |                    |
|   | 🖹 基本信息维护                     | >      |                                 |                    |
|   | ▶ 成员单位管理                     | >      | 网上超市平台交易账户 采购平台 设置中心 招投标平台 票据中心 |                    |
|   | 🔓 交易角色管理                     | >      |                                 |                    |
|   | 戌 会员管理                       | $\sim$ | ☆ 倍領車公告負責及援     □               |                    |
| 1 | 员工管理                         |        | 招标公告查看及报名 🗌 查看                  |                    |
|   | 部门管理                         |        | 资格预审文件购买 🗌 查看                   |                    |
|   | 审批流设置                        |        | 澄清与修改 🗌 直看                      |                    |
|   | 代理商管理                        |        | 资格预审申请文件上传 🗌 查看                 |                    |
|   | 公司介绍                         |        | 资格预审申请文件开启 🗌 查看                 |                    |
|   | 登记设置                         |        | 资格预审结果 🗌 查看                     |                    |
|   | CA证书管理                       |        | 招标文件购买 🗌 查看                     |                    |
|   | 公司信息                         |        | 変更(炎止)公告 🗌 查看                   |                    |
|   | △ 甘大辺里                       |        | 招标文件购买 🗌 查看                     |                    |
|   | <sup>103</sup> 基 <b>4</b> 设直 | Ý      | 费用支付(业务) 🗌 查看                   |                    |
|   |                              |        | 异议 🗌 查看                         |                    |

5.3.2 部门管理

【说明】在会员管理部门管理中,可以增加部门,将增加的操作员分

配到对应的部门中。

|                 |        |                               |        | <i>r</i> <b>n</b> |      |      |    |
|-----------------|--------|-------------------------------|--------|-------------------|------|------|----|
| 3 基本信息维护        | >      |                               |        |                   |      |      |    |
| <b>風 成员单位管理</b> | >      |                               |        |                   |      |      |    |
| 🏝 交易角色管理        | >      |                               |        |                   |      |      |    |
| A 会员管理          | $\sim$ |                               |        |                   |      |      |    |
| 员工管理            | _      |                               |        |                   |      |      |    |
| 部门管理            |        |                               |        |                   |      |      |    |
| 审批流设置           |        |                               |        |                   |      |      |    |
| 代理商管理           |        |                               |        |                   |      |      |    |
| 公司介绍            |        |                               |        |                   |      |      |    |
| 登记设置            |        | 部门编号: 00815                   | 0A0    |                   |      |      |    |
| CA证书管理          |        | 部门名称:公司                       | 修改     |                   |      |      |    |
| 公司信息            |        | 工 · 奴 印 」 :<br>部 门 类型 : 核 算 部 | 0      |                   |      |      |    |
| ③ 基本设置          | $\sim$ |                               | 🎝 增加员工 | ⊗ 删除当前部门          |      |      |    |
|                 |        | 序号                            | 姓名     | 登录名               | 所属部门 | 手机   | 操作 |
|                 |        |                               |        | t                 | 公司   | 1352 |    |
|                 |        | 1                             |        |                   |      |      |    |

# 第二部分兵纷招采编制工具

## 1. 投标文件编制工具

投标文件编制工具下载安装及编制整体流程如下:

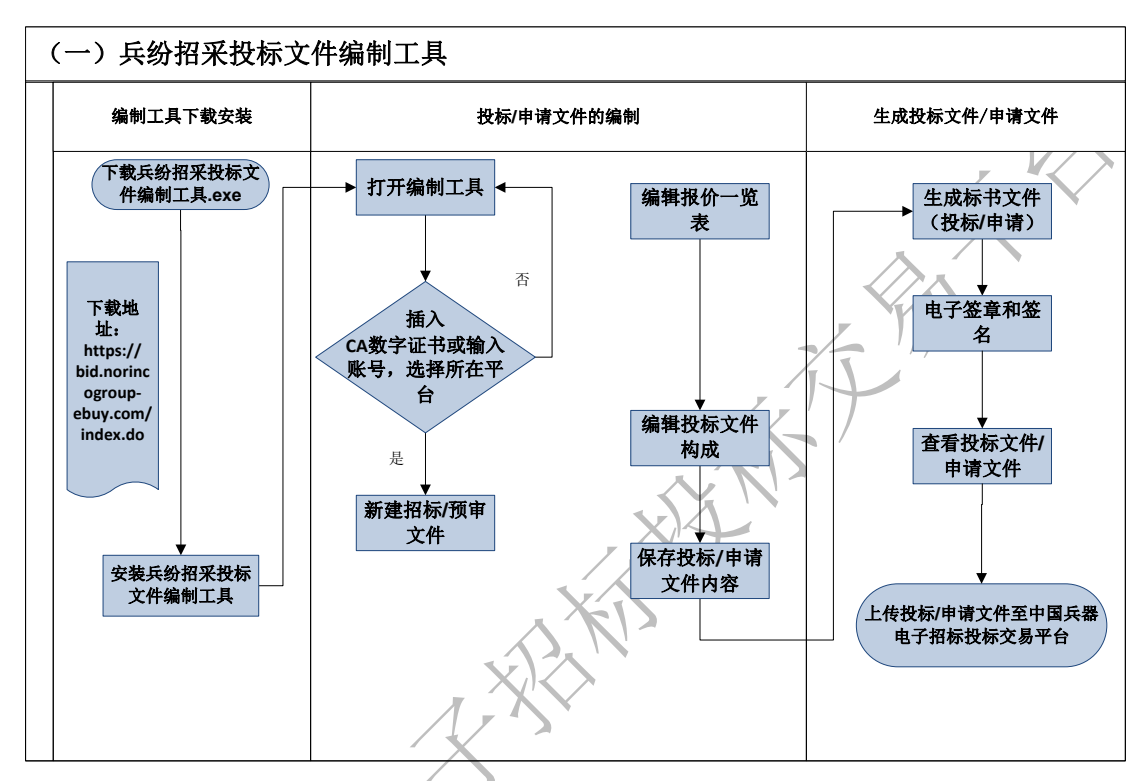

- 1.1 投标文件编制工具系统要求
- 1.1.1 投标文件编制工具的下载

(1)代理机构使用的编制工具可登录"中国兵器电子招标投标
 交易平台 <u>https://ztb.norincogroup-ebuy.com/zb/index.htm</u>"帮助中心下载。

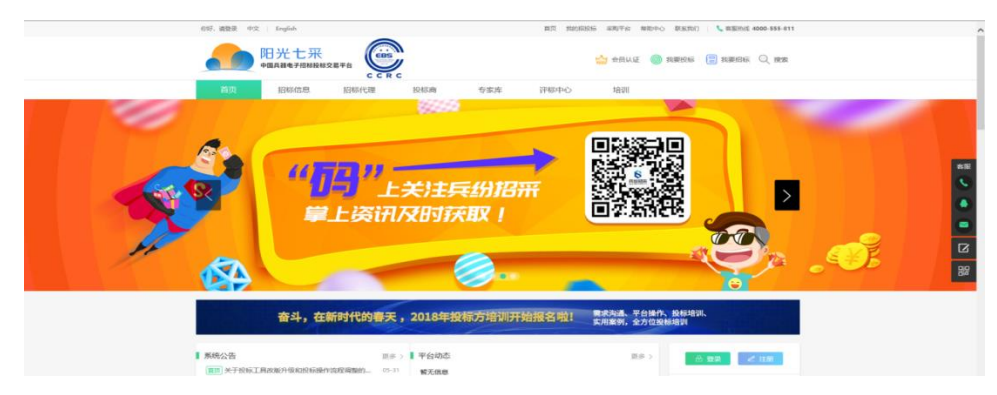
(2)运行本系统时,必须连接 Internet,需要对证书进行验证。 按照系统提示进行操作即可。

(3)当系统有新版本时,电脑如果已经连接 Internet,系统会 自动检查到新版本并提示投标人下载安装新的软件系统,请使用人及 时下载,并安装新的系统版本。

(4) 注意事项:

① 操作系统要求: Microsoft Windows win7/win8/win10

② 其他软件要求: Microsoft Office 2010 及以上完整版(包含 Microsoft Office 365),不兼容 Office 简装版。

1.1.2 投标文件编制工具的安装

在编制电子招标文件前,应首先安装《兵纷招采投标文件编制工 具》,系统的安装方法如下:

系统采用智能化的安装引擎,因此安装操作非常简单,只需要在 系统的提示下,直接点【下一步】操作即可。

投标人首次使用《兵纷招采投标文件编制工具》时,双击"兵纷招采投标文件编制工具.exe"文件,提示关闭所有应用程序,确定后将进入安装的正式界面。

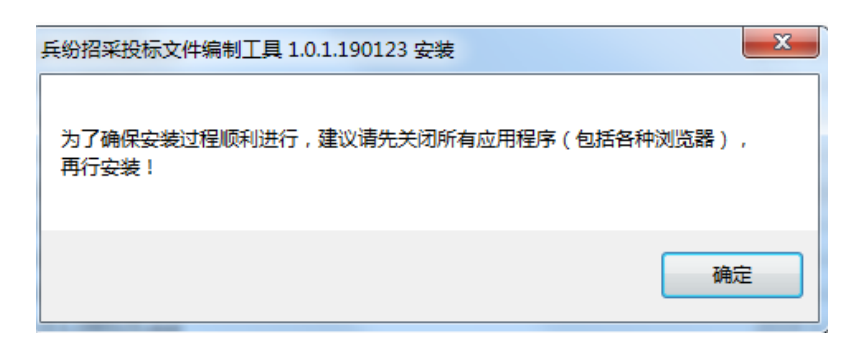

按照屏幕提示单击【下一步】

|       | 💲 兵纷招采投标文件编制工                        | 具 1.0.1.190123 安装                                                      | X                                            | J   |
|-------|--------------------------------------|------------------------------------------------------------------------|----------------------------------------------|-----|
|       |                                      | 欢迎使用 兵纷招采<br>1.0.1.190123 安装                                           | 投标文件编制工具<br>向导                               | ]   |
|       |                                      | 这个向导将指引你完成 兵纷<br>1.0.1.190123 的安装进程。                                   | 招采投标文件编制工具                                   |     |
|       |                                      | 在开始安装之前,建议先关门<br>公许。安装提序"更新指定的                                         | 闭其他所有应用程序。这将<br>的系统文件,而不需要重新                 |     |
|       |                                      | 启动所的计算机。<br>单击[下一步00]继续。                                               |                                              |     |
|       |                                      |                                                                        |                                              |     |
|       |                                      |                                                                        |                                              | 17. |
|       |                                      |                                                                        |                                              |     |
|       |                                      |                                                                        | 下一步(11) >                                    | K i |
| 进入软件系 | 系统许可证协议                              | 义窗口,单击【                                                                | 我接受】                                         | v   |
|       | 長紛招采投标文件编制工                          | )具 1.0.1.190123 安装<br>さってため                                            |                                              |     |
|       | <b>入</b> 兵纷招采                        | 在安装 兵纷招采投标文件编制工<br>请检阅授权条款。                                            | 具 1.0.1.190123 之前,                           |     |
|       | 检阅协议的其余部分,按                          | [PgDn] 往下卷动页面。                                                         |                                              |     |
|       | 最终用户许可协议<br>本协议为个人或团组<br>产品的法律协议。本产品 | \$与北京筑龙信息技术有限责任公司<br>3句括计算机软件及相关媒体、印刷                                  | ▲ ┃<br>之间的有关筑龙软件 □                           |     |
|       | 时本产品还包括北京筑力<br>更新和补充资料。2011          | 13月17年4月17日(11月1日)<br>記信息技术有限责任公司提供给您的<br>19安装(11年<br>19月1日)、下载或通过其他方式 | )筑龙软件产品的任何<br>;使用本产品,即表示                     |     |
|       | 您问意接受本协议的各切<br>软件产品许可证:<br>本产品受著作权法及 | □余款的野牙。<br>3国际著作权条约和其它知识产权法                                            | 和条约的保护。本产 _                                  |     |
|       | 如果你接受协议中的条款<br>兵纷招采投标文件编制工           | 4年 +な+ハヨ塚和 なな状の。<br>(,単击 [我同意(I)] 继续安装。必<br>具 1.0.1.190123 。           | ·····································        |     |
|       | 兵纷招采平台 ————                          |                                                                        |                                              |     |
|       |                                      | (< 上一步 (?))                                                            | 我接受(I) 取消(C)                                 |     |
| 进入选择约 | 且件窗口,继续                              | 卖点击【下一步                                                                | ]                                            |     |
|       | 长 兵纷招采投标文件编制工具                       | 具 1.0.1.190123 安装                                                      |                                              |     |
|       | <b>入</b> 兵纷招采                        | 选择你想要安装 兵纷招采投标了的那些功能。                                                  | 文件编制工具 1.0.1.190123                          |     |
|       | 勾选你想要安装的组件,;<br>续。                   | 并解除勾选你不希望安装的组件。                                                        | 单击 [下一步 (X)] 继                               |     |
|       | 选定安装的组件:                             | ▶ 兵纷招采投标文件编制                                                           | <b>描述</b><br>信易你的鼠标指针到<br>组件之上,便可见到<br>它的描述。 |     |
|       | 所需空间: 55.4 MB                        | 4 III >                                                                |                                              |     |
|       | 兵纷招采平台                               | <u>〈上一歩 @)</u>                                                         | 下一步(01) > 取消(C)                              |     |
|       |                                      |                                                                        |                                              | 1   |

进入选择安装路径窗口,如果要安装在其他磁盘目录下,只需修

改安装路径的盘符号,单击【安装】即可将系统安装到您的计算机中。

| S 兵纷招采投标文件编制工具 1.0.1.190123 安装                                                                   |    |
|--------------------------------------------------------------------------------------------------|----|
| 送释安装文件夹<br>选定 兵纷招采投标文件编制工具 1.0.1.190123 要安装的<br>文件夹。                                             |    |
| Setup 将安装 兵纷招采投标文件编制工具 1.0.1.190123 在下列文件夹。要安装到不<br>同文件夹,单击〔浏览❻)] 并选择其他的文件夹。 单击〔安装ਧ)〕开始安装进<br>程。 |    |
| 目标文件夹<br><mark> S:\Program Files\兵纷招采\兵纷招来投标文件编制工具</mark> 浏览 (8)                                 |    |
| 所需空间: 55.4 MB<br>可用空间: 12.2 GB                                                                   | XX |
| 兵紛招采平台 ( 上一步 (P) ) 安装 (C) 取消 (C) 取消 (C)                                                          |    |

安装过程中,不要对电脑进行任何操作,安装完成后点击【完成】

| 6 兵纷招采投标文件编制工具 | 1.0.1.190123 安装                                              | X |
|----------------|--------------------------------------------------------------|---|
|                | 正在完成 兵纷招采投标文件编制工具<br>1.0.1.190123 安装向导                       |   |
|                | 兵纷招采投标文件编制工具 1.0.1.190123 已安装在你<br>的系统。<br>单击 [完成(F)] 关闭此向导。 |   |
|                | < 上一步 (P) 完成 (F) 取消 (C)                                      |   |

1.1.3 登录投标文件编制工具

(1) 插入 CA 数字证书登录

安装投标编制工具后,在电脑上插入 CA 机构证书,双击兵纷招 采投标文件编制工具,启动程序确认电脑连接到 Internet 网络,即可 进入编制系统。

| R                                     |       |
|---------------------------------------|-------|
| 用户登录                                  |       |
| 请插入CA证书                               |       |
| 所在平台: 西北地区 🔹                          | 3     |
|                                       | ×<br> |
| ····································· |       |
| 退出                                    |       |
|                                       |       |

1.2 电子投标文件的编制

1.2.1 新建投标文件

投标人编制电子投标文件时,首先需要从中国兵器电子招标投标 交易平台(https://bid.norincogroup-ebuy.com/index.do)上下载 招标工程的电子招标文件(格式为\*.ZBJ或\*.ZGY)。

启动投标编制工具系统后,点击【新建】按钮,选择招标文件(格式\*.ZBJ或\*.ZGY)保存的路径及名称,单击【打开】导入,系统打开文件的同时,会根据招标文件中的内容自动创建投标文件的标题结构。

| 文件                                   | 帮助                 | ŧ               | 毛纷招采投标文 | 件编制工具 1.0.1.190 | 413 |     |                |       |   |
|--------------------------------------|--------------------|-----------------|---------|-----------------|-----|-----|----------------|-------|---|
| 冠 新建                                 |                    |                 |         |                 |     |     |                |       |   |
|                                      |                    |                 |         |                 |     |     |                |       | × |
| → × ↑ <b>□</b> > 1                   | 此电脑 > 桌面 >         |                 |         |                 |     | v ē | 搜索"桌面"         |       | P |
| 识▼ 新建文件夹                             |                    |                 |         |                 |     |     |                | •     | 0 |
| 📰 图片 🚽 ^                             | 名称 个               | 修改日期            | 类型      | 大小              |     |     |                |       |   |
| 0422工作内容                             | 2019年2月1日          | 2019/4/11 19:23 | 文件本     |                 |     |     |                |       |   |
| 兵器项目操作文                              | 20190327測试用例結果     | 2019/3/28 8:58  | 文件夹     |                 |     |     |                |       |   |
| 技术标                                  | 兵器常久问题             | 2019/4/12 10:48 | 文件夹     |                 |     |     |                |       |   |
| 商务标                                  | 测试自动保存             | 2019/4/22 11:34 | 文件夹     |                 |     |     |                |       |   |
|                                      | 附件                 | 2019/4/12 10:41 | 文件夹     |                 |     |     |                |       |   |
| OneDrive                             | 工作计划               | 2019/4/11 16:19 | 文件夹     |                 |     |     |                |       |   |
| 此电脑                                  | 🔄 评标系统需求和实际开发存在差异的 | 2019/2/15 15:51 | 文件夹     |                 |     |     |                |       |   |
|                                      | 商务标导入横板            | 2019/4/18 18:38 | 文件夹     |                 |     |     |                |       |   |
| ************************************ | 國标                 | 2019/1/25 17:09 | 文件夹     |                 |     |     |                |       |   |
| ■ 80A<br>■ 图片                        |                    |                 |         |                 |     |     |                |       |   |
| <b>☆</b> 6                           | ±\$(N):            |                 |         |                 |     | ~   | 标书文件(*.78)·*   | .7GY) | ~ |
|                                      |                    |                 |         |                 |     |     | second ( most, |       |   |

1.2.2 编辑投标文件

选择【编辑投标文件】页签,在下面的窗口中选择【投标一览表】 【分项报价表】【附件】节点,点击【导入】打开已经根据招标文件 要求编制完成的节点 Word 文件或 PDF 文件,选择【打开】软件自动 转化为 PDF 格式。

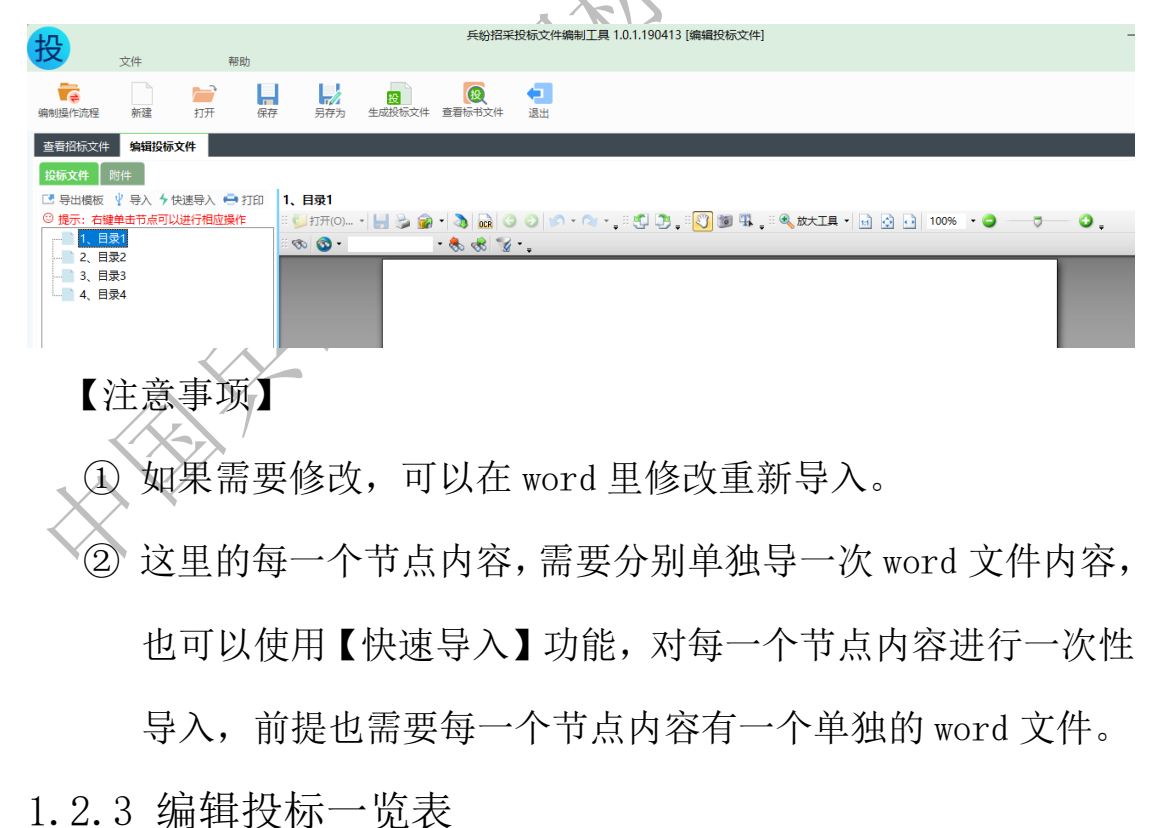

选择【编制投标文件】页签,在下面的窗口中选择【投标一览表】

页签直接进入【投标一览表】编辑界面,显示编制系统中根据范本要 求默认的投标一览表模板,供应商根据招标文件要求,填写空格相关 内容。

| ТП                  |               |           |          |             | 兵统      | 招采投标文件编 | 制工具 V2  | 2.0.0 [编辑投标文件] |       |  | - 🗆 × |
|---------------------|---------------|-----------|----------|-------------|---------|---------|---------|----------------|-------|--|-------|
| 拉                   | -1-1          | dia at    |          |             |         |         |         |                |       |  |       |
|                     | 又件            | 帮助        |          |             |         |         |         |                |       |  |       |
|                     |               |           |          | 設置          |         |         |         |                |       |  |       |
| 300 (200361 F.01013 | 主 2/1×主       | 31) 1VLT  | 7 751779 | ±440000001+ | EBWDXIF | 日初未行反直  | ARX (L) |                |       |  |       |
| 查看招标文               | 2件 编辑投标       | 文件        |          |             |         |         |         |                |       |  |       |
| 投标一览和               | <b>表</b> 投标文件 | 分项报价表 附   | 4        |             |         |         |         |                |       |  |       |
| 序号                  | 开标内           | 容 (招标方填写) |          | 开标内容 (打     | 投标人填写)  |         |         | 招标人备注          | 是否报价项 |  |       |
| 1                   | 含税投标报价:       | 总价 (元)    | 210340   | )           |         |         |         |                | 是     |  |       |
| 2                   | 交货期           |           | 60天      |             |         |         |         |                | 否     |  |       |
| 3                   | 投标人备注         |           |          |             |         |         |         |                | 否     |  |       |

【注意事项】

①投标人在填写报价时,要注意招标人规定的币种及单位;

- ② 存在工程量清单 ZBS 格式的项目不会有投标一览表,其他项目 才需要编辑投标一览表。
- ③编辑资格申请文件不会有投标一览表
- ④投标人备注为非必填项,投标人可根据招标文件及实际情况填

写该项

1.2.4 编辑分项报价表

选择【编制投标文件】页签,在下面的窗口中选择【分项报价表】 页签直接进入【分项报价表】编辑界面,编辑相应内容。

| 投    | 文件                   | 帮助                |         |             | 兵纷招羽 | 彩投标文件编             | 制工具 1.0.1.19 | 0531 [新建投标 | 这件]       |          |               | - 🗗 ×   |
|------|----------------------|-------------------|---------|-------------|------|--------------------|--------------|------------|-----------|----------|---------------|---------|
| 编制操作 | 「<br>市 流程 新建         | <b>」</b><br>打开 保存 | 易       | 分 生成投稿      |      | <b>夏</b><br>港文件 自动 | 保存设置 退       | 1          |           |          |               |         |
| 查看;  |                      | 标文件               | 7/+ /JL |             |      |                    |              |            |           |          |               |         |
| 投你   | 一员表 技标文件<br>项目负责人姓名: | 分坝报机农             | 1011年   |             | 质量   | 标准:                |              |            |           |          |               |         |
| 库县   | 相关证书名称:              | 統                 | 型星      | 抑格          | 相关证书 | 编号:<br>采购数量        | 备注           | <b></b>    | 制造商/品牌/产地 | 合伦 (元)   |               |         |
| 1    | 标段包5                 | Q                 | WER5    | HGFD65u     | 吨    | 99.0               | H/1          | ~~~        |           | HU1 (707 |               |         |
|      |                      |                   |         |             |      |                    |              |            |           |          |               |         |
|      |                      |                   |         |             |      |                    |              |            |           |          | <b>5</b> † •, | 🙂 🍨 📟 🚓 |
|      | 【注詞                  | 意事项               | 】报      | <b>员</b> 价方 | 可式送  | 也择点                | 总价プ          | 5 式时       | †,"分项     | 报价表      | そ"里的          | 【报      |

价】要与"投标一览表"里的"投标报价"保持一致。

1.2.5 附件资料

选择【编制投标文件】页签,在下面的窗口中选择【附件】页签 直接进入【附件】编辑界面,点击"添加"按钮,选择需要上传的 rar、zip、jpg、jpeg、gif、png、bmp等格式文件。

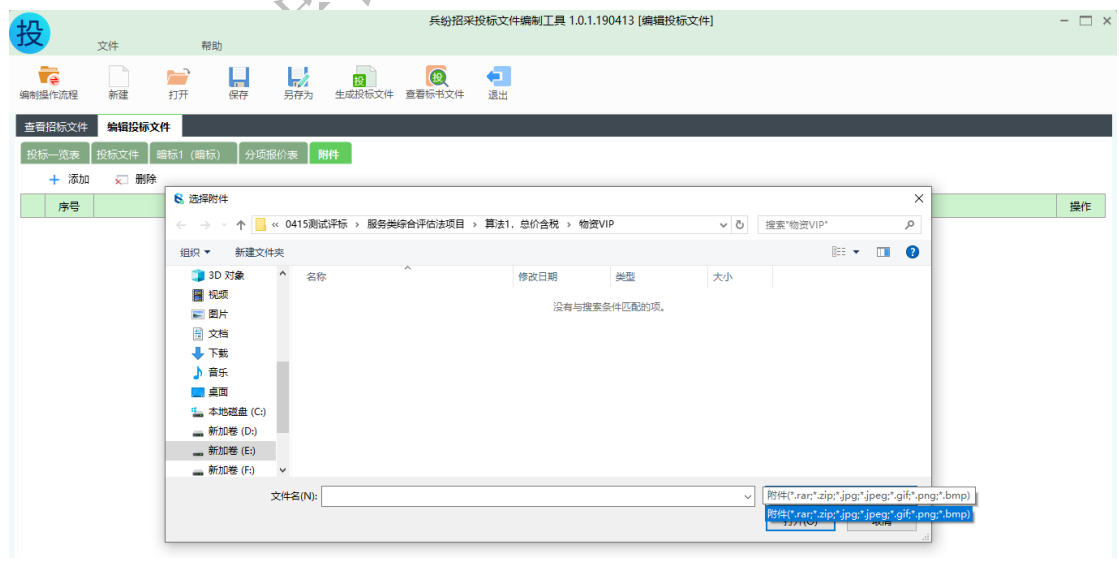

【注意事项】

① 若招标人要求提供 excel 文件或者图纸文件的, 需要在此界面 上传, 若无要求, 不需要上传;

② 附件内容只能上传支持的后缀名分别为:rar、zip、jpg、jpeg、

gif, png, bmp, docx, PDF;

1.2.6 保存投标文件内容

投标文件的编辑过程中,可随时点击【保存】按钮进行保存,保存的文件后缀名为(\*.QTB)。

公招采投标文件编制工具 101190413 [组

| 投                  | 文件                                                      | 帮                                                                  | 助                             |                    |            |                                                              |                         |     |            |       |   |   |
|--------------------|---------------------------------------------------------|--------------------------------------------------------------------|-------------------------------|--------------------|------------|--------------------------------------------------------------|-------------------------|-----|------------|-------|---|---|
| <b>一</b><br>编制操作流程 | 新建                                                      | <b>)</b><br>打开                                                     | 保存                            | 另存为                | 授<br>生成投标文 | (1)<br>件 查看标书文件                                              | し、退出                    |     |            |       |   |   |
| 查看招标文              | (件 编辑投                                                  | 示文件                                                                |                               |                    |            |                                                              |                         |     |            |       |   |   |
| 投标一览表              | € 投标文件                                                  | 暗标1 (暗                                                             | 示) 分项:                        | 报价表 🛛              | 付(牛        |                                                              |                         |     |            |       |   |   |
| 😫 另存               | 为                                                       |                                                                    |                               |                    |            |                                                              |                         |     |            |       | × |   |
| ← →                | · · 🕇 📙                                                 | > 此电脑 > 象                                                          | 新加卷 (E:) →                    | 兵器测试文档             | 当4月份以后的    | > 0418测试 >                                                   |                         | √ Ū | 搜索"0418测试" |       | Q | 1 |
| 组织、                | ▼ 新建文件                                                  | 夹                                                                  |                               |                    |            |                                                              |                         |     |            | HEE 💌 | 0 |   |
|                    | 视频<br>图片<br>文档<br>下载<br>音乐<br>桌面<br>本地磁盘(C:)<br>新加卷(D:) | <ul> <li>▲ 名称</li> <li>▲ ZB(</li> <li>▲ 富</li> <li>● 物形</li> </ul> | 5000000000<br>工業修改的模糊<br>發标/推 | へ<br>05410001<br>版 |            | 惨政日期<br>2019/4/19 11:42<br>2019/4/18 9:39<br>2019/4/19 11:44 | 美型<br>文件夹<br>文件共<br>文件共 | 大小  |            |       |   |   |
|                    | 文件名(N):                                                 | 服务类依法必招加                                                           | 页目.QTB                        |                    |            |                                                              |                         |     |            |       | ~ |   |
|                    |                                                         |                                                                    |                               |                    |            |                                                              |                         |     |            |       |   |   |

【注意事项】

 此处保存的文件只是编辑的过程文件,不是最终的投标文件, 打开此工程文件可以再次进行编辑。

1.2.7 生成投标文件

1.2.8.1 保存投标文件

生成电子标书前,需要先保存工程文件,然后点击系统中的【生 成标书文件】按扭,选择投标文件输出的路径即可。

| 投               | 文件                                                                                                    |                  | 帮助            |             |            | È               | <i>钱招</i> 采投标      | 文件编制工具 1.0     | ).1.190413 [编辑 | 設标文件]             |            |                |         | - 🗆 × |
|-----------------|----------------------------------------------------------------------------------------------------|------------------|---------------|-------------|------------|-----------------|--------------------|----------------|----------------|-------------------|------------|----------------|---------|-------|
| 编制操作流程          | 日<br>日<br>日<br>新建                                                                                                 | <b>)</b><br>打开   | 保存            | <b>月</b> 存为 | 授<br>生成投标3 | 2件 查看标          | <b>夏</b> 🕴         | 1              |                |                   |            |                |         |       |
| 查看招标\$<br>按标一览。 |                                                                                                    | <b>件</b><br>音标1( | 暗标) 分项        | 报价表 丨       | 附件         |                 |                    |                |                |                   |            |                |         |       |
| + ***           | 8 打开<br>← → ∽ ↑                                                                                                   | « 04             | 15测试评标 >      | 服务类综合       | 平估法项目 →    | 算法1,总6          | 合税 > 物资            | VIP            | v Ö            | 搜索"物资VIP          |            |                | ×<br>م  | 操作    |
|                 | 组织 · 新建文<br>3 20 对象<br>· 强级。<br>· 图如片<br>· 查如片<br>· 查求<br>· 查求<br>· · 查示<br>· · · · · · · · · · · · · · · · · · · | ·件夹<br>)         | 名称<br>3 物资投标。 | 人 (VIP) 选   | 振文件_00000  | 修改<br>2054 2019 | 日期<br>9/4/15 11:25 | 关型<br>TBJ 投标文件 | 大小<br>30,100 K | В                 | *          |                | 0       |       |
|                 | - 91/04-19 (F:)                                                                                                   | 文件名              | G(N): 物资投标.   | 人 (VIP) _逝  | 被交件_0000   | 0054000010      | D1.TBJ             |                | ~              | 标书文件(*.Z<br>打开(O) | BJ;*.TBJ;* | .ZGY;*.Z<br>取消 | • ~<br> |       |

因为系统要把所有内容转成 PDF 格式,根据电脑的配置不同,生 成时间的长短略有不同,在生成过程不要做其他操作,弹出电子签章 界面,点击右上角"单页签章""多页签章""多页连续签章""右 缝隙签章""左右缝隙签章",输入密码,点击"导入",在投标文 件需要签章的地方进行电子签章;签章完成之后点击右上角的签章完 成,如下如图:

|                     | 温馨拼           | 是示: 签章时保持电服 | 南上只插入一把数字证书。 | ,请确认所有签章者 | 『完成再点击 | 【签章完成】 | 1        |         |          |   |
|---------------------|---------------|-------------|--------------|-----------|--------|--------|----------|---------|----------|---|
|                     | 投标文件          |             |              |           |        |        |          | 💽 恣章异   | a 🕄 取消   |   |
| 一 反标一 见表<br>一 分项报价表 | 页码: 1 / 4 🛧 🖊 | 📑 🔮 🖯 🕂 1   | <b>重找:</b>   | 📑 🗛       | 👗 单页签章 | 🚡 多页签章 | 🚡 多页连续签章 | 🚡 右骑缝签章 | 🚡 左右骑缝签章 | ž |
|                     |               |             |              |           |        |        |          |         |          | ^ |
|                     |               |             |              |           |        |        |          |         |          |   |
|                     | 1、目录1         |             |              |           |        |        |          |         |          |   |
|                     |               |             |              |           |        |        |          |         |          |   |
|                     |               |             |              |           |        |        |          |         |          |   |
|                     |               |             |              |           |        |        |          |         |          |   |
|                     |               |             |              |           |        |        |          |         |          |   |
|                     |               |             |              |           |        |        |          |         |          |   |
|                     |               |             |              |           |        |        |          |         |          |   |
|                     |               |             |              |           |        |        |          |         |          |   |
|                     |               |             |              |           |        |        |          |         |          |   |
|                     |               |             |              |           |        |        |          |         |          |   |
|                     |               |             |              |           |        |        |          |         |          |   |
|                     |               |             |              |           |        |        |          |         |          |   |
|                     |               |             |              |           |        |        |          |         |          |   |
|                     |               |             |              |           |        |        |          |         |          |   |
|                     |               |             |              |           |        |        |          |         |          |   |
|                     |               |             |              |           |        |        |          |         |          |   |
|                     |               |             |              |           |        |        |          |         |          |   |
|                     |               |             |              |           |        |        |          |         |          |   |
| I                   | I             |             |              |           |        |        |          |         |          | ~ |
|                     |               |             |              |           |        |        |          |         |          |   |
| 1.2.                | 8.2 电子        | 「答名」        |              |           |        |        |          |         |          |   |
| _ · · · · ·         | ~             |             |              |           |        |        |          |         |          |   |

插入对应的 CA 证书、输入签名密码进行签名

签名完成点击【生成标书】即可生成

|           | E                                                                                                  |                |        |                   |
|-----------|----------------------------------------------------------------------------------------------------|----------------|--------|-------------------|
|           | 投标文件签名                                                                                             |                | ×      |                   |
|           | 单位电子签名(机构证书):                                                                                      |                |        |                   |
|           |                                                                                                    | 浏览证书           | 签名     |                   |
|           | ① 签名信息:还未进行签名操作                                                                                    |                |        |                   |
|           | 加密(加密证书):                                                                                          | 「洲陸江王」         |        |                   |
|           | ① 签名信息:还未进行加密操作                                                                                    |                | 211-04 |                   |
|           | 加密后单位电子签名(机构证书):                                                                                   |                |        |                   |
|           |                                                                                                    | 浏览证书           | 签名     | 7.                |
|           | ① 签名信息:还未进行签名操作                                                                                    |                |        | $\langle \rangle$ |
|           | 生成标书 取消                                                                                            |                |        |                   |
| 1)        | 核对签名信息:                                                                                            |                |        |                   |
| 核X        | 付后点击【确定】,弹出消息: 投标文件生成                                                                              | 成功。            |        |                   |
|           | 消息                                                                                                 |                | ×      |                   |
|           | 投标文件电子签名成功!                                                                                        |                |        |                   |
|           |                                                                                                    | 确定             |        |                   |
|           |                                                                                                    |                |        |                   |
|           | 消息                                                                                                 |                | ×      |                   |
|           | 签名信息:【证件编号:S00000bztoubiao; 机构名称:投标人<br>加密结果:标书文件已被加密,加密成功<br>签名信息:【证件编号:S00000bztoubiao; 机构名称:投标人 | (标准)】<br>(标准)】 |        |                   |
| $\langle$ |                                                                                                    | 确定             |        |                   |
|           | X                                                                                                  |                |        |                   |

【注意事项】

生成电子投标文件前,需要对过程文件进行保存,过程文件保存的格式为:\*.QTB,过程文件可以再次打开编辑,而生成后的电子投标文件只可以查看,不可以再进行任何改动,请不要将两者混淆。

② 在标书生成过程中,建议不要操作计算机,以免引起数据丢失。1.2.8 查看投标文件

投标文件根据业务系统设置的解密方式分为两种:集中解密和插 key 解密

选择插 key 解密的项目: 生成投标文件后,系统会自动弹出生成 投标文件的,各投标人可检查投标文件内容,或者打开保存的. **KTB** 格式的投标过程文件检查,若需修改文件内容,可直接在投标文件文 件上修改保存,重新生成投标文件。

集中解密的文件无法查看,只能在开标完成后,在业务系统对应 的节点,选择下载解密后的投标文件,使用<mark>兵纷招采电子标书查看工</mark> 具打开查看。

预审文件及申请文件可以查看

| 投     |               |                |                                           |             |                    | 兵紛招采           | 投标文件编制工        | 具 1.0.1.190413 [編 | <b>辑</b> 投标文件 | <b>†</b> ]    |           |            |          | - 🗆 × |
|-------|---------------|----------------|-------------------------------------------|-------------|--------------------|----------------|----------------|-------------------|---------------|---------------|-----------|------------|----------|-------|
|       | 文件<br>但<br>新建 | <b>)</b><br>打开 | 帮助 日本 日本 日本 日本 日本 日本 日本 日本 日本 日本 日本 日本 日本 | 月存为         | <b>援</b><br>生成投标文件 | <b>夏</b> 君标书文件 | <b>一</b><br>退出 |                   |               |               |           |            |          |       |
| 查看招标  | 文件 编辑投标文      | 件              |                                           |             |                    |                |                |                   |               |               |           |            |          |       |
| 投标—览: | 表 投标文件 目      | 音标1 (日         | 音标) 分项                                    | 报价表 🛛 🕅     | 914                |                |                |                   |               |               |           |            |          |       |
| +     | S 打开          |                |                                           |             |                    |                |                |                   |               |               |           | ×          | <u> </u> | 17.15 |
| P     | ← → ∽ ↑       | « 04           | 15测试评标 >                                  | 服务类综合评      | 估法项目 > 算           | 法1,总价含税 →      | 物资VIP          | ~ ©               | 搜索"物说         | EVIP"         |           | 9          |          | 操作    |
|       | 组织 ▼ 新建文      | 【件夹            |                                           |             |                    |                |                |                   |               | 0== <b>•</b>  |           | ?          |          |       |
|       | 🧊 3D 对象       | ^              | 名称                                        | ^           |                    | 修改日期           | 类型             | 大小                |               |               |           |            |          |       |
|       | 📑 视频          |                | 🔡 物资投标/                                   | 人 (VIP) _投标 | 示文件_0000005        | 4 2019/4/15 1  | 1:25 TBJ 投标    | 文件 30,100         | KB            |               |           |            |          |       |
|       | ■ 图片          |                |                                           |             |                    |                |                |                   |               |               |           |            |          |       |
|       |               |                |                                           |             |                    |                |                |                   |               |               |           |            |          |       |
|       | ◆ 下転          |                |                                           |             |                    |                |                |                   |               |               |           |            |          |       |
|       | - 桌面          |                |                                           |             |                    |                |                |                   |               |               |           |            |          |       |
|       | 🏪 本地磁盘 (C     | )              |                                           |             |                    |                |                |                   |               |               |           |            |          |       |
|       | 🕳 新加卷 (D:)    |                |                                           |             |                    |                |                |                   |               |               |           |            |          |       |
|       | 新加卷 (E:)      |                |                                           |             |                    |                |                |                   |               |               |           |            |          |       |
|       | 🕳 新加卷 (F:)    | ~              |                                           |             |                    |                |                |                   |               |               |           |            |          |       |
|       |               | 文件名            | (N): 物资投标                                 | 人 (VIP) _投  | 示文件_0000005        | 400001001.TBJ  |                |                   | 标书文件          | (*.ZBJ;*.TBJ; | *.ZGY;*.2 | <u>1</u> ~ |          |       |
|       |               |                |                                           |             |                    |                |                |                   | 打开            | 0)            | 取消        |            |          |       |
| L     |               |                |                                           |             |                    |                |                |                   |               |               | _         |            | 1        |       |

【注意事项】

- 查看投标文件过程中如发现某些内容填写有误,应回到系统中 修改相应的内容,然后再重新生成。
- ② 至此我们就完成了投标文件的编制,将生成后的投标文件按招

标文件要求进行密封提交即可。

- ③ 文件解密方式选择"集中解密"时,生成的投标文件无法进行 查看。
- 1.2.9 上传投标文件

电子投标文件生成后,登陆业务系统,选择本地投标文件进行上 传并递交文件。

| رتباً عدد<br>2019-06-24 15:33:53 | ZBG000000000             | 482001 / 物资健身购项目建设              |                  |
|----------------------------------|--------------------------|---------------------------------|------------------|
| • 投标文件上传<br>• 投标保证金支付            | 投标文件上传<br>               | 招标项目名称:物资健身房项目建设<br>标贷(如)名称: 临校 |                  |
| 提问与回复<br>费用支付(业务)                | 投标状态:已提交投标文件             | 投标文件递交时间: 2019-05-17 10:32:58   | 在<br>线<br>客<br>服 |
| 异议<br>变更(终止)公告                   | *投标文件: 兵器投标人(高级)_投标文件_00 | 0000548 查查                      |                  |
|                                  | 返回                       | 上传下载回执                          | <b>*</b>         |
|                                  |                          |                                 |                  |

2. 工程量清单报价工具

工程量清单报价工具下载安装及编制整体流程如下:

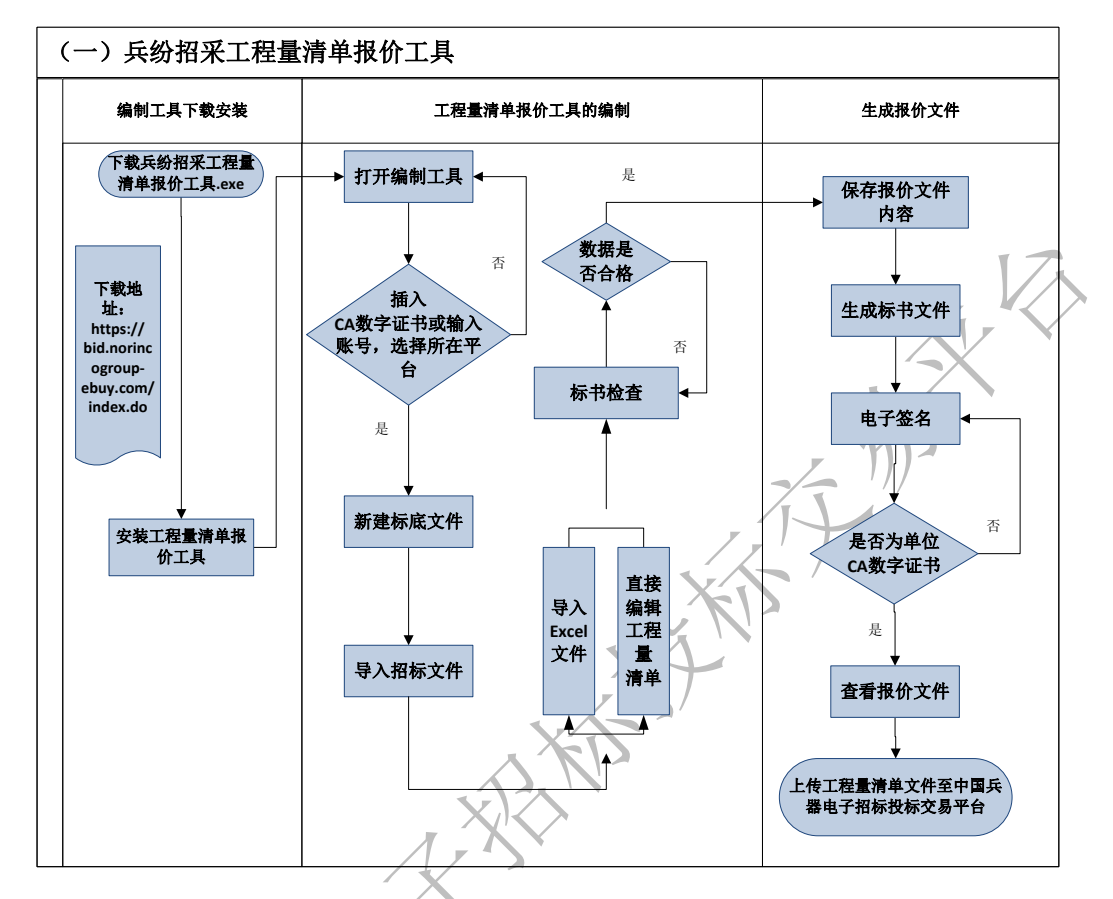

- 1.1 工程量清单报价工具系统要求
- 1.1.1 工程量清单报价工具的下载

(1)投标人使用的编制工具可登录"中国兵器电子招标投标交易平台<u>https://ztb.norincogroup-ebuy.com/zb/index.htm</u>"帮助中心下载。

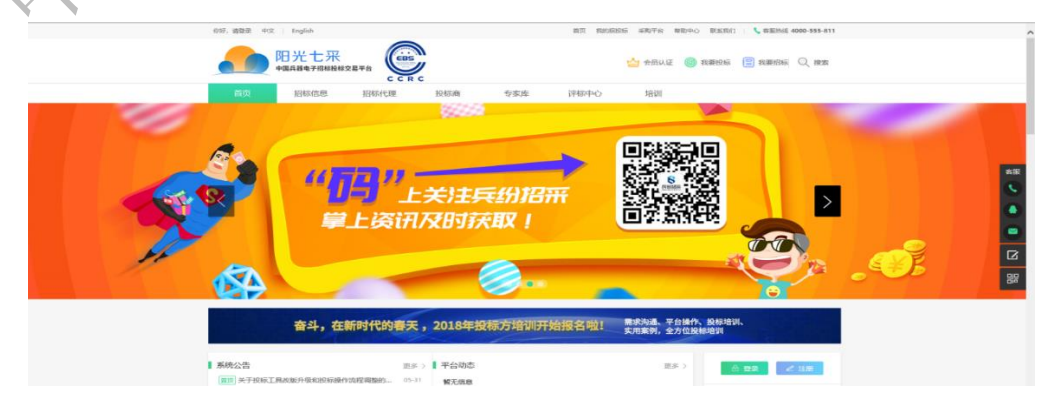

(2)运行本系统时,必须连接 Internet,需要对证书身份进行 验证。按照系统提示进行操作即可。

(3)当系统有新版本时,电脑如果已经连接 Internet,系统会 自动检查到新版本并提示下载安装新的软件系统,请使用人及时下载, 并安装新的系统版本。

(4) 注意事项:

①操作系统要求: Microsoft Windows win7/win8/win10

②其他软件要求: Microsoft Office 2010 及以上完整版(包含 Microsoft Office 365),不兼容Office 简装版。

1.1.2 工程量清单报价工具的安装

在编制工程量清单报价文件前,双击"兵纷招采工程量清单报价 工具.exe"文件运行,系统采用智能化的安装引擎,因此安装操作非 常简单,只需要在系统的提示下,直接点【下一步】操作即可。

招标人首次使用《兵纷招采工程量清单报价工具》时,双击"兵 纷招采工程量清单报价工具.exe"文件,弹出关闭程序的提示信息:

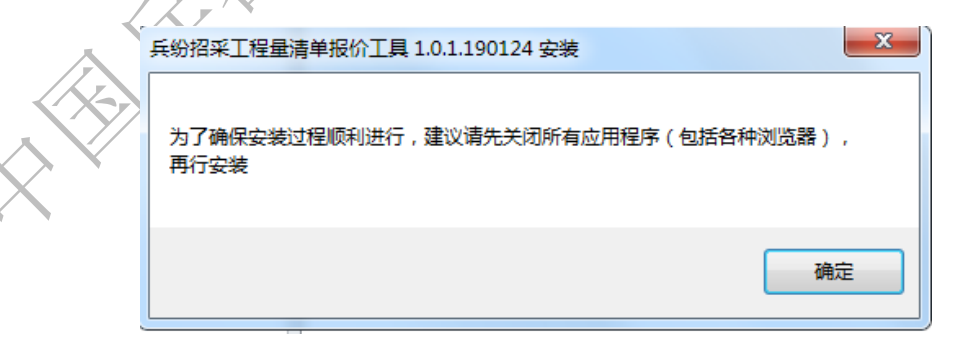

点击【确定】后弹出安装向导界面:

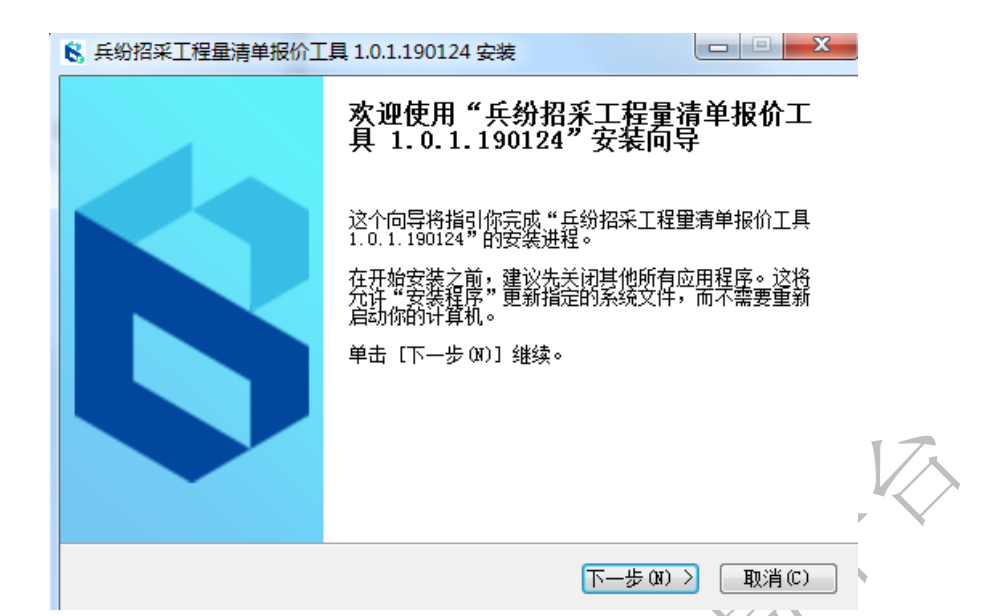

按照屏幕提示单击【下一步】,进入软件系统许可证协议窗口:

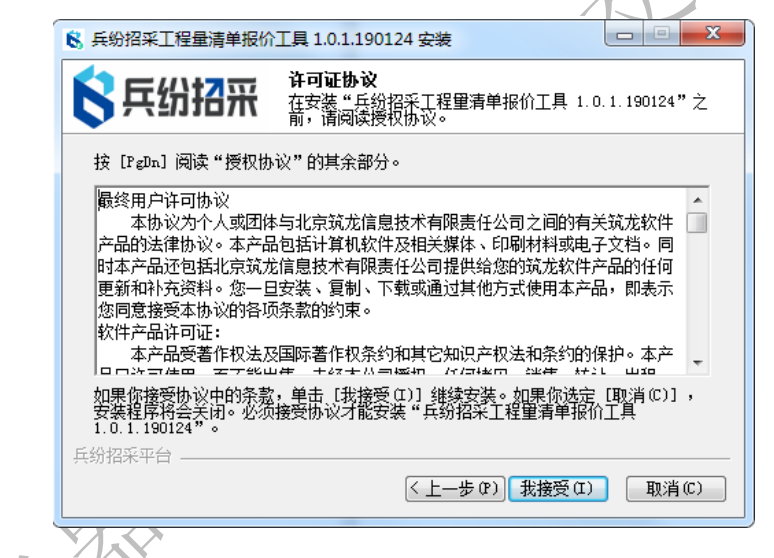

点击【我接受】,进入选择组件界面:

| 6 兵纷招采工程量清单报价     | 工具 1.0.1.190124 安装                                          |
|-------------------|-------------------------------------------------------------|
| <b>冬</b> 兵纷招采     | <b>选择组件</b><br>选择你想要安装"兵纷招采工程量清单报价工具<br>1.0.1.190124"的那些功能。 |
| 勾选你想要安装的组件,<br>续。 | 并解除勾选你不希望安装的组件。 单击 [下一步 00] 继                               |
| 选定安装的组件:          | ☑ 兵紛招采工程軍清単报<br>移动你的鼠标指针到<br>组件之上,便可见到<br>它的描述。             |
| 所需空间: 75.8MB      | ۲                                                           |
| 兵纷招采平台 —————      | <上一步(8) 下一步(8) > 取消(C)                                      |

单击【下一步】进入选择安装路径窗口,用户可以点击【浏览】 按钮,更改安装路径,将系统安装到其他目录下:

| 长纷招采工程量清单报价工具 1.0.1.190124 安装     □ □ ■ ×                                                                               |
|----------------------------------------------------------------------------------------------------|
| <b>正在安装</b><br>选择"兵纷招采工程量清单报价工具 1.0.1.190124"的安<br>续文件夹。                                                                |
| Setup 将安装 兵纷招采工程里清单报价工具 1.0.1.190124 在下列文件夹。要安装到<br>不同文件夹,单击 [浏览(B)] 并选择其他的文件夹。 单击 [安装(I)] 开始安装进<br>程。                  |
| 目标文件夹         \Program Files\就龙软件\兵纷招采工程里落单报价工具\         浏览(8)         所需空间: 75.8MB         可用空间: 12.5G8         兵纷招采平台 |
| < <u>└──步 (r)</u> 安装 (1) 取消 (C)<br>□ □ □ □ □ □ □ □ □ □ □ □ □ □ □ □ □ □ □                                                |
| 安装完成会弹出提示窗口点击【完成】接钮:                                                                                                    |
| ▲ 兵纷招采工程量清单报价工具 1.0.1.190124 安装                                                                                         |
| 正在完成"兵纷招采工程量清单报价工<br>具 1.0.1.190124"安装向导                                                                                |
| "兵纷招采工程單清单报价工具 1.0.1.190124"已安<br>法在你的系统。<br>单击 [完成 (9)] 关闭此向导。                                                         |
| <上一步 (P) 完成 (F) 取消 (C) 取消 (C)                                                                                           |

1.1.3 编制清单报价文件操作方法

安装兵纷招采工程量清单报价工具后,双击《兵纷招采工程量清单报价工具》的启动程序,在电脑上插入证书,系统验证身份后即可

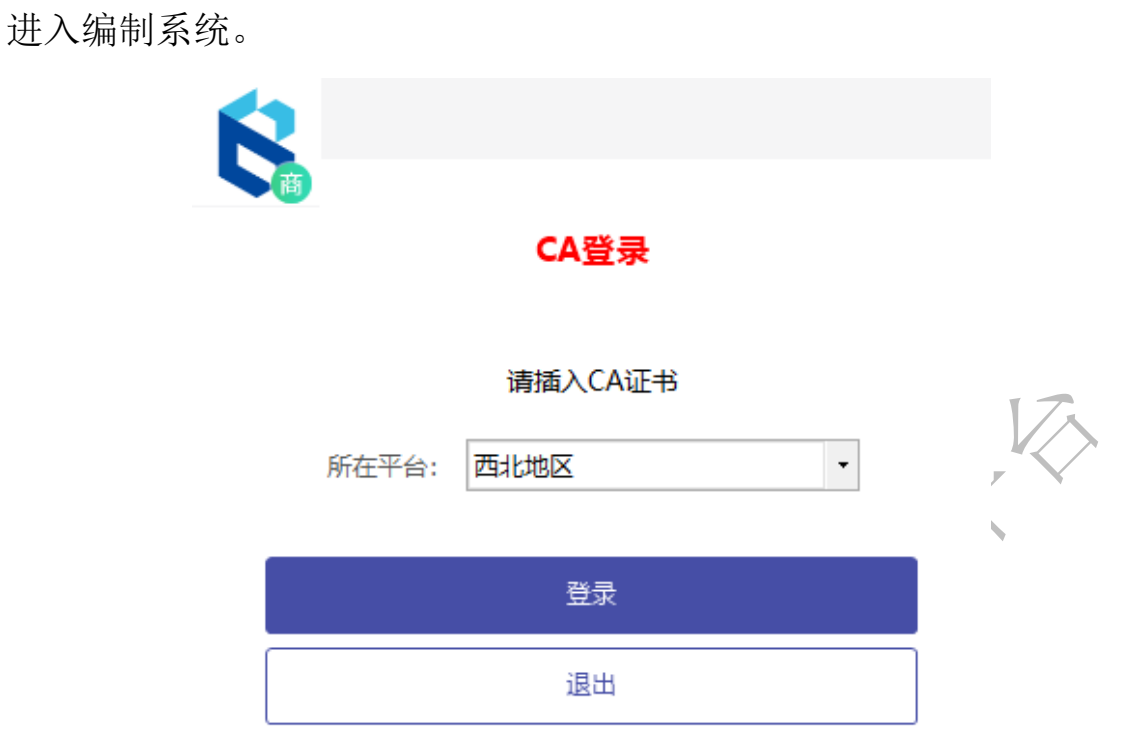

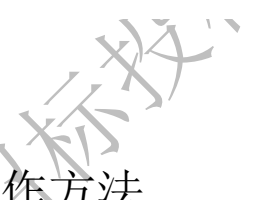

1.2 编制清单报价文件操作方法

1.2.1 新建并选择招标文件

登录工具后,系统会直接进入【工程向导】窗口界面,点击【新 建投标】按钮,打开电子招标文件存放的目录,选择工程量清单文件 (\*.ZBS),单击【打开】将工程量清单文件导入到工程量清单报价 文件编制系统中。

| 具(65年号101<br>工具 | 190124<br>查看电子标书                                                          | 窗口 帮助                     |                                                                                                    | ALC: NOT ALC: NOT ALC | and the second                                                                                                    |                                                                                                    |                                                                                                    |                                                                                                    |               |
|-----------------|---------------------------------------------------------------------------|---------------------------|----------------------------------------------------------------------------------------------------|----------------------------------------------------------------------------------------------------|----------------------------------------------------------------------------------------------------|----------------------------------------------------------------------------------------------------|----------------------------------------------------------------------------------------------------|----------------------------------------------------------------------------------------------------|---------------|
| 2<br>69         |                                                                           | a 16700g                  | <b></b>                                                                                                    |                                                                                                    |                                                                                                    |                                                                                                    |                                                                                                    |                                                                                                    |               |
| 6               | 兵紛招飛                                                                      | BRUHAR                    | BRUNE                                                                                                    | REAL                                                                                                    | BEWHAR                                                                                                    | BEWAR                                                                                                    | 日月的日本                                                                                                    | 日本出版                                                                                                    | 日月出日用         |
| 6               | 兵盼招采                                                                      | BRUHAR                    | 6 FEBR                                                                                                    | A ENHAR                                                                                                    | CEMAR                                                                                                    | 行后的都带                                                                                                    | BEWAR                                                                                                    | BEMAR                                                                                                    | <b>6</b> 兵出招用 |
| 6               | 兵出招飛                                                                      | BEWHAR                    | BEN                                                                                                    | 新建投标 副打开现有文件 ◎关                                                                                                    |                                                                                                    | A THE ATER                                                                                                    | 6月的指带                                                                                                    | SEMAR                                                                                                    | 6年出福州         |
| 6               | 兵盼招采                                                                      | BEWHAR                    | BAN                                                                                                    | 企业来Mi<br>兵銷招采工業                                                                                                    | 國濟華报价工具                                                                                                    | AHAH                                                                                                    | GEWHAR                                                                                                    | BENHAR                                                                                                    | <b>6</b> 年出招册 |
| 6               | 兵出招乐                                                                      | BRUHAR                    | 6 <sup>FI</sup>                                                                                                    | diame.                                                                                                    |                                                                                                    | LL_J HIBH                                                                                                    | 日本的指示                                                                                                    | BEHHAR                                                                                                    | BESHAR        |
| 6               | 兵出招乐                                                                      | 日年出福帝                     | BENNE                                                                                                    | 8月19月                                                                                                    | 日月出日用                                                                                                    | 日月的招册                                                                                                    | 日月的日期                                                                                                    | BEWAR                                                                                                    | 日月出出部         |
| 6               | 兵盼相采                                                                      | BEWHAR                    | BENHE                                                                                                    | R FEWIAR                                                                                                    | 6月11日日                                                                                                    | BEMAR                                                                                                    | BEWAR                                                                                                    | BEHIBH                                                                                                    | 6年前期出         |
| t#3218 : 4000-  | 555-811 IEBQQ:                                                            | 8 *E#^#2 0 ##20           | N : Rece                                                                                                    |                                                                                                    |                                                                                                    |                                                                                                    |                                                                                                    |                                                                                                    | 5+.0+B.+.     |
|                 | 🖏 打开                                                                      | -                         |                                                                                                    | -                                                                                                    | -                                                                                                    |                                                                                                    | -                                                                                                    |                                                                                                    |               |
|                 | 00-[                                                                      | ● ▶ 库 ▶ 文档 →              |                                                                                                    |                                                                                                    |                                                                                                    |                                                                                                    | <ul> <li>◆</li> <li>◆</li></ul>                                                                                                    | ۶                                                                                                    |               |
|                 | 组织 ▼                                                                      | 新建文件夹                     |                                                                                                    |                                                                                                    |                                                                                                    |                                                                                                    |                                                                                                    | 0                                                                                                    |               |
|                 | ☆ 收藏夹<br>● 下载                                                             |                           | 又档库<br>包括:2个位置                                                                                                    |                                                                                                    |                                                                                                    |                                                                                                    | 排列                                                                                                    | 方式: 文件夹 ▼                                                                                                    |               |
|                 | ■ 桌面<br>③ 最近3<br>〕 2345 <sup>-</sup><br>■ 桌面<br>등 库                       | 方问的位置                     | 360js Files                                                                                                    | Axialis Librarian                                                                                                    | Axure                                                                                                    | Camtasia<br>Studio                                                                                                    | Fastonz                                                                                                    | Fax                                                                                                    |               |
|                 | <ul> <li>観辺</li> <li>日月</li> <li>文相</li> <li>小音研</li> <li>Admi</li> </ul> | 反<br>÷<br>低<br>inistrator | Inpor                                                                                                    | Inpor                                                                                                    | Integration                                                                                                    | Integration                                                                                                    | Integration                                                                                                    | Integration                                                                                                    |               |
|                 |                                                                           |                           |                                                                                                    |                                                                                                    |                                                                                                    |                                                                                                    |                                                                                                    |                                                                                                    |               |
|                 |                                                                           |                           | Rate Rate Hoode         Total         Total         Total           2         10         10         10         10         10           2         10         10         10         10         10           2         10         10         10         10         10           3         10         10         10         10         10           3         10         10         10         10         10           3         10         10         10         10         10         10           3         10         10         10         10         10         10         10         10         10         10         10         10         10         10         10         10         10         10         10         10         10         10         10         10         10         10         10         10         10         10         10         10         10         10         10         10         10         10         10         10         10         10         10         10         10         10         10         10         10         10         10         10 |                                                                                                    | REFERENCES<br>REFERENCES<br>REFERE | HEFERINGEN<br>HEFERINGEN<br>HEFER | HEFFELIDOR<br>2 Section Bio Too<br>2 Section Bio Too<br>2 Section Bio Contract Contract C | HERENTIALIZATION HERENTIALIZATION HEREN |               |

点击【打开】按钮,系统会跳出【确认信息】,确认选择的商务 标清单是否为最新版本的文件。点击【是】,进入下一个界面。

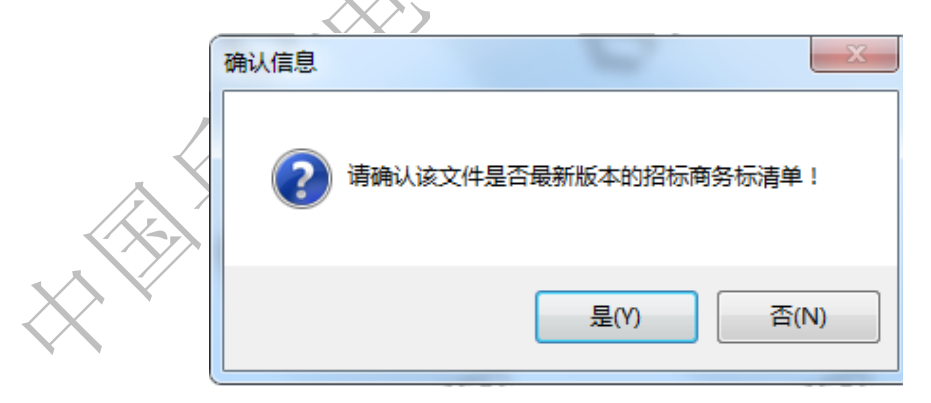

此界面显示该商务标清单的签名信息,点击【确定】进入下一步。

| ſ | 消息    | ×                                    |
|---|-------|--------------------------------------|
|   | 签名信息: | 【证件编号:S00000bztoubiao; 机构名称:投标人(标准)】 |
|   |       | 确定                                   |

1.2.2 编辑工程标段信息

导入商务招标(即工程量清单)文件(格式为\*.ZBS)后,在系 统界面左侧树形结构中系统默认选中标段级节点,在"工程信息"界 面可以输入相关信息。

| 8,       | 文件     | 视图    | 工具          | 查看明     | 电子标书                  | 窗口 帮                                        | 助         |          |               |                   |         |        |           |          | -           | . 8 |
|----------|--------|-------|-------------|---------|-----------------------|---------------------------------------------|-----------|----------|---------------|-------------------|---------|--------|-----------|----------|-------------|-----|
|          |        | Ŗ     | ı 🖪         | ล       | <b>Γ</b> <del>Ω</del> | ÷                                           | [         | <b>2</b> | ×=            | ÷                 | 睅       |        | $\otimes$ |          |             |     |
| 查找       | 「工程结构  | 向幕    | 保           | Ę.      | 导入Excel               | 导出Excel                                     | 恢复        | 更编辑      | 标书检查          |                   | 明细      | 特征;    | RHL I     |          |             |     |
| -        | 工程树    |       | 工程信息        | 总说明     | 清单编制说明                | 清单报价说明                                      | 报价汇总      | 报价汇总数据   | 投标函           | 项目造价负责人签章表        | 综合单价分析表 | 人材机汇总表 |           |          |             |     |
| 610      | 工程类含清单 | 项目一综… | 席           | 3       |                       | 名称                                          |           |          |               | 内容                |         |        |           |          |             |     |
| <u>.</u> | 单项1    |       | >           | 1       |                       | 招标项目:                                       | 当称        |          | 610工稿         | 类含清单项目一综合一依法      | 项目 qwe  |        |           |          |             |     |
|          | 单位1    |       |             | 2       |                       | 招标项目组                                       | 扁号        |          | C11000        | 00096005855001    |         |        |           |          |             |     |
|          |        |       |             | 3       |                       | 标段(包)                                       | 名称        |          | 610工程         | 类含清单项目包1          |         |        |           |          |             |     |
|          |        |       |             | 4       |                       | 标段(包)                                       | 编号        |          | C11000        | 00096005855001001 |         |        |           |          |             |     |
|          |        |       |             | 5       |                       | 招标人                                         |           |          | <b>China招</b> | 际公司               |         |        |           |          |             |     |
|          |        |       |             | 6       |                       | 建设单位                                        | Ω.        |          | China招        | 标公司               |         |        |           |          |             |     |
|          |        |       |             | 7       |                       | 招标单位法定                                      | 代表人       |          | <b>玔试法</b> /  | (1                |         |        |           |          |             |     |
|          |        |       |             | 8       |                       | 投标文件解                                       | 的方式       |          | 集中解釋          | 5                 |         |        |           |          |             |     |
|          |        |       |             | 9       |                       | 投标报价为。                                      | 含税价       |          | 是             |                   |         |        |           |          |             |     |
|          |        |       |             | 10      |                       | 投标人                                         |           |          | <b>演示投</b> 相  | 7526              |         |        |           |          |             |     |
|          |        |       |             | 11      | 投約                    | ·甲位法定代表人(3                                  | K其安托代理/   | 0        | 测试11          |                   |         |        |           |          |             |     |
|          |        |       |             | 12      |                       | 「「「「「「「」」」 「「「」」 「「」」 「「」」 「「」」 「」 「」」 「」 「 | £         |          | /**1#         |                   |         |        |           |          |             |     |
|          |        |       |             | 14      |                       | 上州                                          | (王)       |          | 200天          |                   |         |        |           |          |             |     |
|          |        |       |             | 15      |                       | 而日色書人                                       | \人/<br>社会 |          | 1232          |                   |         |        |           |          |             |     |
|          |        |       |             | 16      |                       | 相关证书:                                       | 之称        |          | 123123        |                   |         |        |           |          |             |     |
|          |        |       |             | 17      |                       | 相关证书                                        |           |          | 武切维备          | <del>1</del> 4    |         |        |           |          |             |     |
|          |        |       |             | 18      |                       | 編制单                                         | à l       |          | 頂いた海津         | 1大内5              |         |        |           |          |             |     |
|          |        |       |             |         |                       |                                             |           |          |               |                   |         |        |           |          |             |     |
| 际书类团     | 켙: 投标  | 技术支   | 持: 4000-555 | 5-811 服 | 务QQ: 🤌 专履             | 客户经理: 🔒 8                                   | 刘信公众号二弟   | 瞒: 論     |               |                   |         |        | 5         | ı •, 🙂 🍨 | <b>—</b> 4. | * : |
|          |        |       |             |         |                       |                                             | 5         | x\?      | 5             | 7                 |         |        |           |          |             |     |

当"工程信息"界面编辑完成后,切换到页签清代报价说明节点 填写内容,此界面为文本编辑界面。如下图

o x

6 兵紛招楽工程量清单级价工具(版本号:1.0.1.190621) E\兵器测试文档4月份以后的\20190610工作内容\工程有清单项目\演示投标/人26\演示投标/52\_过程文件\_0096005855001001.KTB

| 8 | 文件                          | 视图    | 工具     | 查看日           | 电子标书                | 窗口 帮                | 助    |                 |                         |             |         |               |         | - | .8× |
|---|-----------------------------|-------|--------|---------------|---------------------|---------------------|------|-----------------|-------------------------|-------------|---------|---------------|---------|---|-----|
|   | 査<br>看<br>工<br>程<br>结<br>构  | 「「「」  | 保有     | <b>1</b><br>7 | <b>任</b><br>导入Excel | <b>₽</b><br>导出Excel |      | <b>戸</b><br>复编辑 | <mark>ジヨ</mark><br>标书检查 | ★<br>生成标书文件 | 副明细     | <b>日日</b><br> | ⊗<br>退出 |   |     |
|   | 工程树                         |       | 工程信息   | 总说明           | 清单编制说明              | 清单报价说明              | 报价汇总 | 报价汇总数据          | 投标图                     | 项目造价负责人签章表  | 综合单价分析表 | 人材机汇总表        | 2       |   |     |
| 0 | 6101程之公当年<br>● 单项1<br>● 单位1 | □项目—综 | 现抗式内容1 | 23            |                     |                     |      |                 |                         |             |         |               |         |   | *   |

依次向后编辑投标函内容、项目负责人签章表、综合单价分析表、 人材机汇总表等页签内容。

点击"投标函"页签进入投标函界面,进入投标函界面后,手写 点击【下载模板】按钮,下载 word 格式投标函模板,填写完内容后, 转化成 PDF 版,点击【导入】按钮导入进 PDF 版投标函;投标函附件

## 亦是如此

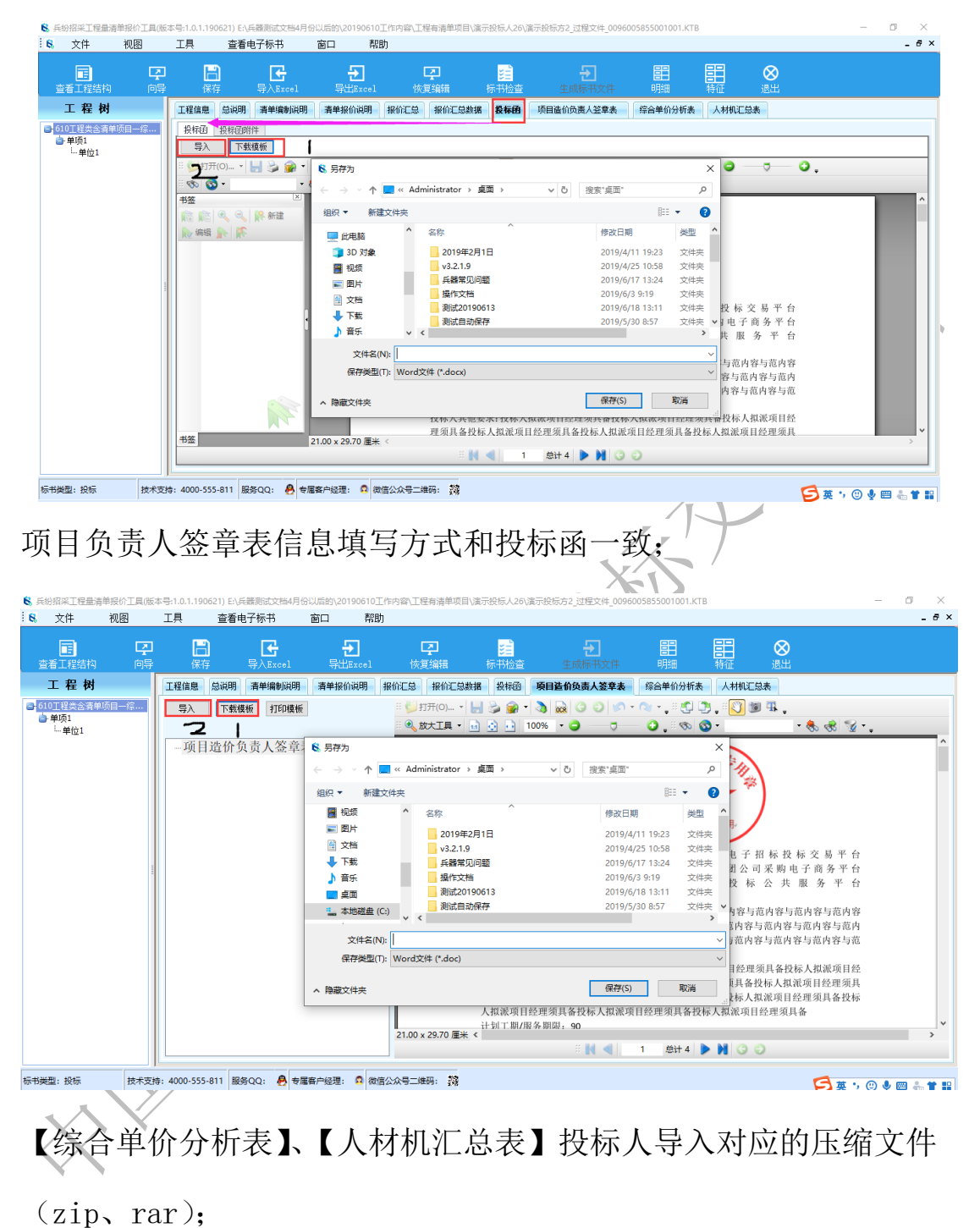

| 6 兵紛招采工程量清单报价工具                                | (版本号:1.0.1.190621  | ) E:\兵器测试文档4月份                                                                                                | 3以后的\20190610             | )工作内容\工程有       | ā清单项目\演示投标人26                                                                                    | \演示投标方2_过程文件_(                       | 009600585 | 55001001.KTB |                 |                |         | - 0   | ×     |
|------------------------------------------------|--------------------|----------------------------------------------------------------------------------------------------|---------------------------|-----------------|--------------------------------------------------------------------------------------------------|--------------------------------------|-----------|--------------|-----------------|----------------|---------|-------|-------|
| · S 文件 视图                                      | 工具 3               | 管着电子标书                                                                                                    | 窗口 帮                      | 御               |                                                                                                  |                                      |           |              |                 |                |         | -     | . 8 × |
| 正 日<br>査看工程结构 向                                | <b>口 日</b><br>导 保存 | <b>子</b><br>导入Excel                                                                                           | <mark>→</mark><br>导出Excel | <b>「</b><br>恢复編 | ] <mark>送皇</mark><br>编辑 标书检查                                                                     | ●<br>生成标书文件                          |           | 田<br>明細      | <b>日日</b><br>特征 | <b>⊗</b><br>退出 |         |       |       |
| 工程树                                            | 工程信息 总             | 说明 清单编制说明                                                                                                    | 清单报价说明                    | 报价汇总 1          | 报价汇总数据 投标函                                                                                       | 项目造价负责人签章                            | 表 综       | 合单价分析表       | 人材机汇总表          |                |         |       |       |
| ■ 610工程类会清单项目一综<br>● 单项1<br><sup>1</sup> - 单位1 |                    | 册除<br>合单价分析表应包含本                                                                                              | 下载附件<br>标段下所有的单位。         | [程的综合单价分        | 当前附f<br>析表,请上传附件。                                                                                | ‡总大小: 0.01 M                         | 10.1      |              |                 |                |         |       |       |
|                                                | → 1                | 号<br>综合单价分析                                                                                                   | 表.rar                     | 附件名             | 品称                                                                                               |                                      | 操作<br>查 看 |              |                 |                |         |       |       |
|                                                | 6                  | ; 打开<br>- → × ↑ <mark>  </mark> «                                                                             | 工程有清 > 演                  | 示投标人26          | ✓ ひ 搜索"演示                                                                                        | 。<br>役标人26" の                        | ×         |              |                 |                |         |       |       |
|                                                | -                  | 组织 ▼ 新建文件共                                                                                                    | •                         |                 |                                                                                                  | 80 <b>• 11 (</b> )                   |           |              |                 |                |         |       |       |
|                                                |                    | <ul> <li>展 税奴</li> <li>風片</li> <li>予 下載</li> <li>予 音乐</li> <li>重 点面</li> <li>エ 大地球串 (へ)</li> <li>文</li> </ul> | ▲ 名称<br>✓ <<br>(h): [     | ~               | ₩<br>●<br>●<br>●<br>●<br>●<br>●<br>●<br>●<br>●<br>●<br>●<br>●<br>●<br>●<br>●<br>●<br>●<br>●<br>● | 日期 美型<br>B期件(*.rar;*.zip) V<br>D) 取満 | *<br>     |              |                 |                |         |       |       |
| 标书类型:投标 技术                                     | 支持: 4000-555-811   | 服务QQ: 🐣 专属                                                                                                    | 客户经理: 👩 微                 | 数信公众号二维码        | : 23                                                                                             |                                      |           |              |                 | E              | 5 英 5 🙂 | 🍨 📟 🐁 | * 12  |

1.2.3 导出 Excel 招标工程量清单文件, 行, ""

导入招标的工程量清单文件(格式为\*.ZBS)后,在左侧的工程 树中,选择单位工程节点,进入单位工程界面。

在系统菜单栏中,点击【导出 Excel】按钮,选择文件保存目录 后点击"保存"按钮。

| 6 兵纷招采控制价清单编制工具(    | 版本号1.0.1.190213 | 2) 【工程后审项目最任价】       | _                |               | COLUMN STREET, STREET, | No. of Concession, name |                |          | _  |                       |
|---------------------|-----------------|----------------------|------------------|---------------|------------------------|-------------------------|----------------|----------|----|-----------------------|
| 6 文件 视图             | 工具 j            | 直看电子标书 窗口            | 帮助               | 12            |                        |                         |                |          |    | _ 8 ×                 |
|                     | -               | 6773                 |                  |               | -                      |                         |                |          |    |                       |
| 100 T 1990 10 100   |                 | 29-72-14 BT-01-02-74 | <b>1</b>         |               |                        |                         |                | <b>8</b> |    |                       |
| 77 60 44            |                 | CONTRACTOR AND       | AT NO.           | spicer spicer | 195夏3418 19-11世皇       | - Contraction of        | -9250 F2 H2 H2 | 10111    |    |                       |
| 上 程 砌               | 分部分奏青单          | 总价捐赠项目 其他项目          | 1 别质校会清单 招信      | ACS           |                        |                         |                |          |    |                       |
| □ 工程后率项目最低价<br>☆ 11 | 序号              | 青单系统码 顺序系            | 項目名称             | 计量单位 工程封建     | 2 单价 合价                | 人工责 材料表                 | 机械费 设备费        | 管理表 利润   | 發注 | 项目特征 上转 古转 折長 确认      |
| 12                  | - 2             | 010101002 001        | 校士方              | m3            | 10 0                   |                         |                |          |    |                       |
|                     | - 3             | 010101003 001        | 挖墓础土方            | m3            | 1 0                    |                         |                |          |    |                       |
|                     |                 |                      |                  |               |                        |                         |                |          |    |                       |
|                     |                 |                      |                  |               |                        |                         |                |          |    |                       |
|                     |                 |                      |                  |               |                        |                         |                |          |    |                       |
|                     |                 |                      |                  |               |                        |                         |                |          |    |                       |
|                     |                 |                      |                  |               |                        |                         |                |          |    |                       |
|                     |                 |                      |                  |               |                        |                         |                |          |    |                       |
|                     |                 |                      |                  |               |                        |                         |                |          |    |                       |
|                     |                 |                      |                  |               |                        |                         |                |          |    |                       |
|                     |                 |                      |                  |               |                        |                         |                |          |    |                       |
|                     |                 |                      |                  |               |                        |                         |                |          |    |                       |
|                     |                 |                      |                  |               |                        |                         |                |          |    |                       |
|                     | 11              |                      |                  |               |                        |                         |                |          |    |                       |
|                     |                 |                      |                  |               |                        |                         |                |          |    |                       |
| -                   | 14              |                      |                  |               |                        |                         |                |          |    |                       |
|                     | ROMOTH          | OIS MARGANOUS        |                  |               |                        | 11-11                   |                |          |    |                       |
|                     | SATULH          | 2010 HT384T112W      | 100 FT 100 40    | 24.00         |                        |                         |                |          |    |                       |
|                     | #5              | 编印 名称                | 21536fb          | 半位 封重         | 平111 X111              |                         |                |          |    |                       |
|                     |                 |                      |                  |               |                        |                         |                |          |    |                       |
|                     |                 |                      |                  |               |                        |                         |                |          |    |                       |
|                     |                 |                      |                  |               |                        |                         |                |          |    |                       |
|                     |                 |                      |                  |               |                        |                         |                |          |    |                       |
|                     |                 |                      |                  |               |                        |                         |                |          |    |                       |
|                     |                 |                      |                  |               |                        |                         |                |          |    |                       |
|                     |                 |                      |                  |               |                        |                         |                |          |    |                       |
|                     |                 |                      |                  |               |                        |                         |                |          |    |                       |
|                     |                 |                      |                  |               |                        |                         |                |          |    |                       |
|                     |                 |                      |                  |               |                        |                         |                |          |    |                       |
|                     |                 |                      |                  |               |                        |                         |                |          |    |                       |
| 标书建型:据标控制价 技术       | 支持:4000-555-81  | 1 服务QQ: 🐣 专服客户出      | 12 : C 0162249=# | 165 : 28      |                        |                         |                |          |    | 5 + · · · · · · · · · |

【温馨提示】导出 Excel 文件时,如有多个单位工程,需要逐个导出。在组价完成后再逐个导入系统。

1.2.4 编制分部分项工程量清单

编制工程量清单报价文件就是在兵纷招采工程量清单报价工具 中构建标准的工程量清单商务标电子投标文件,系统有两种编制方试, 即**从 Excel 文件导入清单报价**和工具中手动填写报价的方式,投标人 可根据自身情况选择其中的一种方式来完成工程量报价清单的编制。 1.2.4.1 从 Excel 文件导入清单报价

如果工程量清单很多时,需要用 Excel 文件进行组价的,则先导出单位工程的分部分项 Excel 清单文件(详见上文第二步),导出 Excel 文件后根据项目要求进行清单组价。

当工程量清单组价完成后,选择对应的单位工程项目,然后在系 统工具栏中,点击【导入 Excel】按钮,系统将弹出"导入 Excel" 窗口,点击【打开文件】按钮,选择该单位工程的 Excel 清单文件。

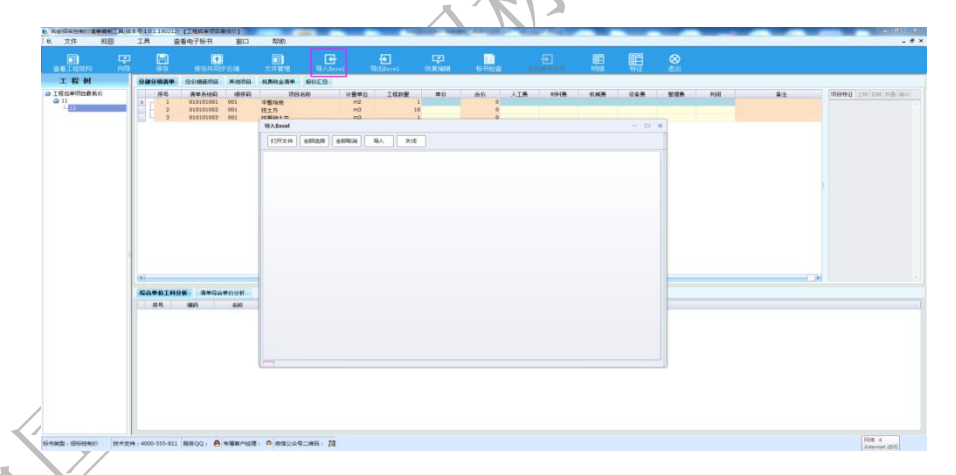

导入 Excel 文件时,必须要确保 Excel 文件中的字段信息与编制 工具一致,如果出现 Excel 文件字段信息与工具中字段有区别时,可 以手动绑定字段信息。

| 项目编码<br>项目编码<br>例面目编码<br>计量单位         项目存加         项目特让         计量单位         L種類重         谕注           腕式1         特征1         个         100         分部备注1           腕式2         特征2         件         200         分部备注3           IT程数量<br>单价         腕式3         特征3         件         300         分部备注3           IT程数量<br>单价         腕式3         特征3         件         400         分部备注4           例式5         特征5         件         500         分部备注5           01010106001         腕式7         特征6         件         600         分部备注7           01010106001         腕式7         特征7         件         700         分部备注7           0101010001         腕式9         特征7         件         900         分部备注8           0101010001         腕式9         特征9         台         900         分部备注9           01010100001         腕式11         特征10         1000         分部备注10 | 内目存杯         切目存祉         竹里車位         上程数里         奋王           消点1         特征1         个         100         分部者注1           消点2         特征2         件         200         分部者注1           第前式1         特征2         件         200         分部者注1           第前式3         特征2         件         200         分部备注3           第前式3         特征3         件         300         分部备注3           第前式3         特征3         件         300         分部备注3           第前式5         特征4         件         400         分部备注5           700         分部备注6         10101016001         第前式7         特征6         件         600         分部备注6           10101016001         第前式7         特征7         件         700         分部备注7           10101018001         第前式8         件         800         分部备注9           101010180001         第点式10         特征10         台         1000         分部量注10           10101020001         第点式11         特征11         台         1100         分部量注12           10101022001         第点式13         特征13         1300         分部量注13 | -               | 项目名称   |              | 计量单位 | 工程教堂 |        |     |
|----------------------------------------------------------------------------------------------------|----------------------------------------------------------------------------------------------------|-----------------|--------|--------------|------|------|--------|-----|
| 所目環砕<br>计量単位         所式1         特征1         个         100         分部备注1           所百年森符<br>计量单位         所式2         特征2         日         200         分部备注2           所式3         特征3         件         300         分部备注3           第広3         特征4         件         400         分部备注3           第広5         特征4         件         400         分部备注5           1010101010001         第広5         特征5         日         600         分部备注6           1010101010001         第広7         特征7         件         700         分部备注7           1010101010001         第広8         特征8         件         800         分部备注8           1010101010001         第広9         台         900         分部备注9           101010102001         第広11         特征10         台         1000         分部备注10                                                                                            | 相場局         mit1         特征1         个         100         分部音注1           酒店名称         mit3         特征2         件         200         分部音注2           預成3         特征3         件         300         分部音注3           預成4         特征3         件         400         分部音注3           預成5         特征5         件         500         分部音注6           10101016001         第成7         特征6         件         600         分部音注6           10101017001         第成6         特征7         件         700         分部音注6           10101017001         第成7         特征7         件         700         分部音注9           10101017001         第成10         特征9         台         900         分部音注1           10101019001         第成11         特征10         台         1000         分部音注10           1010102001         第成11         特征10         台         1000         分部音注11           1010102001         第成11         特征12         m         1200         分部音注12           10101022001         第成13         特征13         m         1300         分部音注13            |                 | · 坝目名称 | <b>坝目特</b> 征 | 计重甲位 | 」    | 首汪     | * I |
| 切目名称<br>・切算に         物価之         件         200         分部衛注2                ・<br>第14年         特征2         件         200         分部衛注2                ・<br>第143         特征3         件         300         分部衛注3                ・<br>・                                                                                                    | H2日都<br>理単位<br>理教位<br>理教位<br>理教位<br>理教位<br>で<br>取前子 特征3 仲征3 仲子 300 分部留注3<br>満式4 特征4 仲子 400 分部留注4<br>列前子 特征5 仲子 500 分部留注4<br>列前子 特征5 仲子 600 分部留注5<br>利前子 特征5 仲子 600 分部留注5<br>利前子 特征7 仲子 600 分部留注7<br>利前子 特征7 仲子 700 分部留注7<br>10101010001 熟前才 特征8 仲子 800 分部留注8<br>10101018001 熟前才 特征9 仲子 900 分部留注7<br>10101019001 熟前才 特征10 台 1000 分部留注10<br>1010102001 熟前式1 特征11 台 1100 分部留注10<br>1010102001 熟试1 特征13 m 1300 分部留注13                                                                                                    | 项目编码            | 测试1    | 特征1          | 个    | 100  | 分部备注1  |     |
| T理書型<br>単位         資素         特征3         件         300         分部音注3           単位         列は4         特征5         件         400         分部音注4           単位         列は5         特征5         件         500         分部音注5           101010100001         野城5         特征5         件         600         分部音注6           010101010001         野城6         特征6         件         600         分部音注7           01010107001         野城7         特征8         件         800         分部音注8           01010107001         野城7         特征8         件         800         分部音注9           01010107001         野城10         特征9         台         900         分部音注9           01010102001         野城11         特征11         台         1000         分部音注10                                                                                                    | 12番単位<br>(工業)<br>(工業)<br>(工業)<br>(工業)<br>(工業)<br>(工業)<br>(1)<br>(1)<br>(1)<br>(1)<br>(1)<br>(1)<br>(1)<br>(1                                                                                                    | 切目名称            | 测试2    | 特征2          | 件    | 200  | 分部备注2  |     |
| 日本920<br>年前         9月14         特征4         400         分部音注4           人工费         判成5         特征5         月         500         分部音注5           V01010150010         判成6         特征6         600         分部音注6           010101010001         判成7         特征7         月         700         分部音注6           010101010001         判成8         特征7         月         900         分部音注8           01010101001         列式10         特征7         640         900         分部音注9           01010102001         列式10         特征10         台         1000         分部音注10                                                                                                    | 中止         平正         平正         特征4         件         400         分部音注4           17萬         特征5         件         500         分部音注5           1010107001         第前式5         特征6         件         600         分部音注5           1010101001         第前式7         特征7         件         600         分部音注7           1010101001         第前式9         特征8         件         800         分部音注9           10101018001         第前式10         特征10         台         900         分部音注9           10101012001         第前式10         特征11         台         1000         分部音注10           1010120001         第前式11         特征12         m         1200         分部音注12           1010122001         第前式13         特征13         m         1300         分部音注13                                                                                                    | け里甲位 □<br>丁22数母 | 测试3    | 特征3          | 件    | 300  | 分部备注3  |     |
| 工機         評価         特征5         件         500         分部管注5           010101015001         第航式         特征6         仟         600         分部管注6           010101016001         第航式         特征7         仟         700         分部管注7           01010101001         第航式         特征7         仟         700         分部管注7           01010101001         第航式         特征7         仟         700         分部管注7           010101010001         第航式         特征7         月         700         分部管注8           010101010001         第航式1         特征10         900         分部管注10           10101019001         第航11         特征11         100         分部管注11                                                                                                    | The system         Year         特征5         件         500         分部音注5           Year         特征5         件         600         分部音注6           Year         特征6         件         600         分部音注6           10101016001         Mit7         特征7         件         700         分部音注7           1010101701         Mit8         件         800         分部音注8           10101018001         Mit7         特征9         900         分部音注9           10101019001         Mit10         特征10         白         1000         分部音注11           1010102001         Mit11         特征11         白         1100         分部音注11           1010122001         Mit12         特征12         m         1200         分部音注12           1010102001         Mit13         特征13         m         1300         分部音注13                                                                                                    | 工程刻里<br>单价      | 测试4    | 特征4          | 件    | 400  | 分部备注4  |     |
| 10101010001         测试6         特征6         件         600         分部备注6           01010101001         测试7         特征7         件         700         分部备注7           01010107001         测试8         特征8         件         800         分部备注8           0101018001         测试9         特征9         台         900         分部备注9           0101019001         测试10         特征10         台         1000         分部备注10           010101020001         测试11         特征11         台         1100         分部备注11                                                                                                    | 可加100001         戦抗6         特征6         件         600         分部备注6           1010100101         戦抗7         特征7         件         700         分部备注7           1010107001         戦抗7         特征7         件         800         分部备注7           1010107001         戦抗9         特征8         件         800         分部备注8           1010101001         戦抗0         特征9         台         900         分部备注9           1010102001         戦抗10         特征10         台         1000         分部备注10           1010102001         戦抗11         特征12         m         1200         分部备注12           10101022001         戦抗13         特征13         m         1300         分部备注13                                                                                                    |                 | 测试5    | 特征5          | 件    | 500  | 分部备注5  |     |
| 101010106001         测试7         特征7         件         700         分部备注7           101010107001         测试8         特征9         400         分部备注8           10101018001         测试9         特征9         400         分部备注9           10101018001         测试10         特征9         400         分部备注9           101010120001         测试10         特征10         4000         分部备注10           10101020001         测试11         特征11         4100         分部备注11                                                                                                    | 10101010001         判抗7         特征7         件         700         分部备注7           1010101001         判抗8         特征8         00         分部备注8           1010118001         判抗9         台         900         分部备注9           1010101001         判抗10         特征10         台         1000         分部备注10           1010102001         判抗11         特征11         台         1100         分部备注11           1010102001         判抗12         特征12         m         1200         分部备注12           10101022001         判抗13         特征13         m         1300         分部备注13                                                                                                    | 010101015001    | 测试6    | 特征6          | 件    | 600  | 分部备注6  |     |
| ①101017001         網試各         特征B         件         800         分部备注B           ①101018001         網试9         特征B         900         分部备注B           ①101019001         網试10         特征D         900         分部备注D           ①10101020001         網试11         特征10         台         1000         分部备注11                                                                                                    | 1010107001         判试8         特征8         件         800         分部备注8           101010801         判试9         特征9         900         分部备注9           1010119001         判试10         特征10         白         1000         分部备注10           1010102001         判试11         特征11         白         1100         分部备注11           101012001         判试12         特征12         m         1200         分部备注12           1010122001         判试13         特征13         m         1300         分部备注13                                                                                                    | 010101016001    | 测试7    | 特征7          | 件    | 700  | 分部备注7  |     |
| 101010108001         潮讯9         特征9         白         900         分部备注9           10101019001         潮讯10         特征10         白         1000         分部备注10           10101020001         潮讯11         特征11         白         1100         分部备注11                                                                                                    | 10101018001         網道9         特征9         台         900         分部論19           1010109001         網試10         特征10         台         1000         分部論10           1010102001         網試11         特征11         台         1100         分部論11           1010102001         網試12         特征12         m         1200         分部論12           1010102001         網試13         特征13         m         1300         分部論13                                                                                                    | 010101017001    | 测试8    | 特征8          | 件    | 800  | 分部备注8  |     |
| 010101019001         Mit10         台         1000         分部备注10           010101020001         Mit11         特征11         台         1100         分部备注11                                                                                                    | 10101019001 熟试10 特征10 台 1000 分部音注10<br>1010102001 熟试11 特征11 台 1100 分部音注11<br>1010122001 熟试12 特征12 m 1200 分部音注2<br>1010122001 熟试13 特征13 m 1300 分部音注13                                                                                                    | 010101018001    | 测试9    | 特征9          | 台    | 900  | 分部备注9  |     |
| 101010120001         Nit11         台         1100         分部备注11                                                                                                    | 10101020001         額式11         特征11         台         1100         分部备注11           10101021001         潮式12         特征12         m         1200         分部备注12           10101022001         潮试13         特征13         m         1300         分部备注13                                                                                                    | 010101019001    | 测试10   | 特征10         | 台    | 1000 | 分部备注10 |     |
|                                                                                                    | 10101021001 納武12 特征12 m 1200 分部备注12<br>10101022001 熟试13 特征13 m 1300 分部备注13                                                                                                    | 010101020001    | 测试11   | 特征11         | 台    | 1100 | 分部备注11 |     |
| 1 010101021001 测试12 特征12 m 1200 分部备注12                                                                                                    | 10101022001 剩成13 特征13 m 1300 分部备注13                                                                                                    | 010101021001    | 测试12   | 特征12         | m    | 1200 | 分部备注12 |     |
| 1010101022001 测试13 特征13 m 1300 分部备注13                                                                                                    |                                                                                                    | 010101022001    | 测试13   | 特征13         | m    | 1300 | 分部备注13 |     |

【温馨提示】导入的 Excel 清单文件中,至少需要列取"项目编码"、"项目名称"、"计量单位"、"工程量"和"单价"这六列。 1.2.4.2 在工具中手动编辑清单

清单报价编制工具具有编制清单报价文件的全部功能,可以利用 本工具直接来编制清单报价文件。

选择一个单位工程项目,系统默认打开"分部分项清单"编制界面,编制人员可以看见招标文件所列的清单量,投标人需在清单量上 对应的列中填写相应的内容。

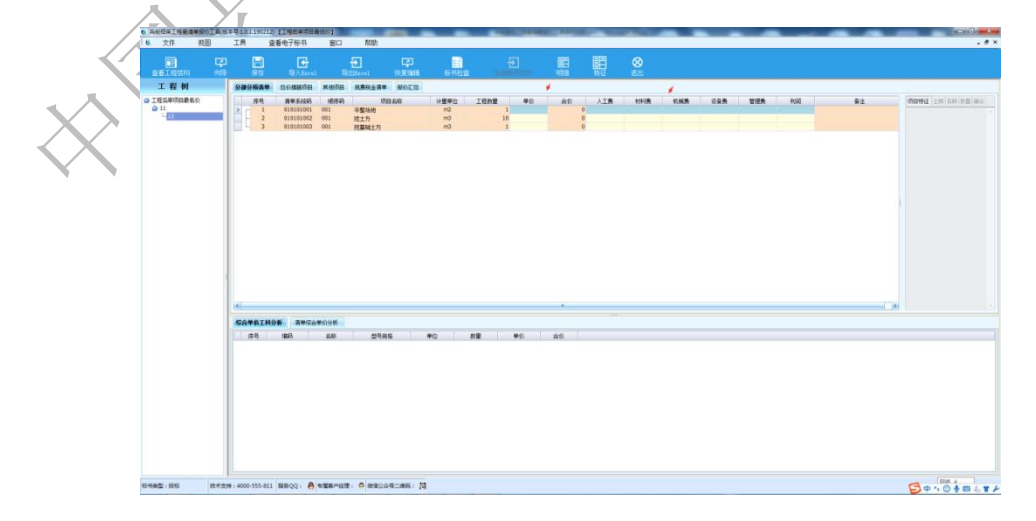

1.2.5 编辑总价措施项目

选择一个单位工程项目,点击【总价措施项目】页签,此界面系 统会读取招标文件的总价措施内容,可根据项目情况填写相应的报价 内容,勾选不可竞争费的仅作为标记使用,也可以编辑内容。

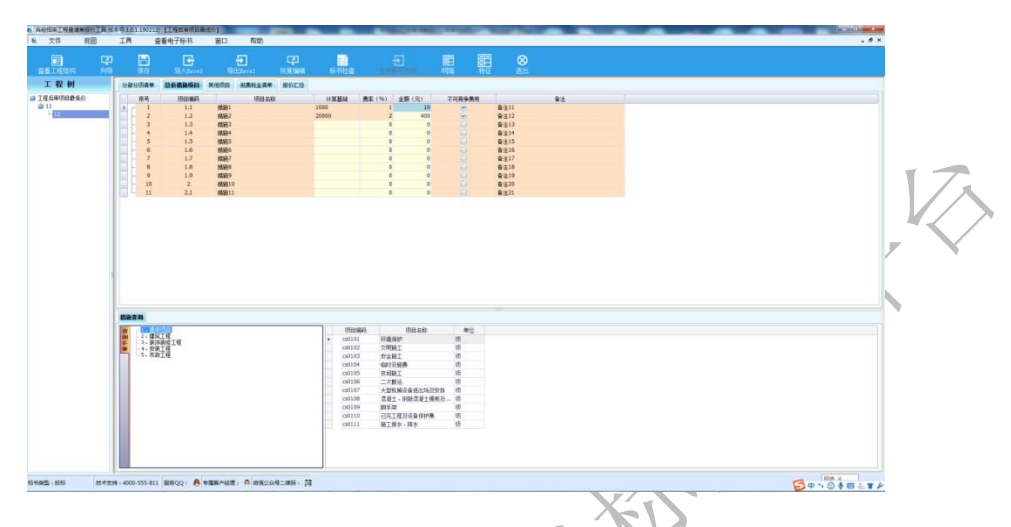

## 1.2.6 编辑其他项目

选择一个单位工程项目,点击【其他项目】页签,在其他项目界 面,系统读取招标文件的"暂列金额"、"材料暂估价"、"专业工程暂 估价"、"计日工"和"总承包服务费"等信息。其他项目是招标文件 列取的项目内容,编制人可根据实际情况修改里面"计日工"、"总承 包服务费"和"其他"这三项报价。

|             |                                                                                                    |                             |                                                     |                                             |               |               | -           | ानाम            |                |                   |              |            |  |  |
|-------------|----------------------------------------------------------------------------------------------------|-----------------------------|-----------------------------------------------------|---------------------------------------------|---------------|---------------|-------------|-----------------|----------------|-------------------|--------------|------------|--|--|
| 王<br>E著工程结构 | 早前                                                                                                    | 保存                          | an an an an an an an an an an an an an a            | 1 現出Bardel                                  | レチリ<br>快変編編   | 标书检查          |             | 明細              | 語              | 88                |              |            |  |  |
| 工程树         |                                                                                                    | 分部分领清单                      | 总价推取项目                                              | 其他项目 机表积量                                   | 清单 级价汇总       |               |             |                 |                |                   |              |            |  |  |
| 程后审项目最低价    |                                                                                                    | 序号                          | 續码                                                  | 项目名称                                        |               | 費用金額          | 误用          | 4               |                | 丸別                |              |            |  |  |
| 412         |                                                                                                    | -2                          | 2                                                   | 利用10位有1000年                                 | ił            | 0             |             |                 | 发包人            | 曾留1631<br>供应村料设备费 |              |            |  |  |
|             |                                                                                                    | -4                          | 3                                                   | 总承包服务责合计<br>计日工会计                           |               | 0             |             |                 | 总承包<br>计日工     | 服务费               |              |            |  |  |
|             |                                                                                                    | - 5                         | 5                                                   | 其他                                          |               | 0             |             |                 | 其它             |                   |              |            |  |  |
|             |                                                                                                    |                             |                                                     |                                             |               |               |             |                 |                |                   |              |            |  |  |
|             |                                                                                                    |                             |                                                     |                                             |               |               |             |                 |                |                   |              |            |  |  |
|             |                                                                                                    |                             |                                                     |                                             |               |               |             |                 |                |                   |              |            |  |  |
|             |                                                                                                    |                             |                                                     |                                             |               |               |             |                 |                |                   |              |            |  |  |
|             |                                                                                                    |                             |                                                     |                                             |               |               |             |                 |                |                   |              |            |  |  |
|             |                                                                                                    |                             |                                                     |                                             |               |               |             |                 |                |                   |              |            |  |  |
|             |                                                                                                    |                             |                                                     |                                             |               |               |             |                 |                |                   |              |            |  |  |
|             |                                                                                                    |                             |                                                     |                                             |               |               |             |                 |                |                   |              |            |  |  |
|             |                                                                                                    |                             |                                                     |                                             |               |               |             |                 |                |                   |              |            |  |  |
|             |                                                                                                    |                             |                                                     |                                             |               |               |             |                 |                |                   |              |            |  |  |
|             | -                                                                                                    |                             |                                                     |                                             |               |               |             |                 |                |                   |              |            |  |  |
|             |                                                                                                    |                             |                                                     |                                             |               |               |             |                 |                |                   |              |            |  |  |
|             | -                                                                                                    | 利利设备暂货价                     | 发表人用                                                | 2014年10日王                                   | 总承包服务表        |               |             |                 | 144            |                   |              |            |  |  |
|             |                                                                                                    | 村村设备委告价                     | 发表人用                                                | 2세위(Q音奏 바티I<br>원년                           | 总承扣联方展        | 統結型時          | 单位          | 暂齿单价 (万         | E) #2          | 合价 (元)            | 工科类型         | 養注         |  |  |
|             | , they are                                                                                                    | 村村设备著估价<br>序号               | () 发包人供)<br>(编印)                                    |                                             | 总承白服方展<br>¢   | 拔着型号          | 单位          | 警告单价 (天         | () ()          | 合称 (元)            | I科典型         | 發注         |  |  |
|             | - The second                                                                                                    | <b>州时设备资格的</b><br>序号        | 1 发热人用)<br>煤刷                                       | 20000255 (HEI<br>200                        | 总承包服务展<br>\$  | 规格型号          | <b>4</b> 12 | 新新美丽 (5         | <br>           | 倉僚(元)             | INC          | 養注         |  |  |
|             | - Line -                                                                                                    | <b>材料设备预估价</b><br>序号        | () 发包人供)<br>(编码)                                    | 2000025 (HEI<br>200                         | 总承包联方展。<br>4  | 統結型号          | 单位          | 警告单价 (天         | (5) 約量         | 合称 (元)            | 「科夫型」        | 養注         |  |  |
|             | - Provide and                                                                                                    | <b>材料设备预数价</b><br>序号        | 2 发包人供)<br>编码                                       | 호해위상활동 해日고<br>운동                            | 总承包服务表。       | 织给型号          | 单位          | 暂结单价 (牙         | 999            | 倉粮(元) :           | [科夫型         | 童注         |  |  |
|             | n line in the second second second second second second second second second second second second second second                                                                                                    | <b>材料设备被估价</b><br>序号        | 2 发包人供)<br>编码                                       | annigað Heit<br>Si                          | 总承包服务表<br>¢   | 族检查号          | 學設          | 新設美印 (天         | ····           | 倉粮(元) :           | I위유회         | 養注         |  |  |
|             | a province and a second second se | <b>材料设备资数的</b><br>序号        | 发 包入 供 J                                            | ominger heit<br>St                          | 总承包服务表<br>¢   | <b>我就型号</b>   | 學位          | 1 智慧筆的 (牙       | <br>- 約里       | 倉粮(元) :           | INA          | 養注         |  |  |
|             |                                                                                                    | <b>州村设备货货的</b><br>序号        | () 发艺人共<br>() () () () () () () () () () () () () ( | 20村村会委 <mark>计中日工</mark><br>会社              | 总承包部方面<br>\$  | 泉格型号          | #62         | 1 新教会社 (2)      | 900            | 倉前(元) :           | I科完型         | 童注         |  |  |
|             |                                                                                                    | 州村设备署估约<br>序号               | <ul> <li>支払人共</li> <li>(減約)</li> </ul>              | Sthigg Hei                                  | 总承包部分表<br>6   | <b>政</b> 학20년 | 单位          | <b>警告单</b> 价 (7 | 900 (G         | 倉粮 (売) <u></u>    | IHRS         | <b>₩</b> 2 |  |  |
|             |                                                                                                    | <mark>材料设备被</mark> 我们<br>序句 | 》 发包人供 / 编码                                         | 2001년(2월동 ) 바리고<br>순년                       | (起来包括方面。<br>c | <b>東松型号</b>   | #02         | 警告单价 (天         | 999<br>2014 (5 | 會能 (元)            | <b>[</b> 其典型 | 量注         |  |  |
|             |                                                                                                    | <b>州村设备著统约</b><br>序号        | 发包人供                                                | Raman an an an an an an an an an an an an a | ◎非包括分展<br>¢   |               | #62         | - 警告单价 (7       | <br>登録 (3      | ▲榆 (売) 二          | 【林典型         | 養注         |  |  |

【温馨提示】其他项目界面,只有"总承包服务费合计"、"计日 工合计"和"其他"计入投标总价,而"材料设备暂估价合计"和"发 包人供应材料设备费合计"都不计入投标总价。

1.2.7 编辑规费税金清单

点击【规费税金清单】页签,在规费税金界面,系统已经自动列 取了所有的规费税金清单,招标人可根据项目实际情况,录入"计算 基础说明"、"计算基础数值"和"费率(%)"。

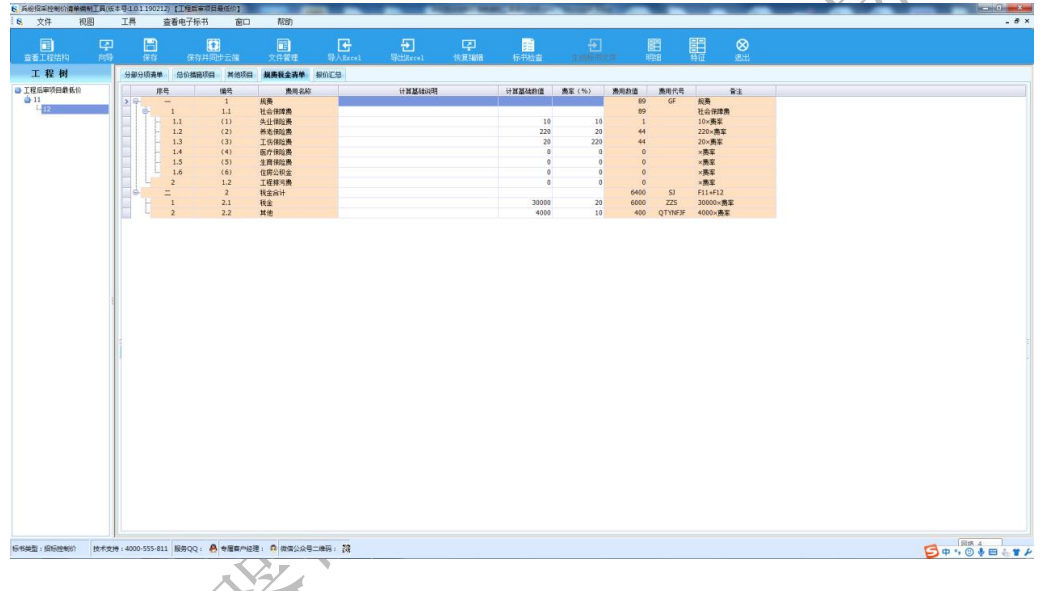

【温馨提示】

- "计算基础说明"可输入任何字符,"计算基础数值"和"费率"只允许输入数字。
- ②"计算基础说明"、"计算基础数值"和"费率"列表中所显示的内容为工程量清单文件中所填写的内容,根据项目实际情况修改或编辑。
- ③ 若招标清单文件工程信息处,"投标报价为含税价"选项为"否" 此处税金合计及其子项不能填写内容

1.2.8 检查工程量清单报价文件的合格

当所有单位工程的清单报价数据均已导入或直接录入清单报价 都完成后,便可以使用系统提供的"标书检查"功能对所编制控制价 清单的合理性进行检查。

点击【标书检查】按钮,检查完成后,系统会弹出重要信息内容,如果重要信息内容没有录入,则标书检查将不予通过。

| Image: Constraint of the constraint of the constraint of the                                                                                                    |                       |                                                                       |                                                     |                                                                                                    |
|----------------------------------------------------------------------------------------------------|-----------------------|-----------------------------------------------------------------------|-----------------------------------------------------|----------------------------------------------------------------------------------------------------|
| 1         13         10         10         10         10         10         10         10         10         10         10         10         10         10         10         10         10         10         10         10         10         10         10         10         10         10         10         10         10         10         10         10         10         10         10         10         10         10         10         10         10         10         10         10         10         10         10         10         10         10         10         10         10         10         10         10         10         10         10         10         10         10         10         10         10         10         10         10         10         10         10         10         10         10         10         10         10         10         10         10         10         10         10         10         10         10         10         10         10         10         10         10         10         10         10         10         10         10         10         10         10 </th <th>彩 村<br/>(中市田市市)<br/>(1)</th> <th>989084 458808 8<br/>88<br/>88<br/>88<br/>88<br/>88<br/>88<br/>88<br/>88<br/>88</th> <th></th> <th>UZENN VUZENS ST.11. ARS SAMA SA</th>                                                                                                    | 彩 村<br>(中市田市市)<br>(1) | 989084 458808 8<br>88<br>88<br>88<br>88<br>88<br>88<br>88<br>88<br>88 |                                                     | UZENN VUZENS ST.11. ARS SAMA SA                                                                                                    |
|                                                                                                    |                       | 12 (2)<br>13 (3)<br>14 (4)<br>15 (5)<br>2 12                          | 和名词让两<br>工任何以前<br>臣/? 保以供<br>全局保以的<br>亡何以前<br>工作的问题 | 220 20 44 220-842<br>221 221 22 220 42<br>4 4 4 4 4 4 4 4 4 4 4 4 4 4 4 4 4 4                                                                                                     |
| Helenter (c) - 9<br>Helenter<br>Helenter<br>Hel |                       |                                                                       | 税金会计<br>税金<br>其他                                    |                                                                                                    |
| ALLE ALLE                                                                                                    |                       |                                                                       |                                                     | H6年81期(5) - 0     月査参志     ガロは第     ポロ     ポロ     ポ |
|                                                                                                    |                       |                                                                       |                                                     | exunar.<br>R.Z. R.A.                                                                                                    |
|                                                                                                    |                       |                                                                       |                                                     |                                                                                                    |
|                                                                                                    |                       |                                                                       |                                                     |                                                                                                    |

如果不合格,需要根据提示修改相应的内容,然后再次进行合格性检查,直到合格为止。

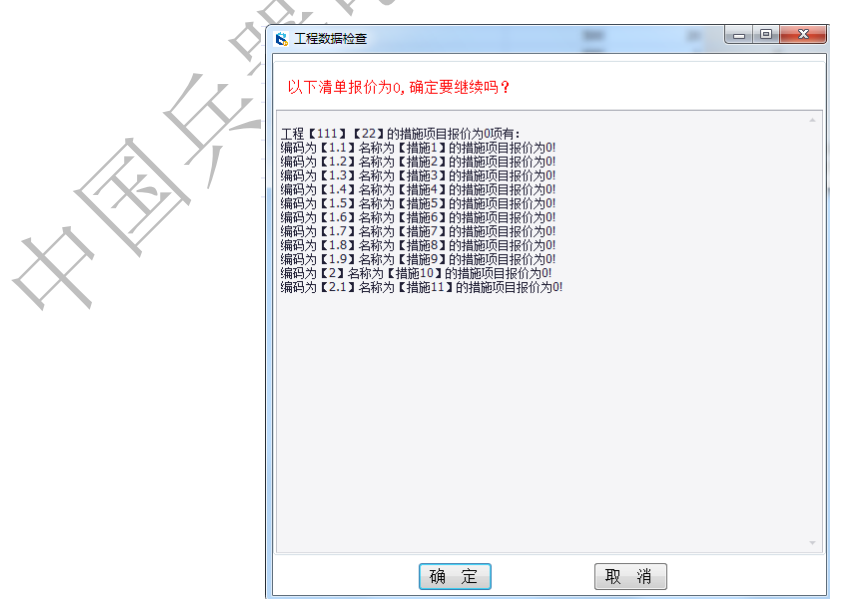

当所有数据都没有异常后,系统会弹出"数据检查合格!"提示

框:

| 消息    | ×   |
|-------|-----|
| 数据检查部 | 合格! |
|       | 确定  |

【温馨提示】

- 检测清单时,系统将会把报价为零的清单检测出来,编制人员 需要注意系统的提示信息,点击【确定】默认提示的清单报价 为零,点击【取消】则返回修改。
- ② 同一单位工程内不允许存在重码清单项(即存在清单十二位编码完全相同的两条或两条以上清单项)。
- ③标书合理性性检查时也会检测投标函内容中招标人填写的部分是否已经填写,如果没有填写,系统也将无法通过合法性检查。
- 1.2.9 生成工程量清单报价文件

当标书检查无误后,就可以生成电子清单报价文件。先点击工具 条上的【保存】按钮,然后点击【生成标书文件】按钮,也可通过菜 单栏中的【文件】——【生成投标文件】,在弹出的窗口中选择文件 存放的目录,点击【保存】即可。

99

| R業工程量満単接价工具(8<br>かけ いの) | 後本年10.1190124 E/2015-2017年時中兵時(1) 動活を中止後に人工(VP)」投伝文件_000005165001001kTB-(投伝人工(VP)」投伝文件_0000005165001001(工作)工程后軍項目書法公(伝統)                                                                                                    |     |
|-------------------------|----------------------------------------------------------------------------------------------------|-----|
|                         |                                                                                                    |     |
| ETROPH PL               |                                                                                                    |     |
| E程树                     | 工程编集 工程编设其他表 设备及工器具构置表 彭洪明 清举编制识明 素单报价识明 报价汇总 报价汇总统接 数件承诺的 须目途引负责人兰孝夫                                                                                                    |     |
| 后审项目最低价                 | 操作来部の 我相信的性                                                                                                    |     |
| -22                     | 二 二 二 二 二 二 二 二 二 二 二 二 二 二 二 二 二 二 二                                                                                                    |     |
|                         |                                                                                                    | ¥•. |
|                         | S R#h                                                                                                    |     |
|                         | ○ 「 = 1 + 計算机 + 非規範 (E) + 2015-2017年代号 ・ 兵器 + [3] 前近信号 ・ ・ 4 / 度度 (3) 前近信号                                                                                                    |     |
|                         | 요R * 위理文件先 田 * 🕢                                                                                                    |     |
|                         | 小大 建料 解白法物 (新日法物) (市法)                                                                                                    |     |
|                         | ▶ 联系人<br>■ 服务公开指案 最低价.当xCV编辑 2019-1-24 21:15 文件共                                                                                                    |     |
|                         | ● 链接 通货或量单合件估 2019-1-18 21:29 文件夹                                                                                                    |     |
|                         | ■ 収置突 ■ ■ 前式11 2019-1-18 17:02 文件共 目 紀 内 容 与 哀 団                                                                                                    |     |
|                         | ■ Rodolar<br>● Rodolar<br>● Rodolar |     |
|                         | 文件名(N): 粉核人二 (VIP) 」般特定片_000005185001001.TB5 ・                                                                                                    |     |
|                         | 保存供题(1): 南美新設版文件(-TBS) -                                                                                                    |     |
|                         | · · · · · · · · · · · · · · · · · · ·                                                                                                    |     |
|                         |                                                                                                    |     |
|                         | 21.01 × 29.71 ## ·                                                                                                    |     |
|                         |                                                                                                    |     |

这时系统会进入文件转化封装的过程,等系统将所有数据封装完 成后将会弹出如下电子签章窗口:此时,需要插入机构数字证书,然 后单击【电子签章】选择相应的机构数字证书,并点击【确定】,系 统会弹出投标单位的公章,投标人在相对应的位置盖完章后,点击【签 章完成】按钮。

11

| 一投标图        | 段振动                                                                                                    | 🧭 签章完成  | 5 😳 取清 |
|-------------|----------------------------------------------------------------------------------------------------|---------|--------|
| 一項目違仰负責人签章表 | 55, 1/3 + 4 🔜 🖸 Q 😧 200 🖪 48 🕹 57522 1                                                                                                    | 1 右列總豐堂 | 1 五石第四 |
|             | <ol> <li>1.可编辑是打发斯蒂芬</li> <li>的二个法师的个</li> <li>申达股份</li> <li>2.参数加变量</li> <li>的第三个水电费标</li> <li>ZBG00000000516500101</li> <li>对方公司</li> <li>否</li> <li>代理机构(免费)</li> <li>China 兵工物资</li> <li>ZBG000000005165001001</li> <li>委托招标</li> <li>QWERT</li> <li>3.纯变量测试</li> <li>场路信息:</li> <li>S0000</li> <li>ZBG00000005165001001</li> </ol> |         |        |

转到签名界面,插入CA电子证书,点击浏览证书,点击签名;

然后加密,再次签名,点击生成标书文件。

| 🦹 电子                       | 子标书相关的数字签名、加密                                         | 5                                            |                                       |            |                                             |
|----------------------------|-------------------------------------------------------|----------------------------------------------|---------------------------------------|------------|---------------------------------------------|
| ~                          |                                                       |                                              |                                       |            |                                             |
| 单位电                        | 电子签名(机构证书)———                                         |                                              |                                       |            |                                             |
|                            |                                                       |                                              |                                       |            | 浏览证书 签 名                                    |
|                            | 结果: 还未进行签名操作                                          |                                              |                                       |            |                                             |
|                            |                                                       |                                              |                                       |            |                                             |
| 加密-                        |                                                       |                                              |                                       |            |                                             |
|                            |                                                       |                                              |                                       |            | _ 获取证书 加 图                                  |
| 1                          | 结果:还未进行加密操作                                           |                                              |                                       |            |                                             |
| 加密尼                        | 后单位电子签名(机构证书)                                         |                                              |                                       |            |                                             |
|                            |                                                       |                                              |                                       |            | 浏览证书 答 名                                    |
|                            | 结果: 还未进行签名操作                                          |                                              |                                       |            |                                             |
|                            |                                                       |                                              |                                       |            |                                             |
| ÷                          | <b>西</b> 坦二                                           |                                              |                                       |            |                                             |
| 里:                         | 爱旋亦:<br>1)生成由子标书之后.                                   | 务必进行标书浏览查                                    | 看,确保您的签名的                             | 言息正确 I     |                                             |
| Ğ                          | 2)请确认商务标投标了                                           | 文件名称后缀: 商务标                                  | 投标文件为*.TBS;                           |            |                                             |
| (3                         | 3)请确认技术标投标文                                           | 2件名称后缀:技术标                                   | 投标文件为*.TBJ。                           |            |                                             |
|                            |                                                       |                                              |                                       |            |                                             |
|                            |                                                       |                                              |                                       |            |                                             |
|                            |                                                       |                                              |                                       |            |                                             |
| -                          |                                                       |                                              |                                       |            |                                             |
| 里,                         | 息提示: 投标又件                                             | 解密万式万集甲角                                     | ≇密,对标节加普                              | 1, 生成 标节 标 | 6将尢法预宽。                                     |
|                            |                                                       |                                              |                                       |            |                                             |
|                            |                                                       | 生成标书                                         | 关闭                                    |            |                                             |
|                            |                                                       | 生成标书                                         | 关闭                                    |            |                                             |
|                            |                                                       | 生成标书                                         | 关闭                                    | TE         |                                             |
|                            |                                                       | 生成标书                                         | 关闭                                    | TŘ         |                                             |
|                            |                                                       | 生成标书                                         | 关闭                                    | 18         |                                             |
|                            |                                                       | 生成标书                                         | 关闭                                    | 16         |                                             |
|                            |                                                       | 生成标书                                         | 关闭                                    | 16         |                                             |
| 消息                         | <u>.</u>                                              | 生成标书                                         | 关闭                                    | 16         | X                                           |
| 消息                         | ē.                                                    | 生成标书                                         | ¥ in                                  | 15         |                                             |
| 消息                         | <u>e</u>                                              | 生成标书                                         | ¥ in                                  | 16         | ×                                           |
| 消息                         | 息                                                     | 生成标书                                         | ¥ in                                  | 16         | ×                                           |
| 消息                         | 息<br>电子标书生成成功!                                        |                                              |                                       |            |                                             |
| 消息                         | 息<br>电子标书生成成功!<br>为保障您顺利投标,                           |                                              |                                       |            | 完整<br>NTMU                                  |
| 消明していた。                    | 息<br>电子标书生成成功!<br>为保障您顺利投标,<br>性,本软件不承担对              | 生成标书<br>一一一一一一一一一一一一一一一一一一一一一一一一一一一一一一一一一一一一 | 关 闭<br>所生成标书的合<br>合法性、正确性             |            | <b>王王王王王王王王王王王王王王王王王王王王王王王王王王王王王王王王王王王王</b> |
| 消息                         | 息<br>电子标书生成成功!<br>为保障您顺利投标,<br>性,本软件不承担对<br>务,请您确认无误后 | 生成标书<br>一一一一一一一一一一一一一一一一一一一一一一一一一一一一一一一一一一一一 | 关 闭<br>所生成标书的合<br>合法性、正确性<br>须对文件内容及  |            | <b>天整</b><br>近正的义<br>記。                     |
| 消息                         | 息<br>电子标书生成成功!<br>为保障您顺利投标,<br>性,本软件不承担对<br>务,请您确认无误后 | 生成标书<br>一一一一一一一一一一一一一一一一一一一一一一一一一一一一一一一一一一一一 | 关 闭<br>所生成标书的合<br>合法性、正确性<br>须对文件内容及  |            | <b>天整</b><br>经证的义<br>章。                     |
| 消<br>月<br>日<br>う<br>た<br>今 | 息<br>电子标书生成成功!<br>为保障您顺利投标,<br>性,本软件不承担对<br>务,请您确认无误后 | 生成标书<br>一一一一一一一一一一一一一一一一一一一一一一一一一一一一一一一一一一一一 | 关 闭<br>所生成标书的合<br>合法性、正确性<br>须对文件内容及  |            | <b>天整</b><br>证的义<br>5.                      |
| 消息                         | 息<br>电子标书生成成功!<br>为保障您顺利投标,<br>性,本软件不承担对<br>务,请您确认无误后 | 生成标书<br>一一一一一一一一一一一一一一一一一一一一一一一一一一一一一一一一一一一一 | 关 闭<br>所生成标书的合<br>合法性、正确性<br>颈对文件内容及  |            | <b>天整</b><br>证的义<br>。                       |
| 消息                         | 息<br>电子标书生成成功!<br>为保障您顺利投标,<br>性,本软件不承担对<br>务,请您确认无误后 | 生成标书<br>一一一一一一一一一一一一一一一一一一一一一一一一一一一一一一一一一一一一 | 关 闭<br>所生成标书的合<br>合法性、正确性<br>刻须对文件内容及 |            | <b>来整</b><br>证的义<br>。<br>确定                 |
| 消息                         | 息<br>电子标书生成成功!<br>为保障您顺利投标,<br>性,本软件不承担对<br>务,请您确认无误后 | 生成标书<br>一一一一一一一一一一一一一一一一一一一一一一一一一一一一一一一一一一一一 | 关 闭<br>所生成标书的合<br>合法性、正确性<br>须对文件内容及  |            | ★ 2<br>元整<br>近 的 义<br>5<br>。<br>确定          |

【温馨提示】

- ① 生成标书文件时,系统将判断文件是否保存,如果还没保存过程文件的,系统将提示先保存文件,点击"保存"按钮后,选择文件保存目录保存即可。
- ② 标书生成过程中,建议不要操作计算机,以免引起数据丢失。

成功生成清单报价文件后,系统会自动对工程文件进行保存。

- ③ 工程文件保存的格式为:\*. KTB, 生成后的工程量清单报价文件的格式为:\*. TBS, 生成后的工程量清单报价文件只可以查看, 不可以再进行任何改动。
- ④ 在成功清单报价文件后,编制工具对清单文件自动进行了锁定,如需再次修改工程量清单,请点击【工具】——【恢复编辑】
   进行解锁,修改内容后必须要重新生成清单报价文件。
- 1.2.10 上传清单报价文件

至此我们就完成了清单报价文件的编制,生成后清单报价文件格 式\*. TBS,在业务平台上传清单报价文件节点选择本地文件进行上传。 1.2.11 其他

1.2.11.1 查看工程量清单报价文件

(1) 插 key 解密的清单报价文件

工程量清单报价编制工具提供了【查看标书】功能,可查看工程量清单文件、工程量清单报价文件文件和控制价清单文件。

点击工具栏中的【查看电子标书】按钮,在弹出的下拉框内选择 需要查看的文件类型(招标清单、投标报价或控制价),打开相应文 件即可查看。

S AddEST 2014年990710120100007 (2014年998月1000) S 次市 夜田 IA E 医電気存析 空口 花坊 画 中 E 客者15月8月12日 画 中 E 客者15月8月12日 一 日 田 暦 ※ ※

【温馨提示】: 查看文件过程中如发现内容有误,应回到编制工具中打开之前保存的过程文件直接修改,然后再重新生成。

## (2) 解密的清单报价文件

102

集中解密的文件无法查看,只能在开标完成后,在业务系统对应 的节点,选择下载解密后的投标文件,使用<mark>兵纷招采电子标书查看工</mark> 具打开查看。

1.2.11.2 打印纸质清单报价文件

如需打印纸质文件时,首先需要查看工程量清单报价文件,然后 点击【报表】页签按钮,即可进入报表打印及输出界面,如图所示:

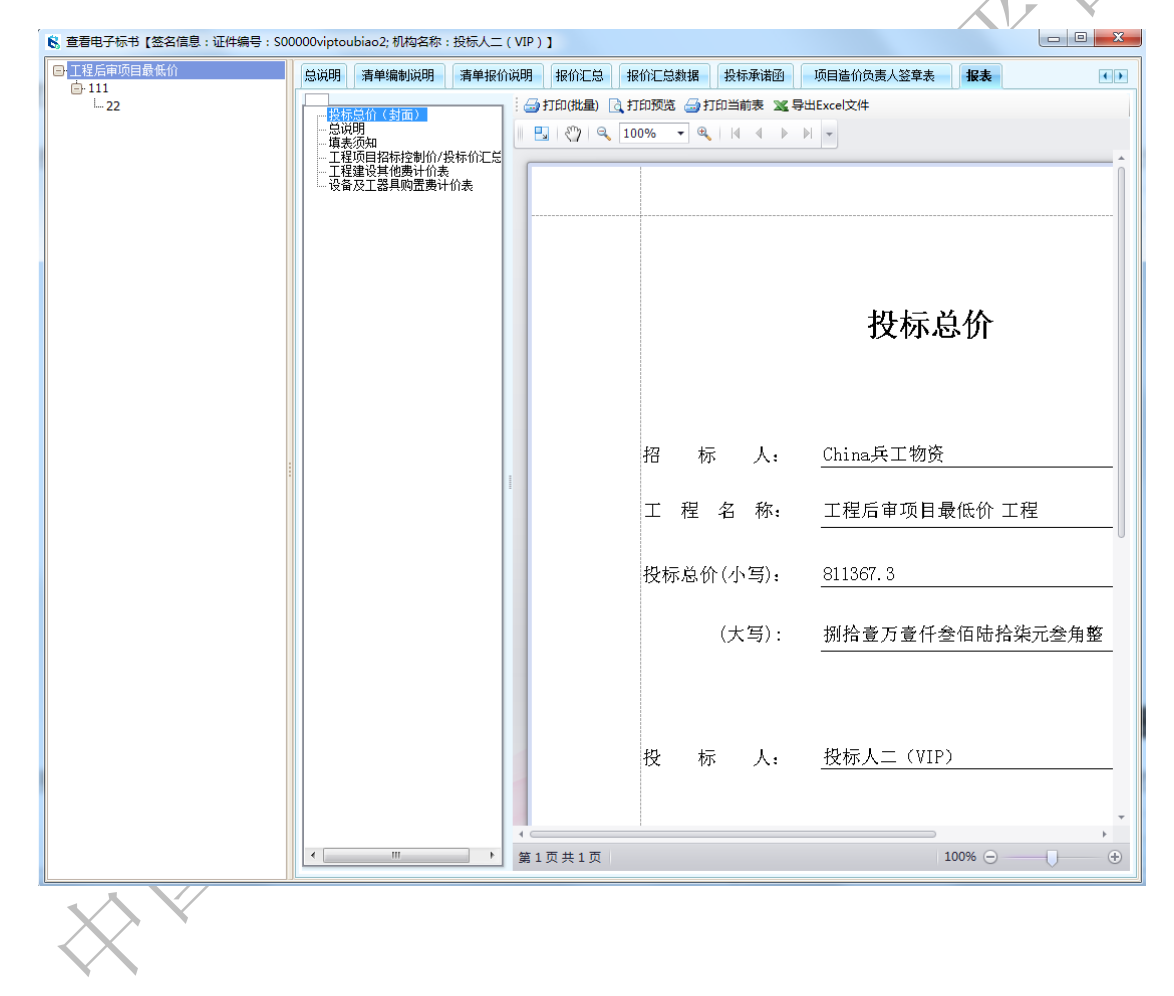